birdupgrade.book 1ページ 1998年6月25日 木曜日 午後3時8分

•

•

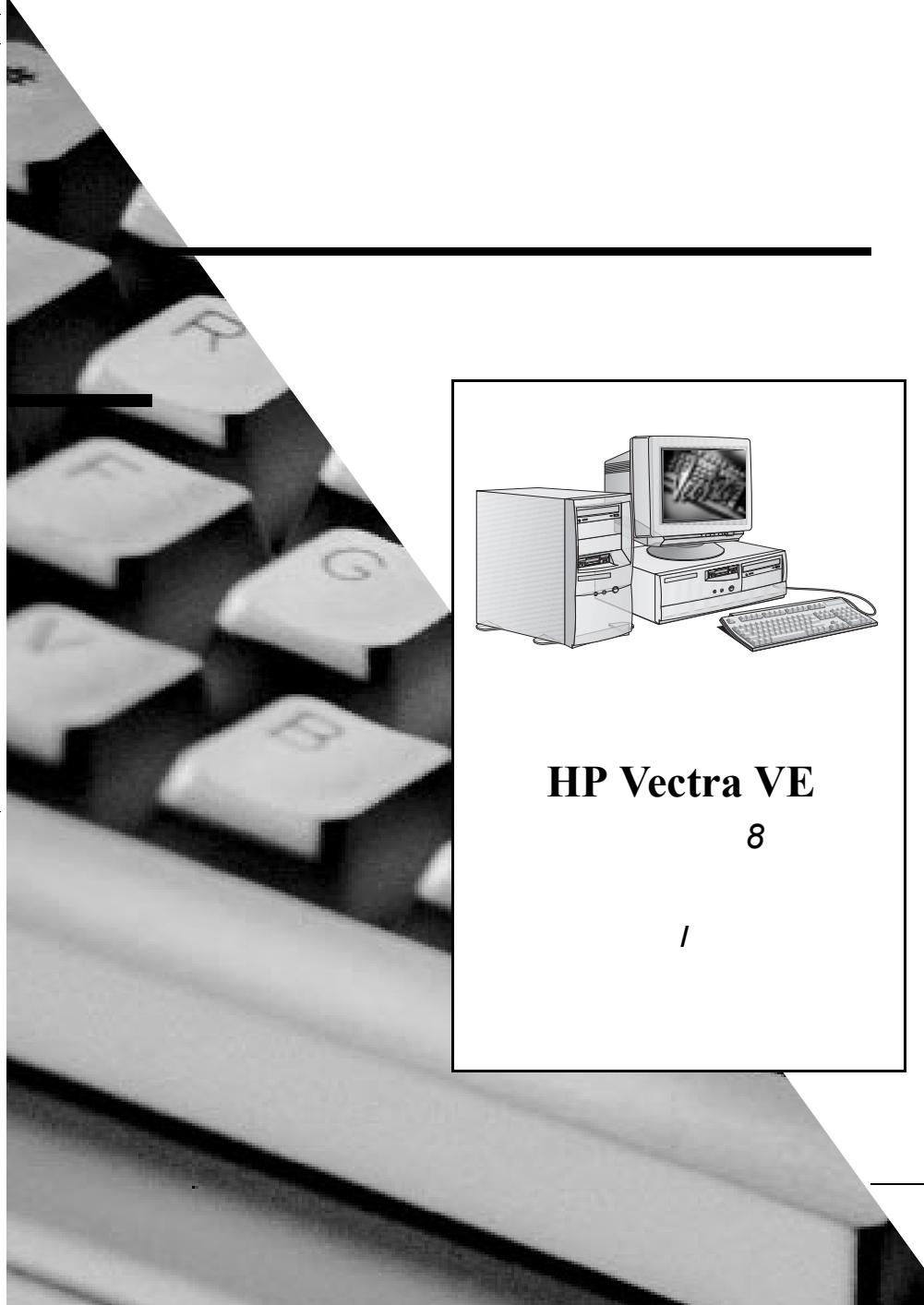

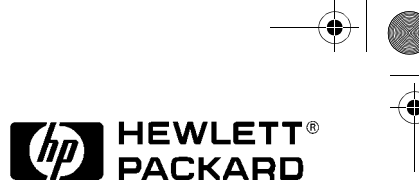

# ご注意

本書に記載した内容は、予告なしに変更することがあります。

本書に記載した内容は、特定の目的に対する商品性や適合性を保証するもので はなく、当社はそれらに関して責任を負いません。また、本書の記載の誤り、 あるいは本書の配布、内容、利用にともなって生じる偶発的、結果的損害に関 して責任を負いません。

本書の内容は、著作権によって保護されています。本書の一部または全部を書面による事前の許可なくして複写、転載、翻訳することは禁止されています。

Microsoft<sup>®</sup>、NT<sup>®</sup>および Windows<sup>®</sup>は、Microsoft Corporationの米国における登録 商標です。

Hewlett-Packard France Corporate Desktop Computing Division 38053 Grenoble Cedex 9 France

© 1998 日本ヒューレット・パッカード株式会社

© 1998 Hewlett-Packard Company

● birdupgrade.book iii ページ 1998年6月25日 木曜日 午後3時8分

 $\overline{\bullet}$ 

¢

#### -アップグレード/メンテナンス・ガイド

۲

 $\bullet$ 

 $igodoldsymbol{\Theta}$ 

 $\overline{\textcircled{}}$ 

-(4

# 本書をお読みになる方へ

本書は、次の項目について説明しています。

- 設定方法
- アクセサリのインストール方法
- トラブルシューティング
- 詳しい情報とサポートの入手方法

PCのセットアップと使用方法については、本PCに付属の『ユーザーズ・ガイド』を参照してください。また本ガイドは、本PC用MISキットにも収録されています(viページを参照)。

iv 日本語

### 安全性についての重要事項

警告

 $(\mathbf{\Phi})$ 

PCやディスプレイを一人で持ち上げられないようなときは、必ず誰かに手伝っ てもらってください。 安全のため、電源コードは必ずアース付きのコンセントに接続してください。 電源コードは、本製品に付属のものか、国内の規格に合ったアース・プラグ付 きのものを使用してください。本製品を電源から遮断するには電源コードをコ ンセントから抜く必要があります。本製品は、コンセントにすぐ手が届くよう にコンセントの近くに設置してください。 安全のため、カバーを取り外す場合は、必ずコンセントから電源コードを取り 外し、通信ネットワークへの接続も切り離してください。また、必ずPCにカ バーを取り付けてから電源スイッチを入れてください。

本PCは、クラス1レーザ製品です。レーザ・ユニットの調整は行わないでください。

日本語 v

#### MIS Kitのご案内

本書は、MISキットに収録されています。MISキットは、次のHP サポート・サ イトからダウンロードできます。

#### http://www.hp.com/go/vectrasupport/

MIS Kitの内容

- 『Using Sound on Your PC』本PCのサウンド・システムを最大限ご活用いただくための方法を説明しています(マルチメディア・モデルの場合、ハードディスク・ドライプにも収録されています)。
- 『ユーザーズ・ガイド』 PCのセットアップ方法について詳しく説明しています。また、アクセサリの増設およびトラブルシューティングについても簡単に説明しています。
- ・ 『アップグレード/メンテナンス・ガイド』本書
- 『Familiarization Guide』サポート/保守担当者の方を対象としたトレーニング・ガイド
- 『Network Administrator's Guide』ネットワーク管理者の方を対象としたネットワーク・ドライバのインストール・ガイド
- 『Service Handbook』 HPパーツ番号をはじめ、増設および交換用部品に関する情報

この他に、HPではサービスおよびサポートに関する幅広い情報をWeb上で提供しております。次のHP Webサイトにアクセスしてご覧ください。

http://www.hp.com/go/vectra/

•

-(•

•

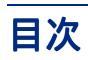

# 1 デスクトップPCへのアクセサリのインストール方法

| インストールできるアクセサリ                                | 2            |
|-----------------------------------------------|--------------|
| カバーの取り外しと取り付け                                 | 3            |
| カバーの取り外し                                      |              |
| アクセサリをインストールした後のカバーの取り付け                      | 4            |
| エアフロー・ガイドの取り外しと取り付け                           | 5            |
| エアフロー・ガイドの取り外し                                | 5            |
| エアフロー・ガイドの取り付け                                | 5            |
| メモリのインストール                                    | 6            |
| メイン・メモリのインストール                                | 6            |
| 大容量記憶装置のインストール                                | 8            |
| IDEデバイスの接続                                    | 8            |
| インストール後のIDEデバイスの設定                            | 10           |
| IDEハードディスク・ドライブを内部シェルフにインストールする               | 11           |
| フロント・シェルフへのCD-ROMドライブ、テープ・ドライブ、Zi<br>ブのインストール | ip ドライ<br>14 |
| アクセサリ・ボードのインストール                              | 19           |
| ボードをインストールする                                  |              |
| Plug and Play対応アクセサリ・ボードの設定                   |              |
| Plug and Play非対応ISA アクセサリ・ボードの設定              |              |
| セキュリティ・ケーブルのインストール                            | 24           |
| バッテリの交換                                       | 25           |
| キー・ロックのインストール                                 | 27           |

日本語 vii

•

-(

•

#### 2 ミニタワー PC へのアクセサリのインストール方法

| インストールできるアクセサリ                          |    |  |
|-----------------------------------------|----|--|
| カバーの取り外しと取り付け                           | 31 |  |
| カバーの取り外し                                | 31 |  |
| アクセサリをインストールした後のカバーの取り付け                | 32 |  |
| 電源装置とエアフロー・ガイドの取り外しと取り付け                | 33 |  |
| メモリのインストール                              | 34 |  |
| メイン・メモリのインストール                          | 34 |  |
| 大容量記憶装置のインストール                          | 36 |  |
| IDEデバイスの接続                              | 36 |  |
| インストール後のIDEデバイスの設定                      | 38 |  |
| 3.5インチ・ハードディスク・ドライブを内部シェルフに<br>インストールする | 39 |  |
| Zip ドライブ、CD-ROM ドライブ、テープ・ドライブのインストール    | 42 |  |
| アクセサリ・ボードのインストール                        | 46 |  |
| ボードをインストールする                            | 47 |  |
| Plug and Play対応アクセサリ・ボードの設定             | 49 |  |
| Plug and Play非対応ISAアクセサリ・ボードの設定         | 49 |  |
| セキュリティ・ケーブルのインストール                      | 50 |  |
| バッテリの交換                                 | 51 |  |
| キー・ロックのインストール                           | 53 |  |

٢

viii 日本語

 $\overline{igoplus}$ 

-(•

•

## 3 セキュリティ機能

| パスワードの設定     | 56 |
|--------------|----|
| BIOSパスワードの使用 |    |
| 管理者パスワードの設定  |    |
| ユーザ・パスワードの設定 |    |

## 4 トラブルシューティング

| PCが起動できないとき                           | 60 |
|---------------------------------------|----|
| その他の問題                                | 60 |
| 電源が入らないとき                             | 61 |
| 画面に何も表示されないとき                         | 62 |
| メモリ・テストエラーが表示されるとき                    | 63 |
| キーボード/マウス・テストエラーが表示されるとき              | 64 |
| フロッピーディスク・ドライブ・テストエラーが<br>表示されるとき     | 65 |
| ハードディスク/CD-ROMドライブ・テストエラーが<br>表示されるとき | 66 |
| CMOSテストエラーが表示されるとき                    | 67 |
| シリアル /パラレル・ポート・テストエラーが表示されるとき         | 68 |
| その他の構成上の問題                            | 69 |
| 起動時のBeepコード                           | 70 |
| PCをオフにできないとき                          | 71 |
| パスワードを忘れたとき                           | 72 |
|                                       |    |

日本語 ix

۲

birdupgrade.book xページ 1998年6月25日 木曜日 午後3時8分

-(4

•

| Wake On LAN機能が動作しないとき                                                                            |    |  |
|--------------------------------------------------------------------------------------------------|----|--|
| IRQの設定に問題があるとき<br>(サウンド・ボードをインストールした場合)                                                          | 74 |  |
| オーディオに問題があるとき                                                                                    | 75 |  |
| ソフトウェアに問題があるとき                                                                                   | 76 |  |
| ハードディスクの内容の復元                                                                                    | 77 |  |
| ハードディスクの交換                                                                                       | 77 |  |
| CD-ROMからソフトウェアを復元する<br>(Windows 95およびWindows NT搭載システム)                                           | 78 |  |
| 2基目のハードディスク・ドライブからソフトウェアを復元する<br>(Windows NT搭載システム)                                              | 78 |  |
| Windows NT 4 SP3とHPソフトウェア・コンポーネントのインストール                                                         | 79 |  |
| その他のソフトウェアのインストール                                                                                | 81 |  |
| BIOSの修復                                                                                          | 82 |  |
| HP DiagTools                                                                                     | 84 |  |
| デバイスのブート順                                                                                        | 86 |  |
| 技術情報                                                                                             | 87 |  |
| システム・ボード・スイッチ                                                                                    | 87 |  |
| 電力消費                                                                                             | 88 |  |
| 音響ノイズ・エミッション                                                                                     | 88 |  |
|                                                                                                  | 89 |  |
| キャンプで、<br>中でので、<br>中でので、<br>中でので、<br>ので、<br>ので、<br>ので、<br>ので、<br>ので、<br>ので、<br>ので、<br>ので、<br>ので、 | 90 |  |
| HPサホートおよびインフォメーション・サービス                                                                          | 92 |  |
| 索引                                                                                               | 93 |  |

•

<u>•</u>

x 日本語

🗣 \_\_\_\_\_ birdupgrade.book 1ページ 1998年6月25日 木曜日 午後3時8分

 $\overline{igoplus}$ 

-(•

1

# デスクトップPCへのアクセサリのインス トール方法

本章ではメモリ、アクセサリ・ボード、ハードディスクなどを PC にインス トールする方法について詳しく説明します。  $(\mathbf{\bullet})$ 

1 デスクトップ PC へのアクセサリのインストール方法 インストールできるアクセサリ

# インストールできるアクセサリ

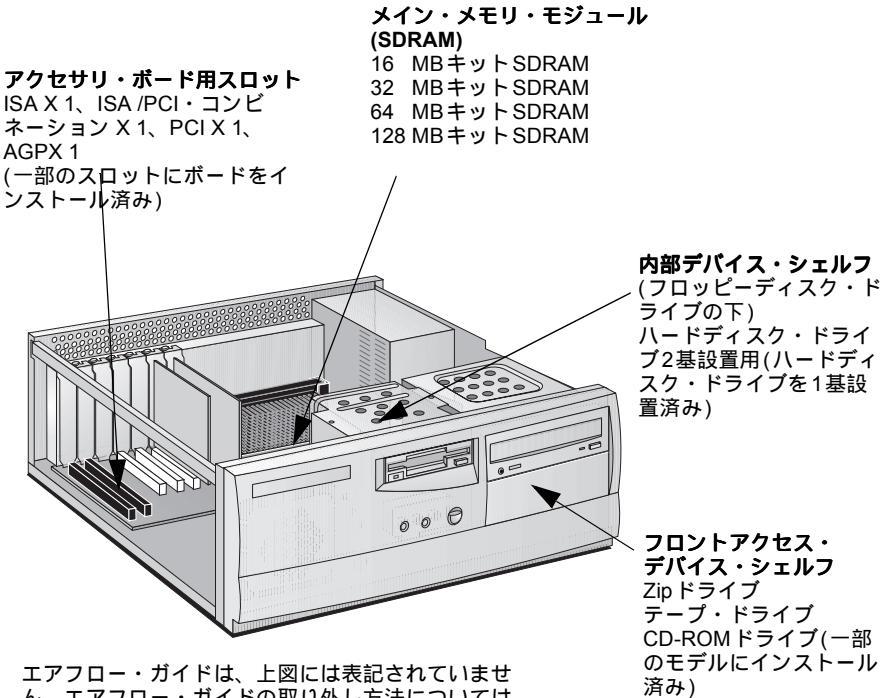

エアフロー・ガイドは、上図には表記されていませ ん。エアフロー・ガイドの取り外し方法については、 5ページを参照してください。

LAN カードなど、増設したアクセサリによっては、サービス・パック3を再イ ンストールする必要があります(Windows NT 4.0のみ)。また、この場合、ビデ オ・カード用ドライバの再インストールも必要になります。ドライバは、次の HPウェブ・サイトからダウンロードすることができます。

http://www.hp.com/go/vectrasupport/

(•)

1 デスクトップ PC へのアクセサリのインストール方法 カバーの取り外しと取り付け

# カバーの取り外しと取り付け

警告 安全のため、PCのカバーを取り外す前に必ず、コンセントから電源コードを外し、通信ネットワークへの接続を外してください。また必ず、PC本体にカバーを取り付けてからPCのスイッチを入れてください。

カバーの取り外し

- 1 ディスプレイとPC本体の電源をオフにします。
- 2 電源コードと通信ケーブル等をすべて取り外します。
- 3 PCの背面にある3本のネジを取り外します。はじめてカバーを外す場合は、 ネジまわしでネジをゆるめる必要があります。
- 4 PCの背面に立ち、カバーを手前に20mmほど引き出し、PC本体から取り外 します。

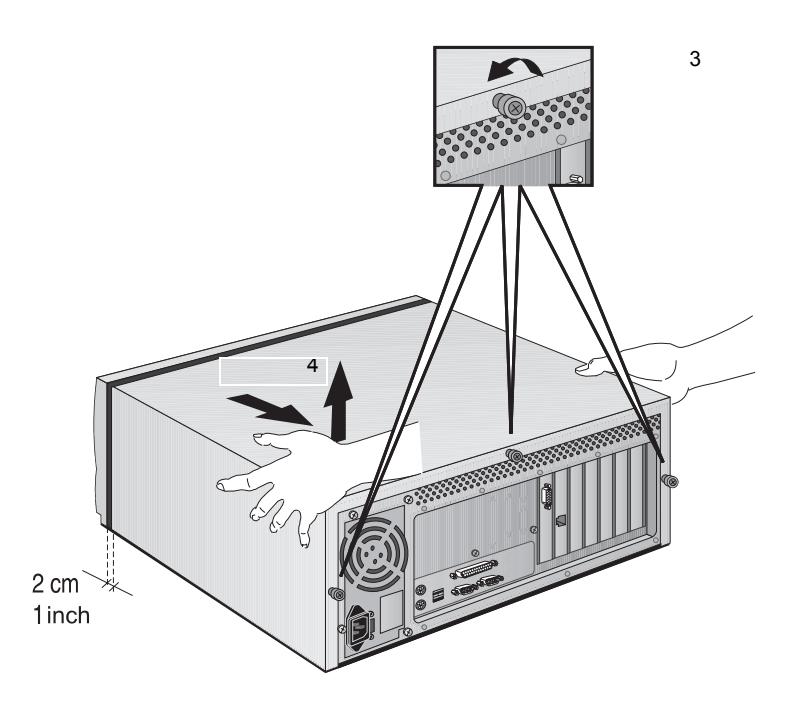

日本語 3

-(•)

1 デスクトップ PC へのアクセサリのインストール方法 カバーの取り外しと取り付け

アクセサリをインストールした後のカバーの取り付け

- 1 すべてのアクセサリのインストールが完了したことを確認します。内部ケー ブルの接続や配線状態が適切かどうか確認します。
- 2 PCの背面に立ち、カバーをPC本体にかぶせて、(カバー内側の角にあるレー ルとPC本体の側面を合わせながら)定位置までスライドさせます。
- 3 PC背面の3本のネジをしめます。

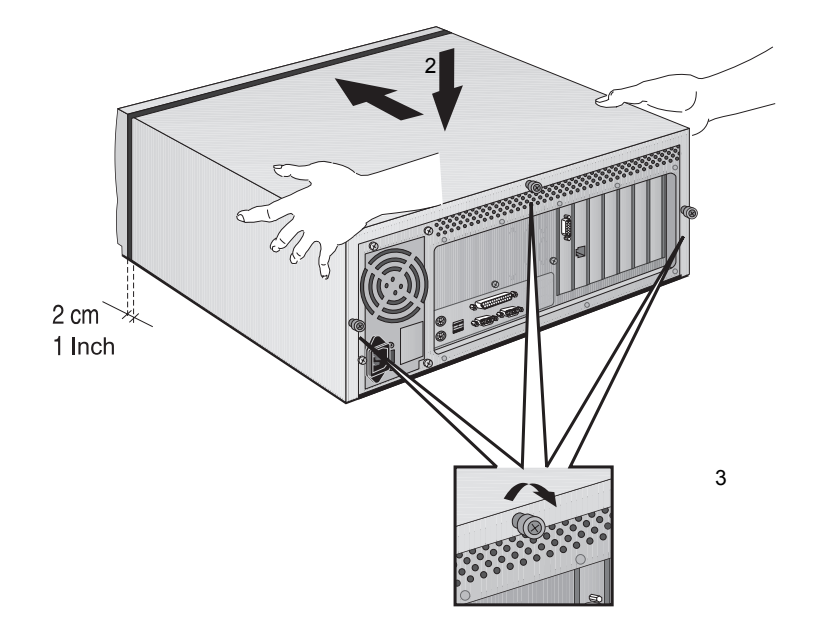

4 すべてのケーブルと電源コードを接続します。

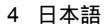

 $( \blacklozenge )$ 

 デスクトップ PC へのアクセサリのインストール方法 エアフロー・ガイドの取り外しと取り付け

# エアフロー・ガイドの取り外しと取り付け

システム・ボードの作業をしやすくするために、場合によってはエアフロー・ ガイドを取り外す必要があります。

エアフロー・ガイドの取り外し

- 1 エアフロー・ガイドとビデオ・カードを接続するネジを取り外します。
- 2 エアフロー・ガイドを、電源装置と反対の方向へスライドさせながら、ビデ オ・カードから取り外します。

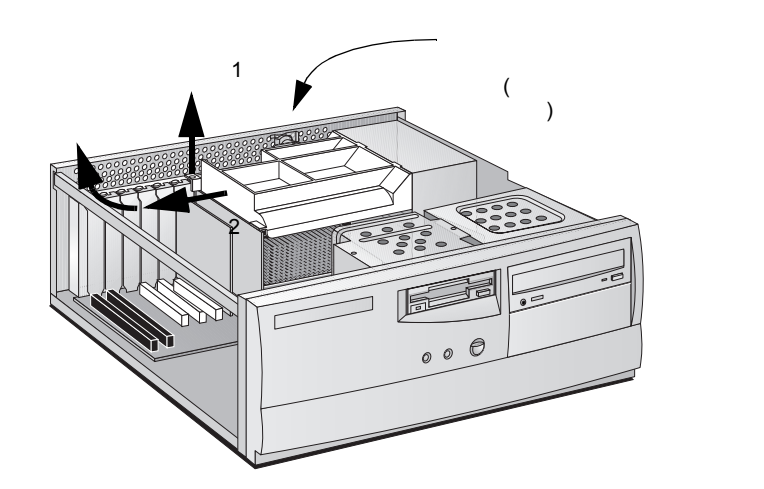

3 エアフロー・ガイドを、机かテーブルの上に置きます。

エアフロー・ガイドの取り付け

- エアフロー・ガイドを、電源装置へ向かってスライドさせます。エアフロー・ ガイドがキー・ロックの下側に入ることを確認してください。
- 2 エアフロー・ガイドの2つのタブを、電源装置に差し込みます。
- 3 先ほど取り外したネジで、エアフロー・ガイドをビデオ・カードに固定します。

日本語 5

1 デスクトップ PC へのアクセサリのインストール方法 メモリのインストール

## メモリのインストール

注意

•

静電気によって、電子部品が損傷を受けることがあります。この作業中はすべての装置の電源を切り、また衣服がアクセサリに触れないようにします。静電気の影響を避けるため、アクセサリを包みから取り出すときは、PC本体の上に置いてください。また、アクセサリの取り扱いは最少限にとどめ、取り扱いには十分注意してください。アクセサリを持つ時は端を持ち、コンポーネントやコネクタに触れないようにします。

メイン・メモリのインストール

本PCにはすでにメイン・メモリがインストールされています。アプリケーショ ンを実行するためにメモリを増設する場合は、合計384 MB(128 MBモジュール ×3)までインストールできます。

メイン・メモリには、16 MB、32 MB、64 MB、または128 MBモジュールを 使用できます。メモリ「バンク」(スロット)は3つあり、それぞれのバンクは SDRAMメモリ・モジュールをサポートしています。

必要に応じ、異なるサイズのモジュールを組み合わせて使用できます。例えば、 あるスロットに32 MBモジュールを装着し、別のスロットに64 MBモジュール を装着することが可能です。

6 日本語

(•)

1 デスクトップ PC へのアクセサリのインストール方法 メモリのインストール

メイン・メモリ・モジュールをインストールするには

- 1 PC本体から電源コード、通信ネットワークへの接続等を取り外します。
- 2 PC本体のカバーを取り外します。
- 3 メモリ・モジュールを、システム・ボードに対して直角になるようにスロットのソケットに差し込みます(モジュールは、ソケットに対し、一方向にしか差し込めない形になっています)。
- 4 メモリ・モジュールをソケットに完全に押し込み、固定用クリップをはめて 固定します。

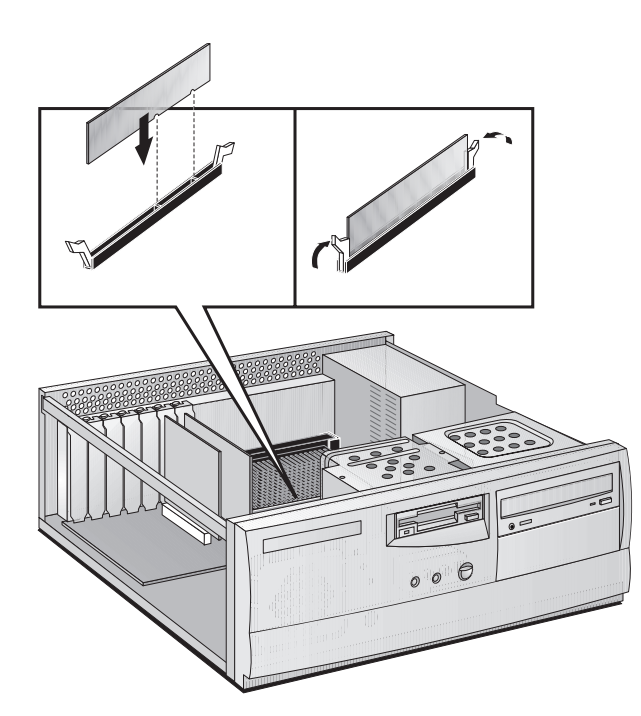

メイン・メモリ・モジュールを取り外すときは、固定用クリップを外してか ら、モジュールを手前に引いてソケットから引き抜きます。

- 5 その他のアクセサリをすべてインストールしたら、カバーを取り付けます。 すべてのケーブルと電源コードを接続します。
- 6 サマリ画面で、新しい構成を確認します (サマリ画面を表示するには、起動 中にVectraのロゴが表示されたら Esc キーを押します)。

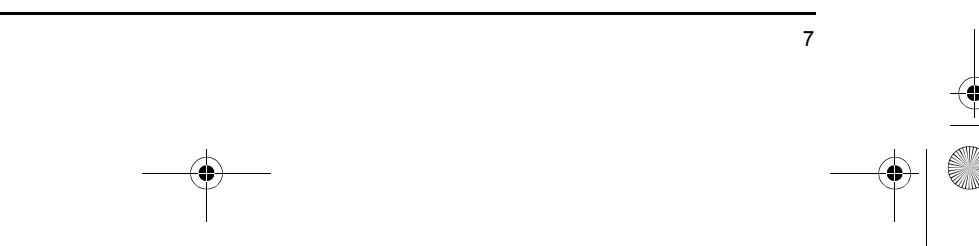

 $(\mathbf{0})$ 

デスクトップ PC へのアクセサリのインストール方法
 大容量記憶装置のインストール

# 大容量記憶装置のインストール

注記 IDE以外の大容量記憶装置やCD-ROMドライブもインストールできますが、その場合にはアクセサリ・ボードやドライバ・ソフトウェアが必要となります(通常は、ドライブに付属しています)。詳細は、各メーカにお問い合わせください。

記憶装置の増設が必要になった場合は、記憶装置を新たに増設することができます。本PCにはハードディスク・ドライブと、(現在内蔵されているフロッピーディスク・ドライブ以外に)フロントアクセス・デバイスをそれぞれ2台までインストールすることができます。モデルによっては、フロントアクセス・ドライブ用のシェルフに CD-ROM ドライブがあらかじめインストールされています。

IDEデバイスの接続

IDE ZIP ドライブ、ハードディスク・ドライブ、CD-ROM ドライブ、テープ・ ドライブなどを増設する場合、電源コードとデータ・ケーブルに接続する必要 があります。データ・ケーブルの種類と形状は次の図のとおりです。

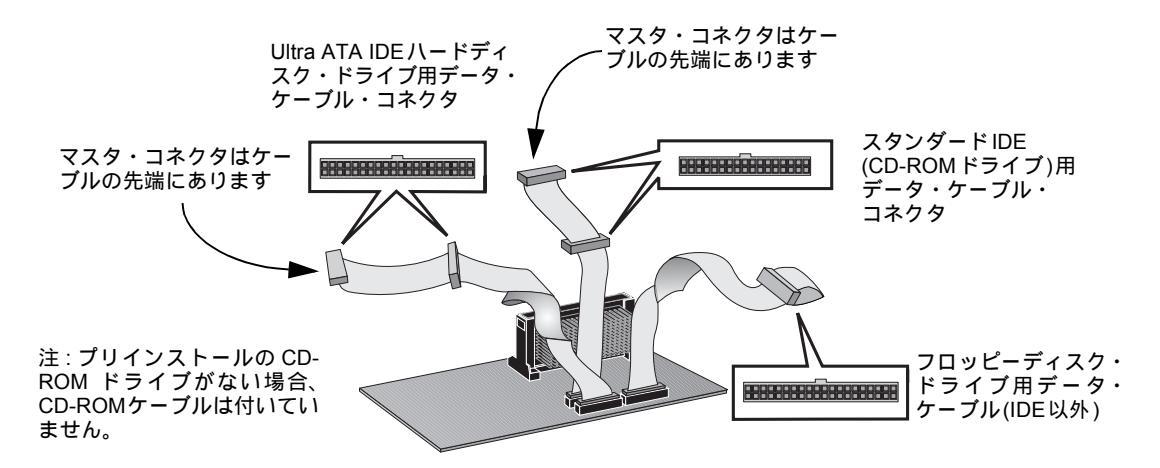

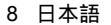

 デスクトップ PC へのアクセサリのインストール方法 大容量記憶装置のインストール

使用するデータ・コネ PCには、モデルに応じて、2本または3本のデータ・ケーブルがあります。 クタ CD-ROMドライブがある場合は3本、CD-ROMドライブがない場合は2本にな ります。ケーブルには次の3種類のケーブルがあります。

- Ultra ATA IDE (Integrated Drive Electronics) ハードディスク・ドライブ 用ケーブル。最大2基の IDE ハードディスク・ドライブをサポートします。 このうち1つのコネクタはすでに使用されています。2基めのIDEハードディ スク・ドライブをインストールする場合は、このケーブルを使用してください(ジャンパ設定や特別なインストール方法の有無については、インストー ルする記憶装置のマニュアルを参照してください)。
- 2本めのIDEドライブ用ケーブル。2基のIDEデバイスをサポートします。CD-ROMドライブがある場合は、このケーブルが使用されています。CD-ROM ドライブがない場合は、PCにこのケーブルは付いていません。2基目のフロ ントアクセス・デバイスをインストールする場合は、このケーブルを使用し てください(ジャンパ設定や特別なインストール方法の有無については、イ ンストールする記憶装置のマニュアルを参照してください)。
- フロッピーディスク・ドライブ用ケーブル。3.5 インチ・フロッピーディス ク・ドライブをサポートしています(接続済み)。

| 複数のIDEデバイスの接続例                              |                                                                      |                                                                                          |  |  |
|---------------------------------------------|----------------------------------------------------------------------|------------------------------------------------------------------------------------------|--|--|
| 構成                                          | 接続に使用するデータ・ケーブルとコネクタ                                                 |                                                                                          |  |  |
| ハードディスク ×1                                  | 1. ブート可能なハードディスク                                                     | マスタ・コネクタ、HDD ケーブル                                                                        |  |  |
| ハードディスク ×2                                  | 1. ブート可能なハードディスク<br>2. 2 基目のハードディスク                                  | マスタ・コネクタ、HDD ケーブル<br>スレーブ・コネクタ、HDD ケーブル                                                  |  |  |
| ハードディスク ×1<br>CD-ROM ドライブ ×1                | 1. ブート可能なハードディスク<br>2. CD-ROM ドライブ                                   | マスタ・コネクタ、HDD ケーブル<br>マスタ・コネクタ、CD-ROM ケーブル                                                |  |  |
| ハードディスク ×2<br>CD-ROM ドライブ ×1                | 1. ブート可能なハードディスク<br>2. 2 基目のハードディスク<br>3. CD-ROM ドライブ                | マスタ・コネクタ、HDD ケーブル<br>スレーブ・コネクタ、HDD ケーブル<br>マスタ・コネクタ、CD-ROM ケーブル                          |  |  |
| ハードディスク ×1<br>CD-ROM ドライブ ×1<br>Zip ドライブ ×1 | 1. ブート可能なハードディスク<br>2. CD-ROM ドライブ<br>3. Zip ドライブ                    | マスタ・コネクタ、HDD ケーブル<br>マスタ・コネクタ、CD-ROM ケーブル<br>スレーブ・コネクタ、CD-ROM ケーブル                       |  |  |
| ハードディスク x2<br>CD-ROM ドライプ x1<br>Zip ドライブ x1 | 1. ブート可能なハードディスク<br>2. 2 基目のハードディスク<br>3. CD-ROM ドライブ<br>4. Zip ドライブ | マスタ・コネクタ、HDD ケーブル<br>スレーブ・コネクタ、HDD ケーブル<br>マスタ・コネクタ、CD-ROM ケーブル<br>スレーブ・コネクタ、CD-ROM ケーブル |  |  |

次の表は、増設したデバイスに使用するデータ・ケーブルとコネクタの例です。

birdupgrade.book 10 ページ 1998年6月25日 木曜日 午後3時8分

デスクトップ PC へのアクセサリのインストール方法
 大容量記憶装置のインストール

使用する電源コネクタ 電源コネクタには、下図に示すとおり、形状の異なる2種類のコネクタがあり ます。

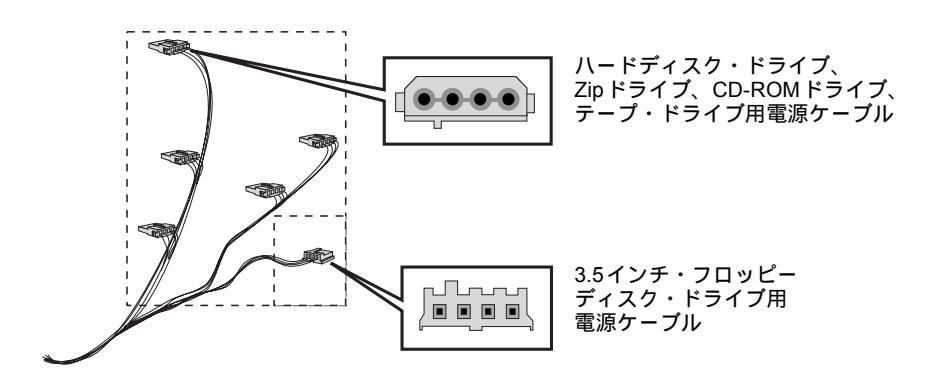

電源コネクタのいくつかは、既にデバイスに接続されています。上記以外のコ ネクタが必要なデバイスをインストールする場合は、それに適したコネクタ変 換器が必要になります。

- 起動ドライブの選択
  起動(ブート)用ハードディスクを選択するには、Setup プログラムを起動し、
  Advanced メニューのAdvanced CMOS Setup サブメニューを表示します。
  次に、1番目から4番目までの起動デバイスをそれぞれ選択します。ハード
  ディスク・ドライブをIDEマスタ・コネクタに接続しただけでは、PCがその
  ハードディスク・ドライブから起動するとは限りません。PCはSetup プログラムで設定したブート順で起動します。詳細は86ページを参照してください。
- ジャンパの設定 ドライブのインストール・ガイドを参照し、ジャンパの設定が必要かどうか確 認してください。ドライブのジャンパは"cable select" もしくは "CS"の位置に 設定されている必要があります。

インストール後のIDEデバイスの設定

IDEドライブをインストール後、サマリ画面を表示してPCが新しい設定を正し く認識しているか確認する必要があります(サマリ画面を表示するには、起動時 にVectraのロゴが表示されている間に、「BC」キーを押します)。設定が正しくな い場合、Setupプログラムを実行してデバイスを設定します(Setupプログラム を開始するには、起動時にVectraのロゴが表示されている間に、「F2」キーを押し ます)。

10 日本語

注意

 デスクトップ PC へのアクセサリのインストール方法 大容量記憶装置のインストール

IDE ドライブは、デフォルトで Setup プログラムによって自動的に検出されま す(自動検出をオンにするには、Mainメニューの IDE チャネル設定をAutoに 設定する必要があります)。ただし、新しくインストールした CD-ROM には適 切なデバイス・ドライバが必要です。詳しくは、オペレーティング・システム に付属のマニュアルを参照してください。

IDEハードディスク・ドライブを内部シェルフにインストールする

\_\_\_\_\_\_ ハードディスク・ドライブの取り扱いには十分に注意してください。ハードディ スクの内部コンポーネントに損傷を与えるような衝撃や乱暴な扱いは避けてく ださい。

> ハードディスク・ドライブをインストールする前に、必ず、ファイルのバック アップをとっておいてください。バックアップ方法については、ご使用のオペ レーティング・システムのマニュアルを参照してください。

> 本PCには、フロッピーディスク・ドライブの下に3.5インチのハードディスク・ ドライブ用内部シェルフが2つあります。一方のシェルフには既にハードディ スク・ドライブがインストールされています。もう一方のシェルフに2台目の3.5 インチのハードディスク・ドライブをインストールすることができます。

新しいハードディスクは、次の手順でインストールします。

- 1 コンピュータ本体から電源コードと通信ケーブル等を取り外します。
- 2 コンピュータのカバーを取り外します。
- 3 フロッピーディスクの背面および現在設置されているハードディスク・ドラ イブからデータ・ケーブルと電源ケーブルを取り外します。

デスクトップ PC へのアクセサリのインストール方法
 大容量記憶装置のインストール

4 フロッピーディスク/ハードディスク・ドライブ用トレイ上面の2本のネジを 外します。トレイをゆっくり持ち上げて PC から取り出し、机かテーブルの 上に置きます。

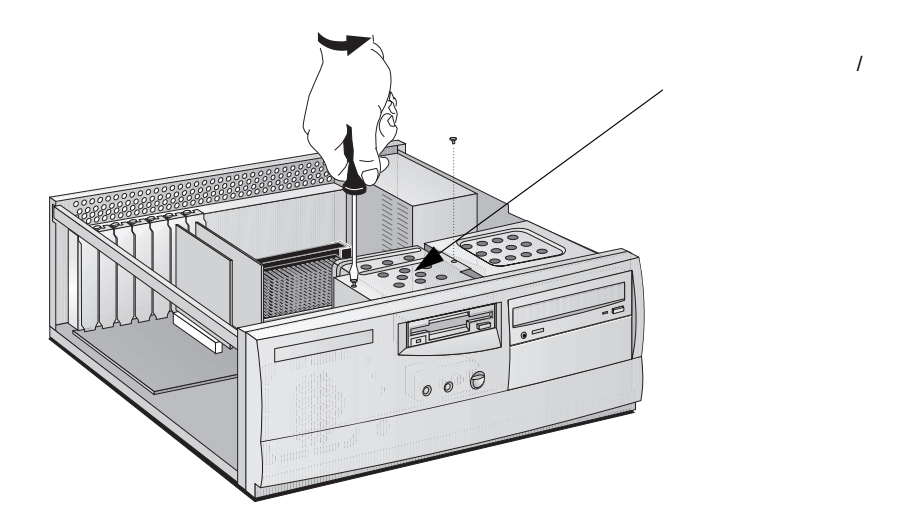

5 新しいハードディスクをドライブ・トレイの空きシェルフに差込み、附属の ネジでトレイに固定します。

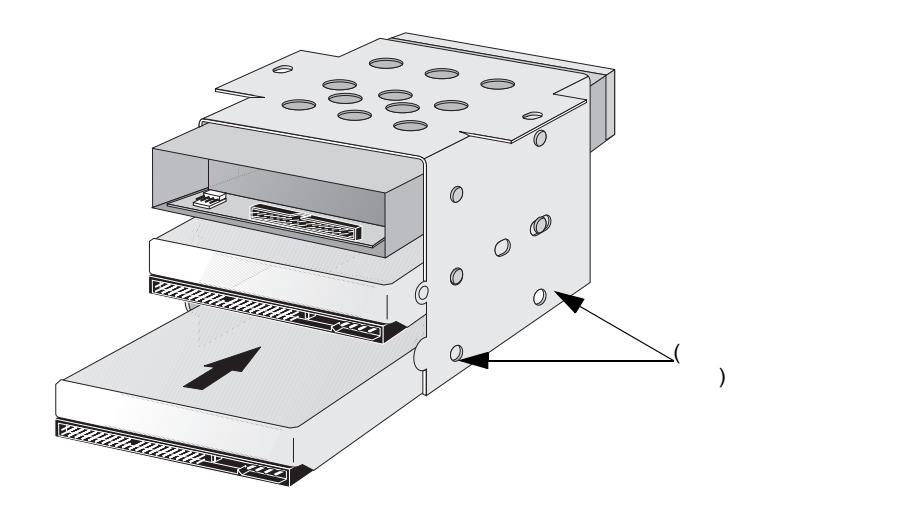

6 ドライブ・トレイをゆっくりとPCに戻し入れ、先ほど外した2本のネジで固定します。

12 日本語

 デスクトップ PC へのアクセサリのインストール方法 大容量記憶装置のインストール

7 電源ケーブルとデータ・ケーブルを新しいハードディスク・ドライブの背面 に接続します。この時、既存のハードディスク・ドライブとフロッピーディ スク・ドライブのケーブルも忘れずに接続します。

コネクタは一方向にしか差し込めない形になっています。使用するコネクタ については、8ページの「IDEデバイスの接続」を参照してください。

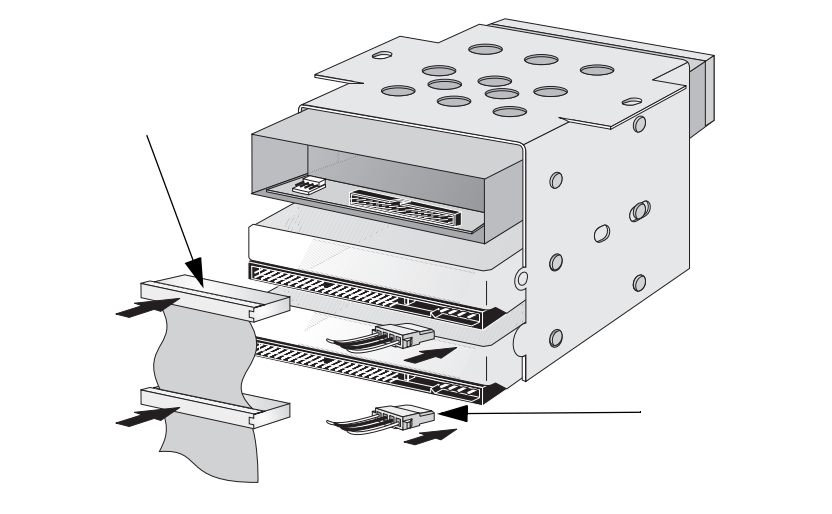

- データ・ケーブルや電源ケーブルが他のデバイスの邪魔になったり、PC の カバーに挟まれないよう適切に配線されていることを確かめます。
- 9 カバーを取り付ける前にその他のアクセサリをすべてインストールし、ケーブルや電源コードをすべて接続します。
- 10 サマリ画面で、新しい構成を確認します(サマリ画面を表示するには、起動 中にVectraのロゴが表示されたら [sc] キーを押します)。

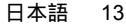

デスクトップ PC へのアクセサリのインストール方法
 大容量記憶装置のインストール

フロント・シェルフへのCD-ROMドライブ、テープ・ドライブ、Zipドラ イブのインストール

警告

感電の恐れがあり、また目に損傷を受ける可能性があるため、CD-ROMドライ ブのカバーは取り外さないでください。修理が必要な場合は、専門の修理担当 者に依頼してください。レーザ・ユニットの調整は決して行わないでください。 電源要件および波長については CD-ROM に添付のラベルを参照してください。 本製品は、クラス1レーザ製品です。

本PCは、Ultra ATA IDEコントローラを内蔵しており、最大4台のIDEドライ ブをサポートします。CD-ROM ドライブ、テープ・ドライブ、Zip ドライブな どの IDE リムーバブル・メディアは、PC 前面に設置する必要があります。フ ロッピーディスク・ドライブの他に、本 PC は、5.25 インチのフロントアクセ ス・デバイスを2台サポートします。モデルによっては、フロントアクセス・ シェルフにあらかじめCD-ROMドライブがインストールされているものがあり ます。

ジャンパ設定や特別なインストール方法の有無については、インストールする ドライブのマニュアルを参照してください。

フロントアクセス・デバイスは、次の手順でインストールします。

- ディスプレイと PC 本体の電源を切り、電源コードと通信ケーブル等を取り 外します。
- 2 PC本体のカバーを取り外します。
- 3 フロッピーディスク・ドライブとハードディスク・ドライブ背面の電源ケー ブルとデータ・ケーブルを外します。
- 4 フロッピーディスク/ハードディスク・ドライブ用トレイ上面の2本のネジを 外します。トレイをゆっくり持ち上げて PC から取り出し、机かテーブルの 上に置きます。
- 5 フロント・ベゼルのクリップを外し、フロント・ベゼルをゆっくりと取り外 します。

🗣 birdupgrade.book 15 ページ 1998年6月25日 木曜日 午後3時8分

•

#### デスクトップ PC へのアクセサリのインストール方法 大容量記憶装置のインストール

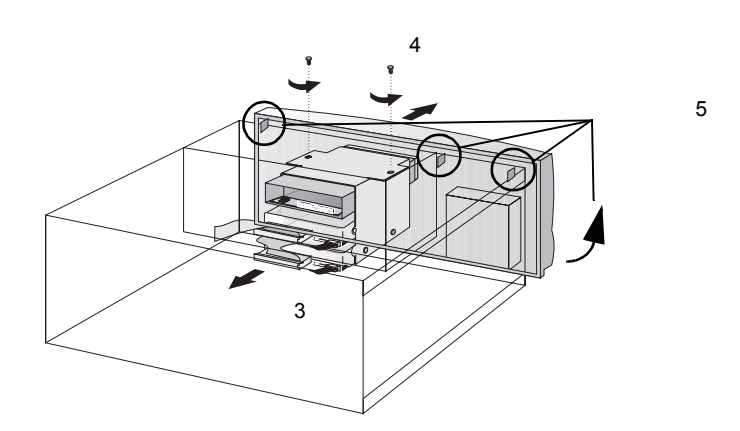

6 PC のシャーシから金属製のプレートを注意しながら取り外します。取り外 す際には、まず、片側を持ち上げてから手前に引くようにします。指を傷つ けないように十分注意してください。プレートを外す際はドライバを使うと 便利です。

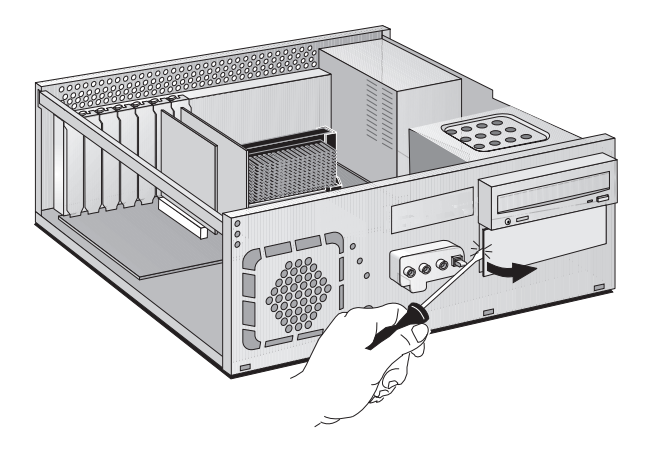

7 増設するドライブにトレイが附属している場合は、そのトレイにドライブを 取り付けます。HP製Zipドライブなど、ドライブの増設にはHP製のインス トール用トレイが必要です。ただし、CD-ROMドライブには、トレイは不 要です。

日本語 15

M

 $\overline{\textcircled{}}$ 

 デスクトップ PC へのアクセサリのインストール方法 大容量記憶装置のインストール

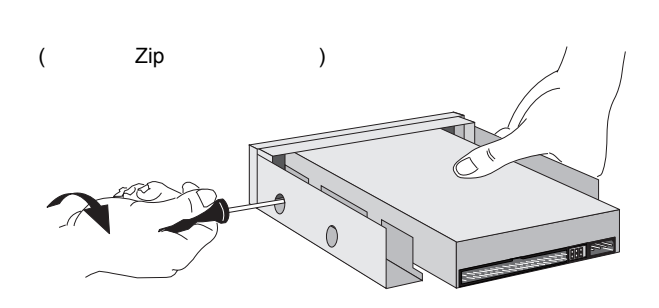

8 シェルフに増設ドライブを差込み、附属のネジで定位置に固定します。

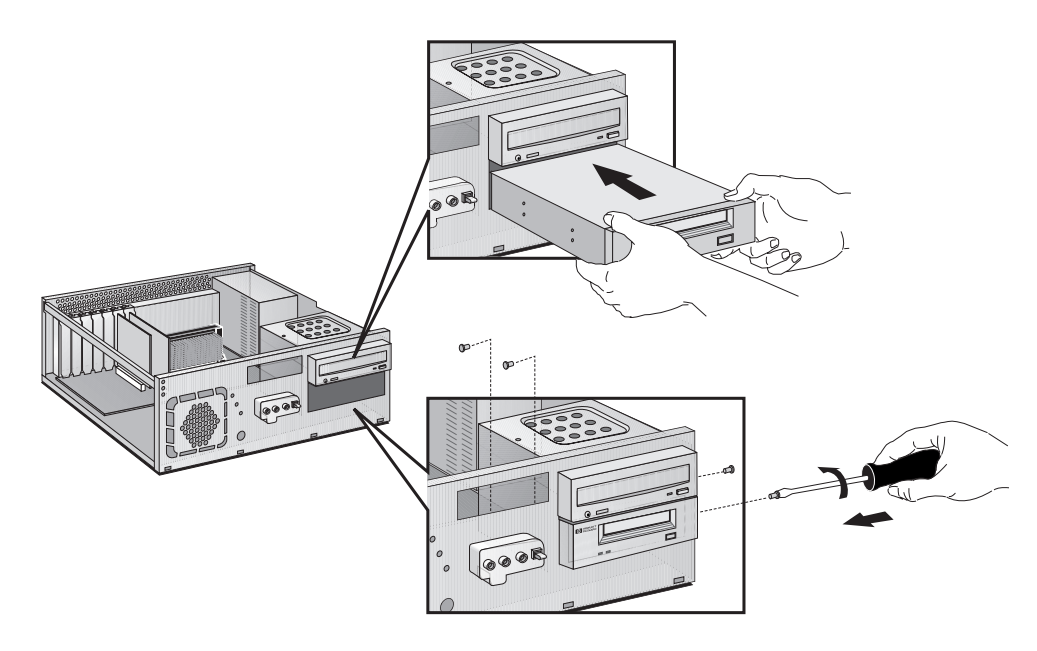

9 増設するドライブの背面に電源ケーブルとデータ・ケーブルを接続します。

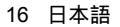

 $\bigcirc$ 

#### デスクトップ PC へのアクセサリのインストール方法 大容量記憶装置のインストール

コネクタは一方向にしか差し込めない形になっています。使用するコネクタ については、8ページの「IDEデバイスの接続」を参照してください。

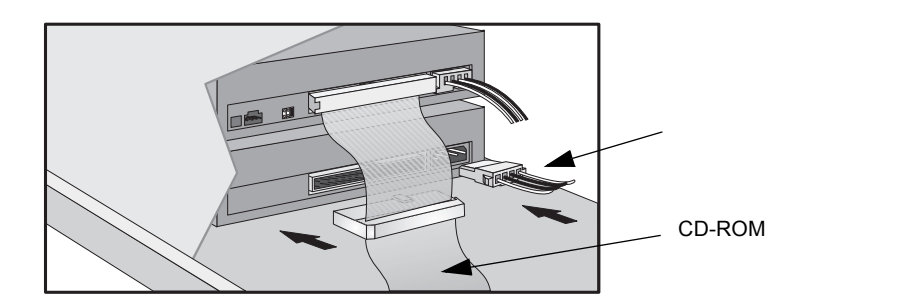

10 ドライブに手が届くようにするために、プラスチックのパネルをカバーから 取り外します。パネルの片側のクリップを外し、反対側を軸にして回転させ て外します。パネルは大切に保管しておいてください。

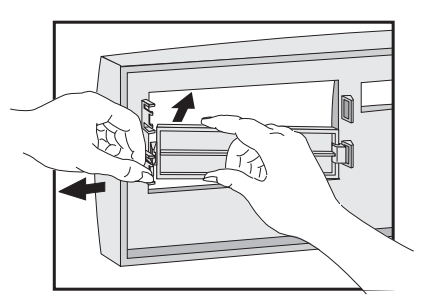

- 11 フロント・ベゼルを取り付けます。
- 12 フロッピーディスク/ハードディスク・ドライブ用トレイをゆっくりとPCに 戻し入れ、先ほど外した2本のネジで固定します。フロッピーディスク・ド ライブとハードディスク・ドライブの電源ケーブルおよびデータ・ケーブル を接続します。

日本語 17

•

デスクトップ PC へのアクセサリのインストール方法
 大容量記憶装置のインストール

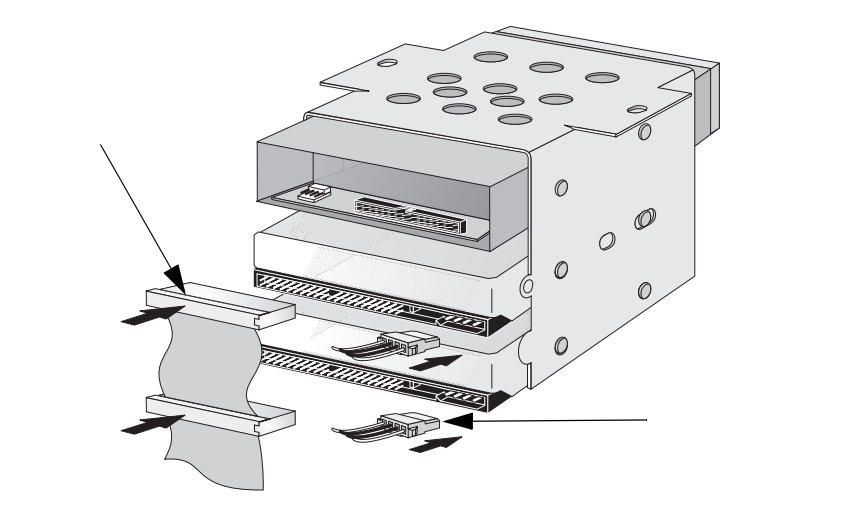

- 13 カバーを取り付ける前にその他のアクセサリをすべてインストールし、ケー ブルや電源コードをすべて接続します。
- 14 サマリ画面で、新しい構成を確認します(サマリ画面を表示するには、起動 中にVectraのロゴが表示されたら [sc] キーを押します)。

18 日本語

注意

 デスクトップ PC へのアクセサリのインストール方法 アクセサリ・ボードのインストール

# アクセサリ・ボードのインストール

静電気によって、電子部品が損傷を受けることがあります。この作業中はすべ ての装置の電源を切り、また衣服がアクセサリに触れないようにします。静電 気の影響を避けるため、アクセサリを包みから取り出すときは、PC本体の上に 置いてください。また、アクセサリの取り扱いは最少限にとどめ、取り扱いに は十分注意してください。

> 本 PC には、AGP (Accelerated Graphics Port) スロット (ビデオ・カード用)、 ISA (Industry Standard Architecture) スロットがそれぞれ1基、PCI (Peripheral Component Interface) スロットが4基、ISA/PCI コンボ・スロット が1基搭載されています。

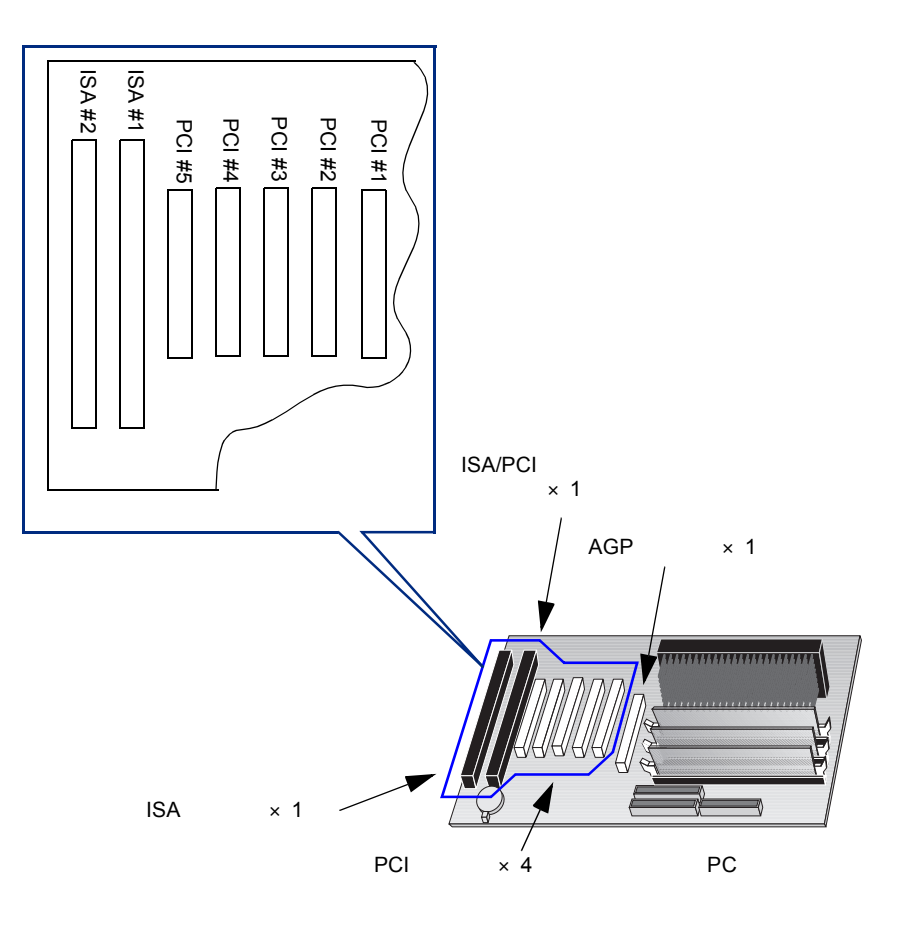

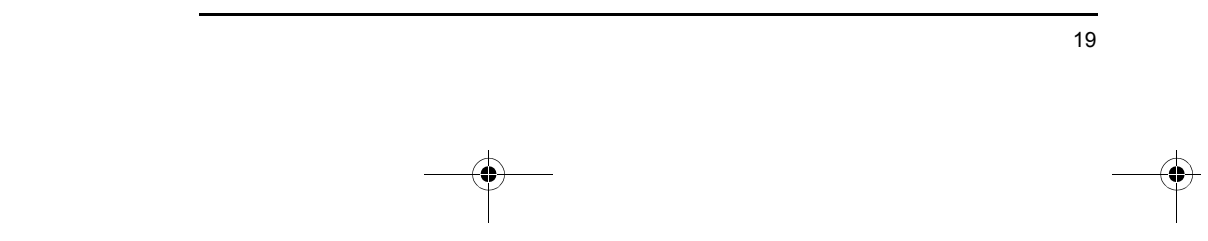

 $\bigcirc$ 

1 デスクトップ PC へのアクセサリのインストール方法 アクセサリ・ボードのインストール

ボードをインストールする

- 1 コンピュータ本体から電源コードと通信ケーブル等を取り外します。
- 2 コンピュータのカバーを取り外します。
- 3 空きスロットを確認します。ボードによっては、インストール先のスロット が指定されているものがあります。詳細は、各ボードのマニュアルを参照し てください。
- 4 ネジを外し、スロット・カバーを取り外します。ネジは後で必要になりますので、無くさないように気をつけてください。取り外したスロット・カバーは、大切に保管してください。

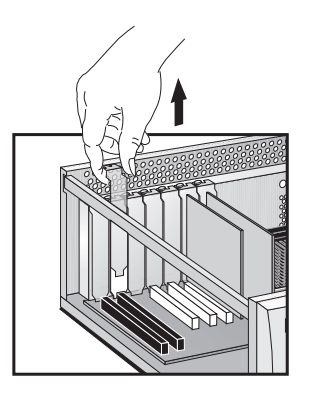

5 ボードの先端を持って、スロットのボード・ガイドに沿って押し込みます。 必要ならば、隣接するスロットのネジをゆるめてください。

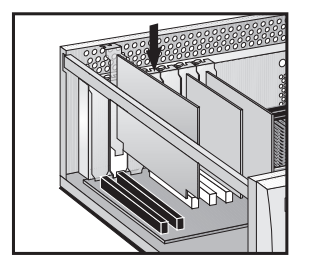

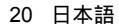

(•)

 デスクトップ PC へのアクセサリのインストール方法 アクセサリ・ボードのインストール

- 6 ボードのコネクタをスロットのソケットに合わせて、ボードをソケット内にしっかりと差し込みます。この時、ボードが曲がらないように注意してください。ボードのコネクタがソケットに確実に差し込まれ、ボード上の他の部品と接触していないことを確認してください。
- 7 スロット・カバーのネジを取り付け、ボードを固定します。隣接するスロットのネジをゆるめていた場合は、それらも必ず締め直します。
- 8 ボードによっては、接続先が決まっている場合があります。
  - ・ ネットワーク・ケーブルはWOL (Wake On LAN) コネクタに接続
  - サウンド・ケーブルはCD-ROMドライブに接続

WOLコネクタの位置は以下の図に示されています。

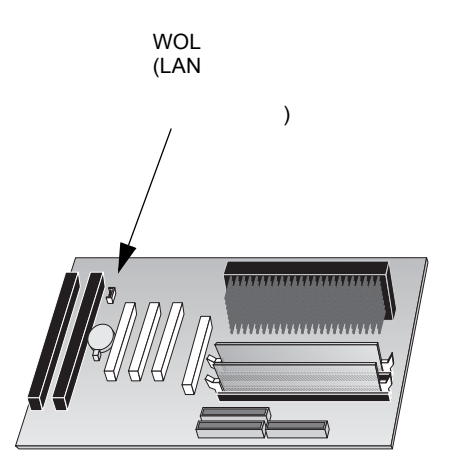

詳細は、アクセサリ・ボードに付属のマニュアルを参照してください。必要なケーブルは、通常アクセサリ・ボードに付属しています。

9 カバーを取り付ける前にその他のアクセサリをすべてインストールし、ケーブルや電源コードをすべて接続します。

日本語 21

1 デスクトップ PC へのアクセサリのインストール方法 アクセサリ・ボードのインストール

注記

ネットワーク・ボードをインストールして、WOLコネクタに接続する際、 Wake On LANモード対応のネットワーク・ボードをご使用の場合は、Setup プログラムでWake On LANフィールドを有効に設定する必要があります (Advancedメニューから Power Management Setupサブメニューを選択し ます)。

ネットワーク・ボードなど、特定のアクセサリ・ボードをインストールした場 合、サービス・パック3を再インストールする必要があります(Windows NT 4.0 のみ)。また、この場合、ビデオ・カード用ドライバの再インストールも必要に なります。ドライバは、次のHPウェブ・サイトからダウンロードできます。 http://www.hp.com/go/vectrasupport/

Plug and Play対応アクセサリ・ボードの設定

Plug and Playは、PCハードウェア・リソースとインストールしたアクセサリ・ ボードの設定を自動で行う業界標準規格です。本PCはBIOSによってPlug and Playの設定を行います。

PCIボードはすべてPlug and Play対応ですが、ISAボードには対応していない ものもあります。お手持ちのISAボードがPlug and Play対応かどうか不明の場 合は、アクセサリ・ボードのマニュアルを参照してください。

アクセサリ・ボードをインストールした後に PC を起動すると、システムベー ス・コンポーネントによって使用されるハードウェア・リソース (IRQ、DMA、 メモリ範囲、I/O アドレスなど)を、Plug and Play BIOS が自動的に検出します。

22 日本語

 デスクトップ PC へのアクセサリのインストール方法 アクセサリ・ボードのインストール

Windows 95 Windows 95のように Plug and Play 対応のオペレーティング・システムは、新 しくインストールされた Plug and Play アクセサリ・ボードを自動的に検出し、 使用可能なデバイス・ドライバを自動インストールします。使用可能なドライ バがない場合は、ドライバの入っているフロッピーディスクか CD-ROM を入 れるようにプロンプトが表示されます。

Windows NT 4.0 Windows NT 4.0のように Plug and Play非対応のオペレーティング・システム をご使用の場合、アクセサリ・ボードのインストールについては、オペレー ティング・システムのマニュアルを参照してください。

Windows NT 4.0 ヘルプを表示するには、[スタート] ボタンをクリックして、次 に[ヘルプ]をクリックします。Windows NT 4.0 のヘルプの目次やインデック スには、デバイスのインストールに関する情報が収録されています。Windows NT 4.0 ではヘルプを参考にしながらモデムやサウンド・ボードなどのデバイス のインストールを進めることができます。

Plug and Play非対応ISAアクセサリ・ボードの設定

Plug and Play に非対応の ISA アクセサリ・ボードをインストールした場合は、 それを使用するための設定を行わなければなりません。本PCで利用可能な IRQ とI/Oアドレスについてのガイドラインは、90ページの「本PCが使用する IRQ、 DMA、I/Oアドレス」を参照してください。Windows 95などのオペレーティン グ・システムでは、現在使われている IRQとI/Oアドレスを画面に表示すること ができます。詳細は、オペレーティング・システムのマニュアルを参照してく ださい。

アクセサリ・ボードのスロット番号については、19ページを参照してください。

Plug and Play非対応アクセサリ・ボードを設定する際の、オペレーティング・システムの機能や制限などについては、オペレーティング・システムのマニュアルを参照してください。

🗣 birdupgrade.book 24 ページ 1998年6月25日 木曜日 午後3時8分

1 デスクトップ PC へのアクセサリのインストール方法 セキュリティ・ケーブルのインストール

# セキュリティ・ケーブルのインストール

本 PC は、セキュリティ・ケーブルでデスクまたは他の固定物に固定できます。 PCの背面にはケーブルを固定するためのブラケットがあります。

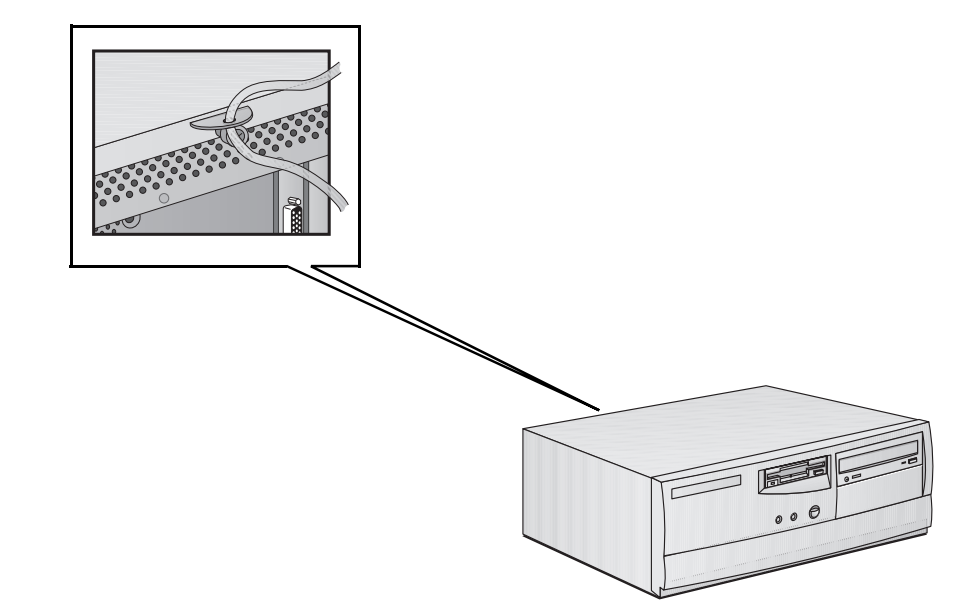

注記

•

セキュリティ・ケーブルの購入方法については、メーカにお問い合わせください。

•

 デスクトップ PC へのアクセサリのインストール方法 バッテリの交換

#### バッテリの交換

警告 バッテリは取り付けが正しくないと破裂する危険性があります。また、安全のため、使用済みのバッテリを充電、分解、焼却しないでください。バッテリを交換する際は、メーカ指定または同一タイプのバッテリをご使用ください。本PCに使用するバッテリは、重金属を含まないリチウム電池です。環境保護のためにもバッテリを一般ゴミとして廃棄しないでください。

PCの設定内容が消えてしまうようなことが度重なって起きる場合は、そろそろ 内蔵バッテリを交換する時期です。バッテリはCR2032コイン型マンガン/リチ ウム・バッテリをお使いください。このバッテリはたいていのコンピュータ販 売店で扱っています。

バッテリを交換するには

- 1 コンピュータ本体から電源コードと通信ケーブル等を取り外します。
- 2 コンピュータのカバーを取り外します。
- 3 クリップの下から古いバッテリをずらして抜き取ります。
- 4 バッテリ・ホルダに新しいバッテリを入れます。向きが正しいか、しっかり とクリップが留まっているかどうか確かめてください。

 $\overline{\textcircled{}}$ 

1 デスクトップ PC へのアクセサリのインストール方法 バッテリの交換

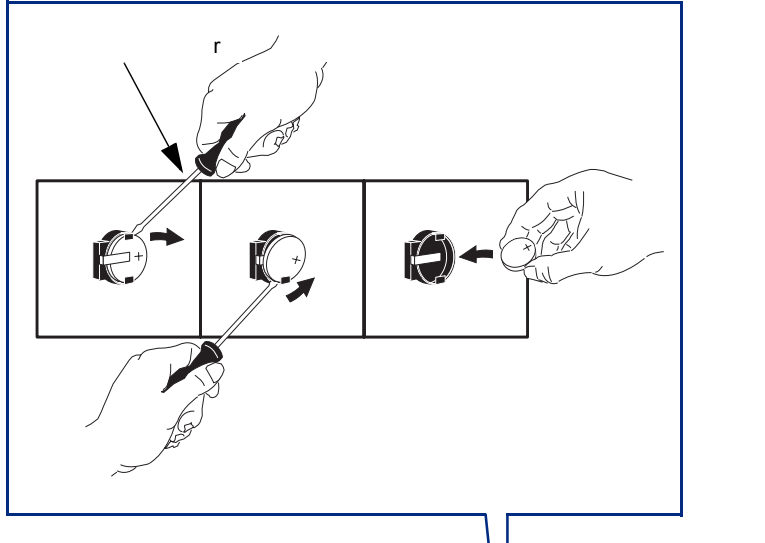

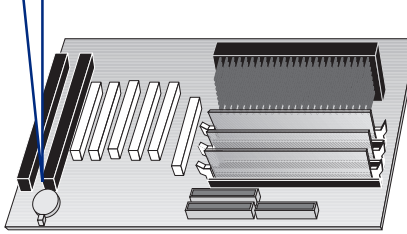

5 ケーブルおよび電源コードをすべて接続し、カバーを戻します。

6 Setupプログラムを立ち上げ、PCを設定し直します。
➡ birdupgrade.book 27 ページ 1998年6月25日 木曜日 午後3時8分

•

1 デスクトップ PC へのアクセサリのインストール方法 キー・ロックのインストール

キー・ロックのインストール

PCによってはキー・ロックをインストールできる場合があります。

キーロックをインス 1 コンピュータ本体から電源コードと通信ケーブル等を取り外します。

2 コンピュータのカバーを取り外します。

3 ドライバでPCのシャーシに付いている丸い小さな金属板を取り外します。

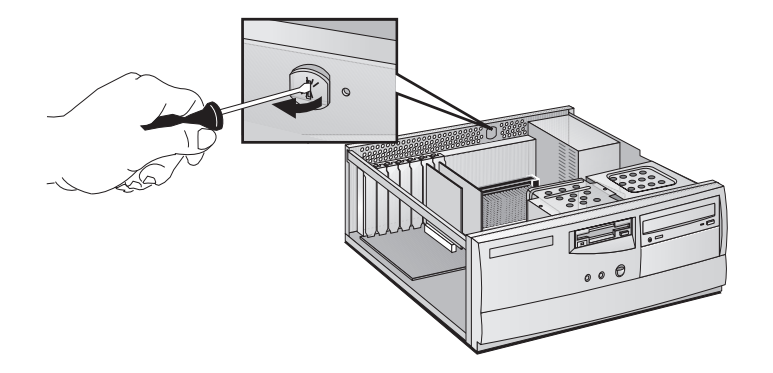

4 キー・ロックを差込み、附属のクリップで固定します。

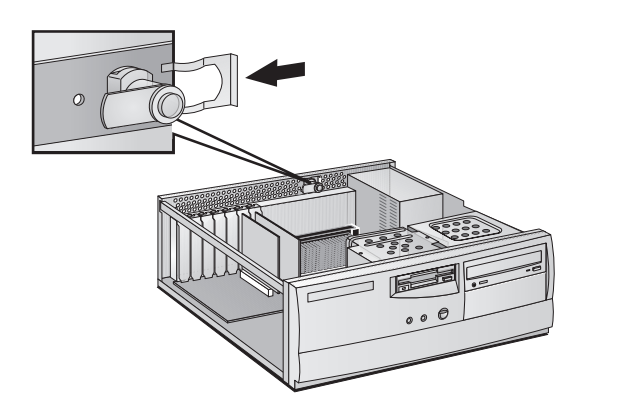

5 ケーブルおよび電源コードをすべて接続し、カバーを戻します。

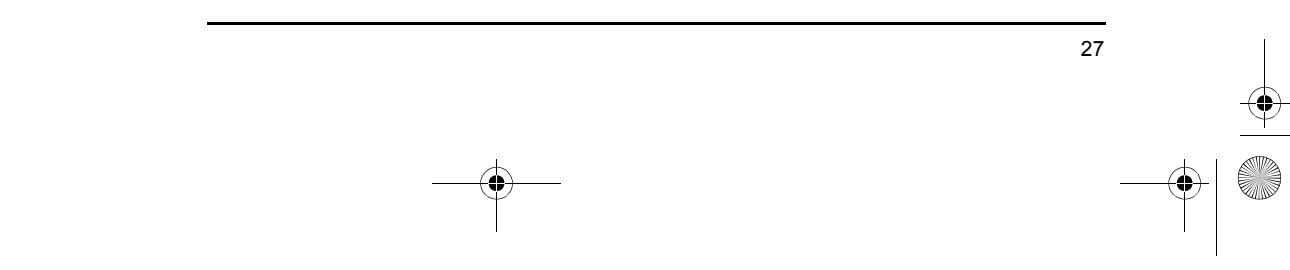

birdupgrade.book 28 ページ 1998年6月25日 木曜日 午後3時8分

 $\overline{\mathbf{\Phi}}$ 

¢

1 デスクトップ PC へのアクセサリのインストール方法 キー・ロックのインストール

28 日本語

• • 🗣 \_\_\_\_\_ birdupgrade.book 29 ページ 1998年6月25日 木曜日 午後3時8分

 $\overline{igoplus}$ 

-(•

2

# ミニタワー PCへのアクセサリのインス トール方法

本章ではメモリ、アクセサリ・ボード、ハードディスクなどをPCに インストールする方法について詳しく説明します。

 $( \bullet )$ 

2 ミニタワー PC へのアクセサリのインストール方法 インストールできるアクセサリ

### インストールできるアクセサリ

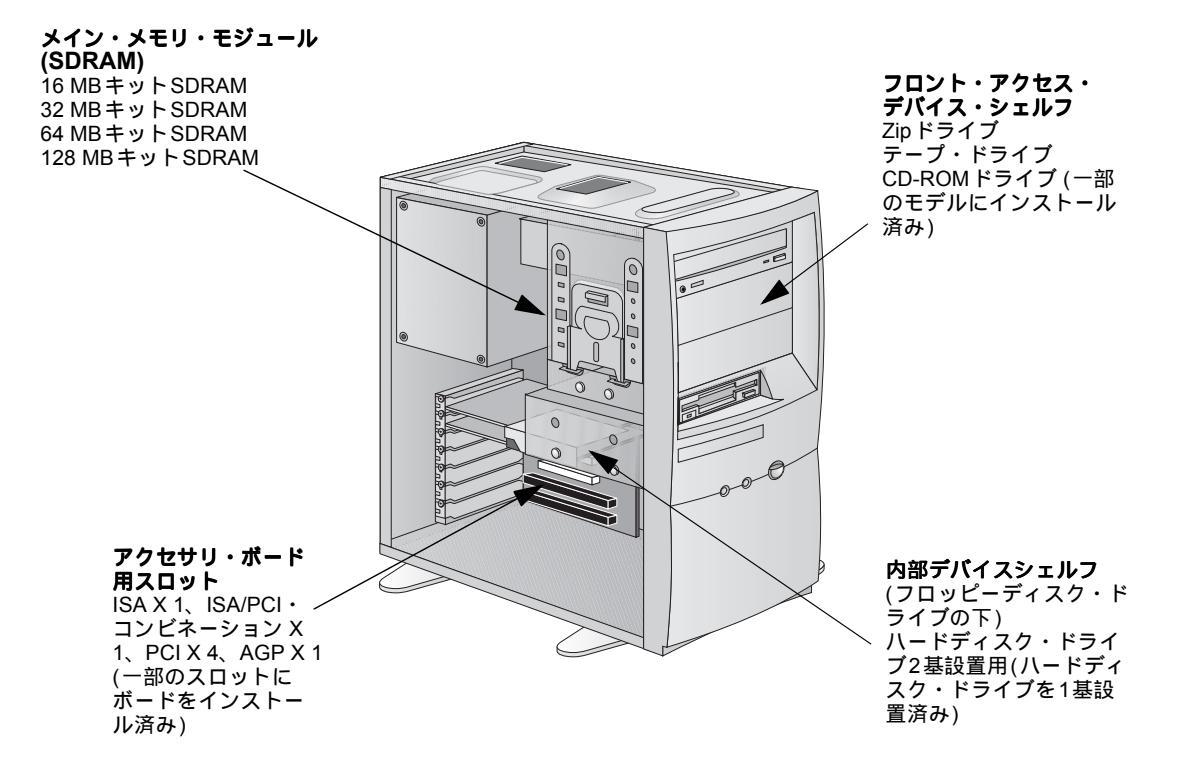

LAN カードなど、増設したアクセサリによっては、サービス・パック3を再イ ンストールする必要があります (Windows NT 4.0 のみ)。この場合、ビデオ・ カード用ドライバの再インストールも必要になります。ドライバは、次の HP ウェブ・サイトからダウンロードすることができます。 http://www.hp.com/go/vectrasupport/

•

2 ミニタワー PC へのアクセサリのインストール方法 カバーの取り外しと取り付け

### カバーの取り外しと取り付け

警告 安全のため、PCのカバーを取り外す前に、必ずコンセントから電源コードを外し、通信ネットワークへの接続を外してください。また、必ずPC本体にカバーを取り付けてからPCのスイッチを入れてください。

カバーの取り外し

- 1 ディスプレイとPC本体の電源をオフにします。
- 2 電源コードと通信ケーブル等をすべて取り外します。
- 3 PCの背面にある3本のネジを取り外します。はじめてカバーを外す場合は、 ネジまわしでネジをゆるめる必要があります。
- 4 PCの背面に立ち、カバーを手前に15mmほど引き出し、PC本体から取り外 します。

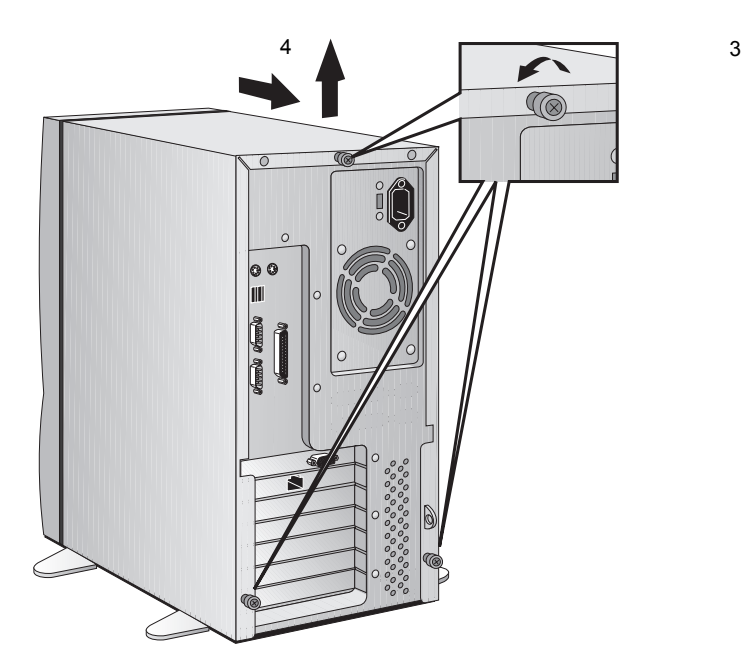

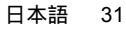

 $( \bullet )$ 

2 ミニタワー PC へのアクセサリのインストール方法 カバーの取り外しと取り付け

アクセサリをインストールした後のカバーの取り付け

- 1 すべてのアクセサリのインストールが完了したことを確認します。内部ケー ブルの接続や配線状態が適切かどうか確認します。
- 2 カバーをPC本体にかぶせ、定位置までスライドさせます。このとき、カバー 下部にある2つのガイドが、本体底面の2本のレール上をスライドし、カバー 前面にあるガイドが、本体前面のレール上をスライドすることを確認しま す。
- 3 カバー背面の3本のネジをしめます。

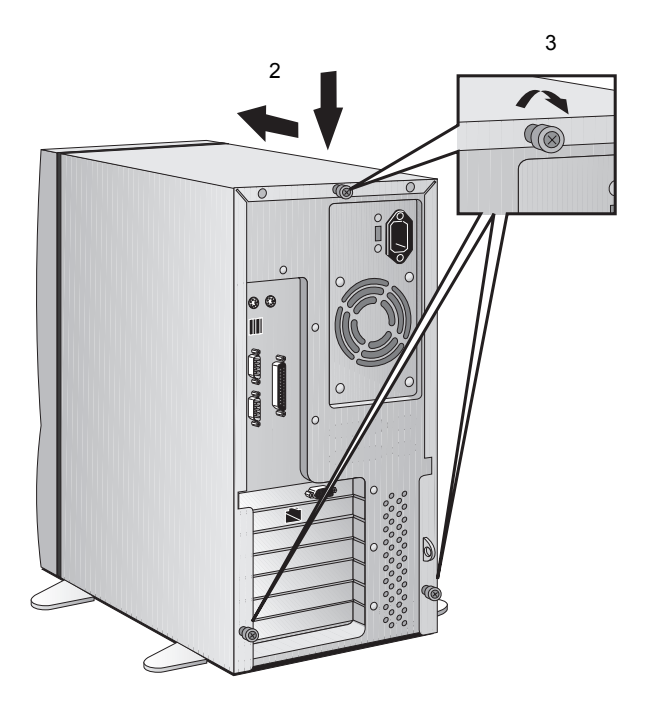

4 すべてのケーブルと電源コードを接続します。

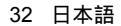

(\$)

2 ミニタワー PC へのアクセサリのインストール方法 電源装置とエアフロー・ガイドの取り外しと取り付け

### 電源装置とエアフロー・ガイドの取り外しと取り付け

システム・ボードの作業をしやすくするために、場合によっては電源装置とエ アフロー・ガイドを取り外す必要があります。エアフロー・ガイドは、電源装 置に取り付けられているため、電源装置を取り外す際には、エアフロー・ガイ ドも取り外す必要があります。

電源装置とエアフロー・ガイドは、次の手順で取り外します。

1 PC本体から電源コード、通信ネットワークへの接続等を取り外します。

- 2 PC本体のカバーを取り外します。
- 3 片方の手で電源装置を支えながら、押さえネジを外し、装置を PC 本体の上 部から外します。

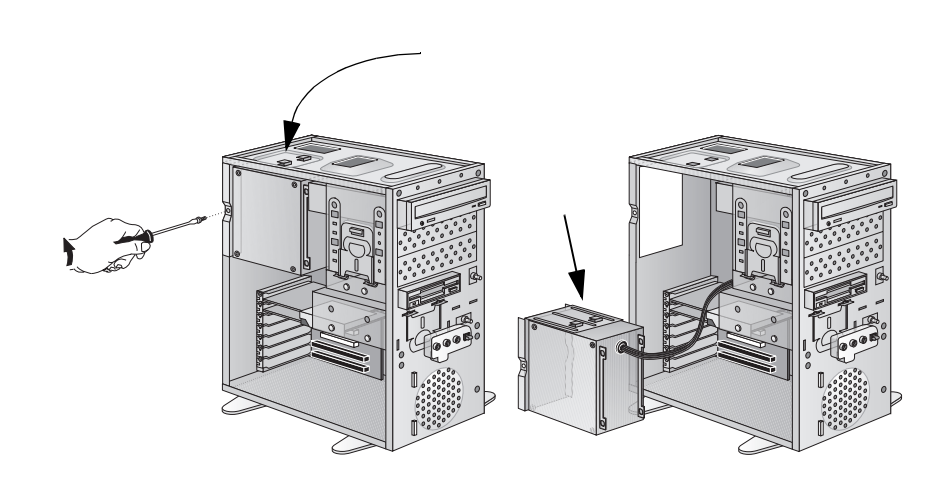

- 4 電源装置とエアフロー・ガイドを PC の横に静かに置きます。ケーブルを無 理に引張ったり、はさまないように注意してください。
- 5 必要なアクセサリをインストールします。
- 6 電源装置とエアフロー・ガイドを元の場所に戻して、カバーを取り付けます。 すべてのケーブルと電源コードを接続します。

日本語 33

2 ミニタワー PC へのアクセサリのインストール方法 メモリのインストール

### メモリのインストール

注意

 $(\mathbf{\Phi})$ 

静電気によって、電子部品が損傷を受けることがあります。この作業中はすべての装置の電源を切り、また衣服がアクセサリに触れないようにします。静電気の影響を避けるため、アクセサリを包みから取り出すときは、PC本体の上に置いてください。また、アクセサリの取り扱いは最少限にとどめ、取り扱いには十分注意してください。アクセサリを持つ時は端を持ち、コンポーネントやコネクタに触れないようにします。

メイン・メモリのインストール

本PCにはすでにメイン・メモリがインストールされています。アプリケーショ ンを実行するためにメモリを増設する必要がある場合は、合計384 MB(128 MB モジュール×3) までインストールできます。

メイン・メモリには、16 MB、32 MB、64 MB、atchinghtarrow atchinghtarrow atchinghtarrow atchinghtarrow atching matrix atching matrix a

必要に応じ、異なるサイズのモジュールを組み合わせて使用できます。例えば、 あるスロットに32 MBモジュールを装着し、別のスロットに64 MBモジュール を装着することが可能です。

(•)

2 ミニタワー PC へのアクセサリのインストール方法 メモリのインストール

メイン・メモリ・モジュールをインストールするには

- 1 PC本体から電源コード、通信ネットワークへの接続等を取り外します。
- 2 PC本体のカバーを取り外します。
- 3 必要に応じて電源装置とエアフロー・ガイドを取り外します。
- 4 メモリ・モジュールを、システム・ボードに対して直角にスロットのソケットに差し込みます(モジュールは、ソケットに対し、一方向にしか差し込めない形になっています)。
- 5 メモリ・モジュールをソケットに完全に押し込み、固定用クリップをはめて 固定します。

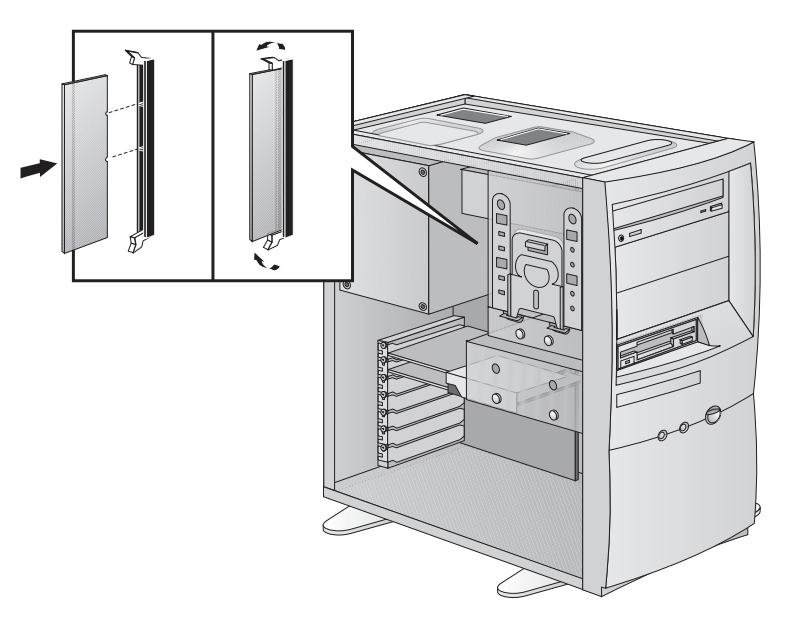

メイン・メモリ・モジュールを取り外すときは、固定用クリップを外してから、モジュールを手前に引いてソケットから引き抜きます。

- 6 その他のアクセサリをすべてインストールしたら、電源装置とエアフロー・ ガイドを元に戻し(取り出した場合)、カバーを取り付けます。すべてのケー ブルと電源コードを接続します。
- 7 サマリ画面で、新しい構成を確認します (サマリ画面を表示するには、起動 中にVectraのロゴが表示されたら ᠍ = キーを押します)。

2 ミニタワー PC へのアクセサリのインストール方法
 大容量記憶装置のインストール

### 大容量記憶装置のインストール

注記

(\$)

IDE以外の大容量記憶装置やCD-ROMドライブもインストールできますが、その場合にはアクセサリ・ボードとドライバ・ソフトウェアが必要となります(通常は、ドライブに付属しています)。詳細は、各メーカにお問い合わせください。

記憶装置の増設が必要になった場合は、記憶装置を新たに増設することができます。本PCにはハードディスク・ドライブを最大2台、(現在内蔵されているフロッピーディスク・ドライブ以外に)フロントアクセス・デバイスを最大3台インストールすることができます。モデルによっては、フロントアクセス・ドライブ用のシェルフにCD-ROMドライブがプリインストールされているものがあります。

IDEデバイスの接続

IDE ZIP ドライブ、ハードディスク・ドライブ、CD-ROM ドライブ、テープ・ ドライブなどを増設する場合、電源ケーブルとデータ・ケーブルに接続する必 要があります。データ・ケーブルの種類と形状は次の図のとおりです。

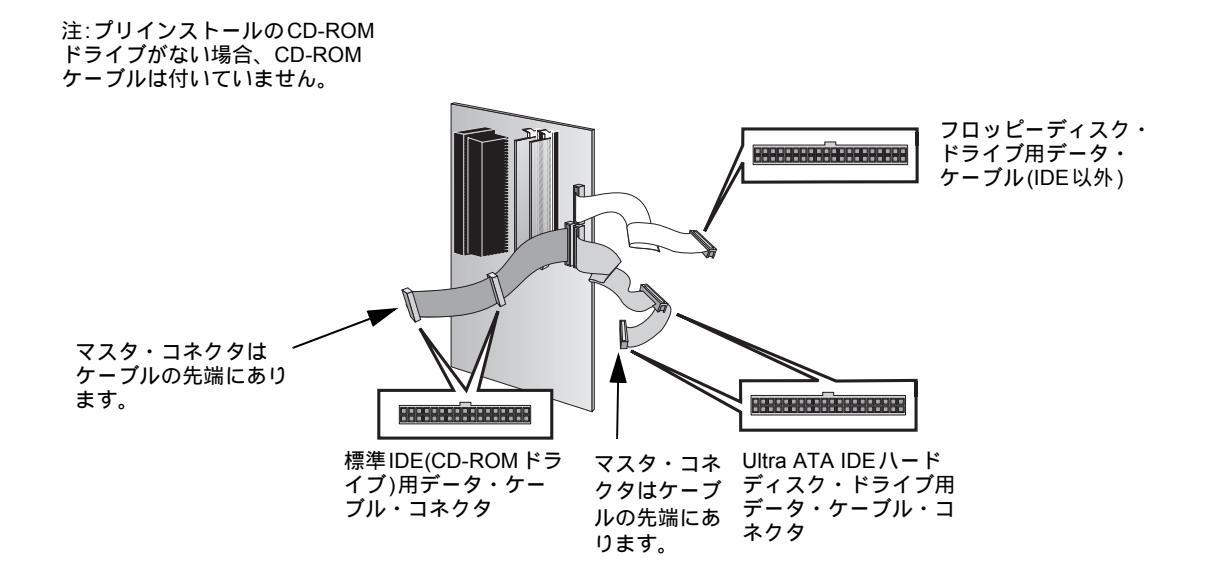

 2 ミニタワー PC へのアクセサリのインストール方法 大容量記憶装置のインストール

使用するデータ・ コネクタ

- PCには、モデルに応じて、2本または3本のデータ・ケーブルがあります。CD-ROM ドライブがある場合は3本、CD-ROM ドライブがない場合は2本になりま す。ケーブルには次の3種類のケーブルがあります。
  - Ultra ATA IDE (Integrated Drive Electronics) ハードディスク・ドライブ用 ケーブル。最大2基のIDEハードディスクをサポートします。このうち1つの コネクタはすでに使用されています。2基めのIDEハードディスク・ドライブ をインストールする場合は、このケーブルを使用してください(ジャンパ設定 や特別なインストール方法の有無については、インストールする記憶装置の マニュアルを参照してください)。
  - 2本めの IDE ドライブ用ケーブル。2基の IDE デバイスをサポートします。CD-ROM ドライブがある場合は、このケーブルが使用されています。CD-ROM ド ライブがない場合は、PC にこのケーブルは付いていません。2 基目のフロン トアクセス・デバイスをインストールする場合は、このケーブルを使用して ください(ジャンパ設定や特別なインストール方法の有無については、インス トールする記憶装置のマニュアルを参照してください)。
  - フロッピーディスク・ドライブ用ケーブル。3.5インチ・フロッピーディスク・ ドライブをサポートしています(接続済み)。

| 複数のIDEデバイスの接続例                              |                                                                      |                                                                                          |
|---------------------------------------------|----------------------------------------------------------------------|------------------------------------------------------------------------------------------|
| 構成                                          | 接続に使用するデータ・ケーブルとコネクタ                                                 |                                                                                          |
| ハードディスク ×1                                  | 1. ブート可能なハードディスク                                                     | マスタ・コネクタ、HDD ケーブル                                                                        |
| ハードディスク ×2                                  | 1. ブート可能なハードディスク<br>2. 2 基目のハードディスク                                  | マスタ・コネクタ、HDD ケーブル<br>スレーブ・コネクタ、HDD ケーブル                                                  |
| ハードディスク ×1<br>CD-ROM ドライブ ×1                | 1. ブート可能なハードディスク<br>2. CD-ROM ドライブ                                   | マスタ・コネクタ、HDD ケーブル<br>マスタ・コネクタ、CD-ROM ケーブル                                                |
| ハードディスク ×2<br>CD-ROM ドライブ ×1                | 1. ブート可能なハードディスク<br>2. 2 基目のハードディスク<br>3. CD-ROM ドライブ                | マスタ・コネクタ、HDD ケーブル<br>スレーブ・コネクタ、HDD ケーブル<br>マスタ・コネクタ、CD-ROM ケーブル                          |
| ハードディスク ×1<br>CD-ROM ドライブ ×1<br>Zip ドライブ ×1 | 1. ブート可能なハードディスク<br>2. CD-ROM ドライブ<br>3. Zip ドライブ                    | マスタ・コネクタ、HDD ケーブル<br>マスタ・コネクタ、CD-ROM ケーブル<br>スレーブ・コネクタ、CD-ROM ケーブル                       |
| ハードディスク ×2<br>CD-ROM ドライブ ×1<br>Zip ドライブ ×1 | 1. ブート可能なハードディスク<br>2. 2 基目のハードディスク<br>3. CD-ROM ドライブ<br>4. Zip ドライブ | マスタ・コネクタ、HDD ケーブル<br>スレーブ・コネクタ、HDD ケーブル<br>マスタ・コネクタ、CD-ROM ケーブル<br>スレーブ・コネクタ、CD-ROM ケーブル |

次の表は、増設したデバイスに使用するデータ・ケーブルとコネクタの例です。

2 ミニタワー PC へのアクセサリのインストール方法
 大容量記憶装置のインストール

使用する電源コネクタ 電源コネクタには、下図に示すとおり、形状の異なる2種類のコネクタがあります。

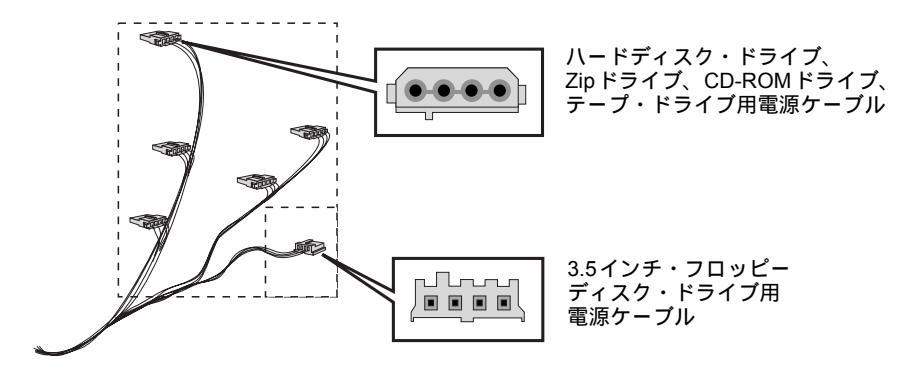

電源コネクタのいくつかは、既にデバイスに接続されています。上記以外のコネ クタが必要なデバイスをインストールする場合は、それに適したコネクタ変換器 が必要になります。

- 起動ドライブの選択 起動(ブート)用八ードディスクを選択するには、Setup プログラムを起動し、 AdvancedメニューのAdvanced CMOS Setupサブメニューを表示します。次 に、1番目から4番目までの起動デバイスをそれぞれ選択します。ハードディス ク・ドライブをIDEマスタ・コネクタに接続しただけでは、PCがそのハードディ スク・ドライブから起動するとは限りません。PCはSetupプログラムで設定した ブート順で起動します。詳細は86ページを参照してください。
- ジャンパの設定 ドライブのインストール・ガイドを参照し、ジャンパの設定が必要かどうか確認 してください。ドライブのジャンパは"cable select"もしくは"CS"の位置に設定 されている必要があります。

インストール後のIDEデバイスの設定

IDEドライブをインストール後、サマリ画面を表示してPCが新しい設定を正しく 認識しているか確認する必要があります。(起動時にVectraのロゴが表示されてい る間に、 [sc] キーを押します)。設定が正しくない場合、Setup プログラムを実行 してデバイスを設定します(起動時に Vectra のロゴが表示されている間に、 [f2]キーを押します)。

 2 ミニタワー PC へのアクセサリのインストール方法 大容量記憶装置のインストール

IDE ドライブは、デフォルトで Setup プログラムによって自動的に検出されま す(自動検出をオンにするには、Mainメニューの IDE チャネル設定をAutoに 設定する必要があります)。ただし、新規にインストールした CD-ROM には適 切なデバイス・ドライバが必要です。詳しくは、オペレーティング・システム に付属のマニュアルを参照してください。

3.5インチ・ハードディスク・ドライブを内部シェルフにインストールする

注意 ハードディスク・ドライブの取り扱いには十分に注意してください。ハードディ スクの内部コンポーネントに損傷を与えるような衝撃や乱暴な扱いは避けてく ださい。

> ハードディスク・ドライブをインストールする前に、必ず、ファイルのバック アップをとっておいてください。バックアップ方法については、ご使用のオペ レーティング・システムのマニュアルを参照してください。

> ジャンパ設定や特別なインストール方法の有無については、インストールする ハードディスク・ドライブの取扱説明書を参照してください。増設するドライ ブにトレイが附属している場合は、インストールする前に、必ず取り外してく ださい。

- 1 ディスプレイと PC 本体の電源を切り、電源コードと通信ケーブル等を取り 外します。
- 2 コンピュータのカバーを取り外します。
- 3 フロッピーディスクの背面および現在設置されているハードディスク・ドラ イブからデータ・ケーブルと電源ケーブルを取り外します。
- 4 クリップを押して、ハードディスク・ドライブ・トレイを PC から引き出し ます。取り出したハードディスク・トレイは机かテーブルの上に置きます。

40 日本語

•

ミニタワー PC へのアクセサリのインストール方法
 大容量記憶装置のインストール

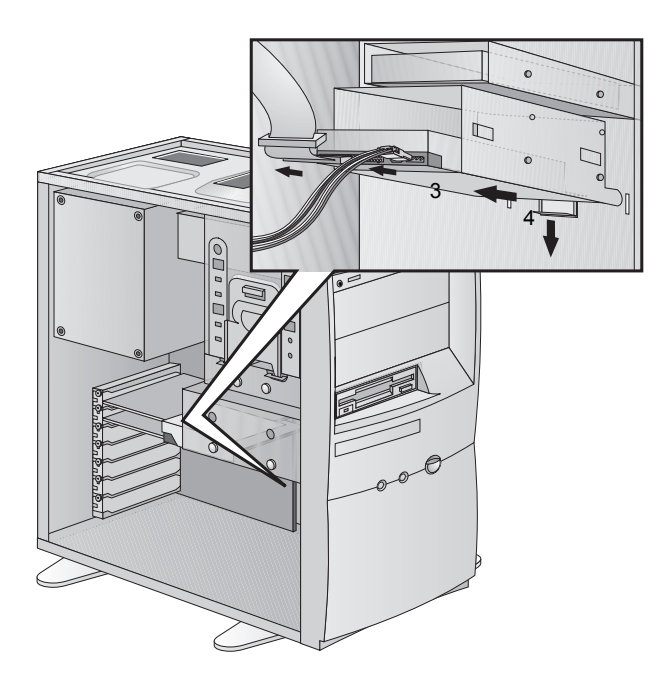

5 新しいハードディスクをドライブ・トレイの空きシェルフに入れ、附属のネジで トレイに固定します。

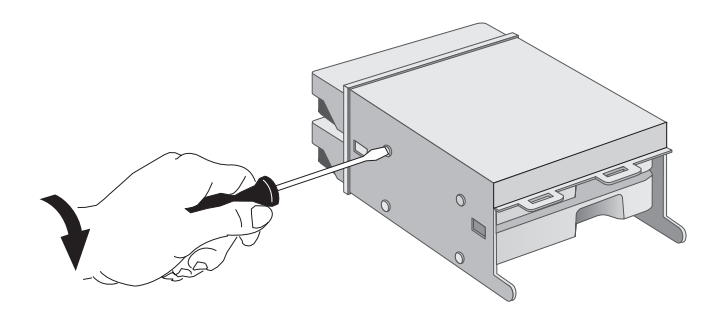

6 ドライブ・トレイをゆっくりとPCに戻し入れ、取付金具で定位置に固定します。

 $(\phi)$ 

 2 ミニタワー PC へのアクセサリのインストール方法 大容量記憶装置のインストール

7 電源ケーブルとデータ・ケーブルを新しいハードディスクの背面に接続します。この時、既存のハードディスクとフロッピー・ディスク・ドライブ のケーブルも忘れずに接続します。コネクタは一方向にしか差し込めない 形になっています。使用するコネクタについては、36ページの「IDEデバ イスの接続」を参照してください。

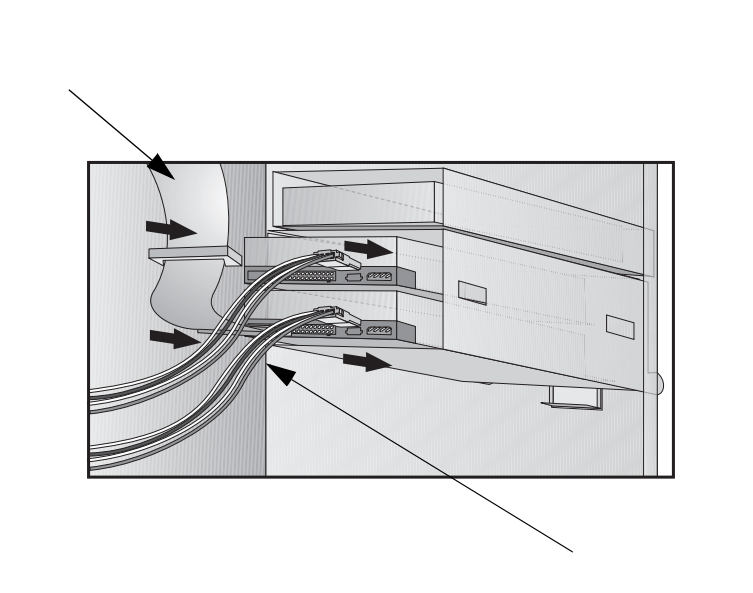

- データ・ケーブルや電源ケーブルが他のデバイスの邪魔になったり、PCの カバーに挟まれないよう適切に配線されていることを確かめます。
- 9 カバーを取り付ける前にその他のアクセサリをすべてインストールし、 ケーブルや電源コードをすべて接続します。
- 10 サマリ画面で、新しい構成を確認します(サマリ画面を表示するには、起動 中にVectraのロゴが表示されたら [sc] キーを押します)。

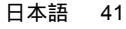

2 ミニタワー PC へのアクセサリのインストール方法
 大容量記憶装置のインストール

Zip ドライブ、CD-ROM ドライブ、テープ・ドライブのインストール

警告

.

感電の恐れがあり、また目に損傷を受ける可能性があるため、CD-ROM ドライブのカバーは取り外さないでください。修理が必要な場合は、専 門の修理担当者に依頼してください。

- 1 ディスプレイと PC 本体の電源を切り、電源コードと通信ケーブル等 を取り外します。
- 2 PC本体のカバーを取り外します。
- 3 フロント・ベゼルを取り外します。まず、クリップを親指と人差し指 で挟んで両側から押します。PCの前方に立ち、フロント・ベゼルを シャーシから注意しながら取り外します。

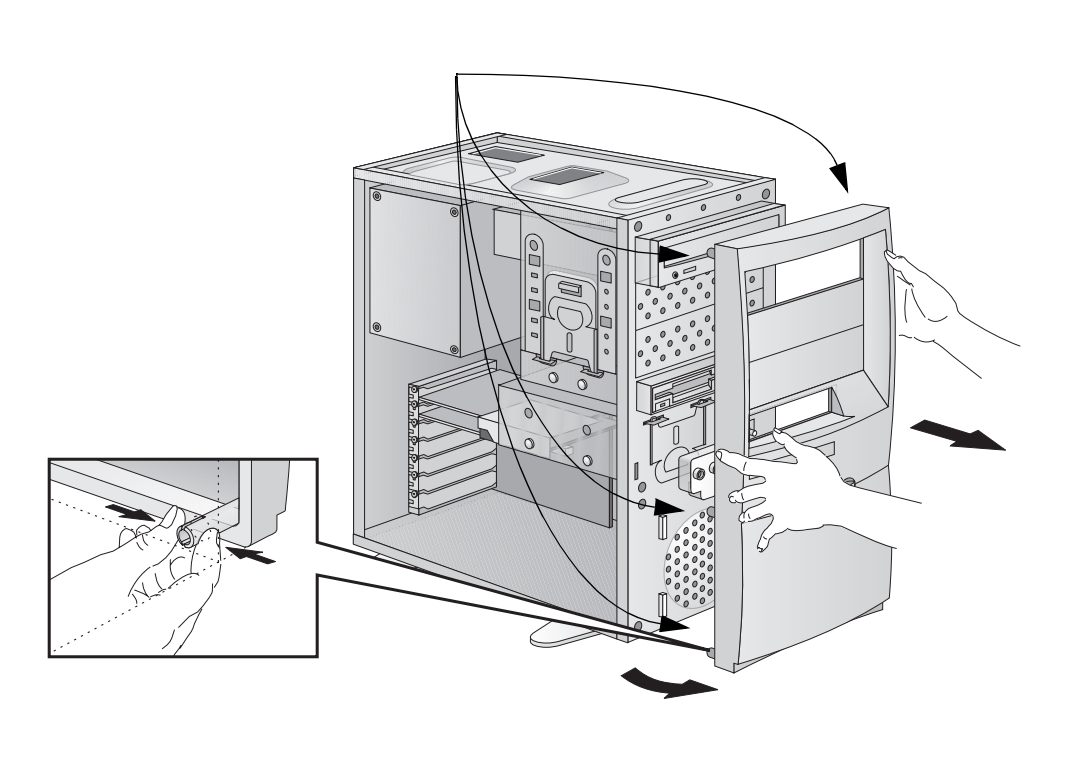

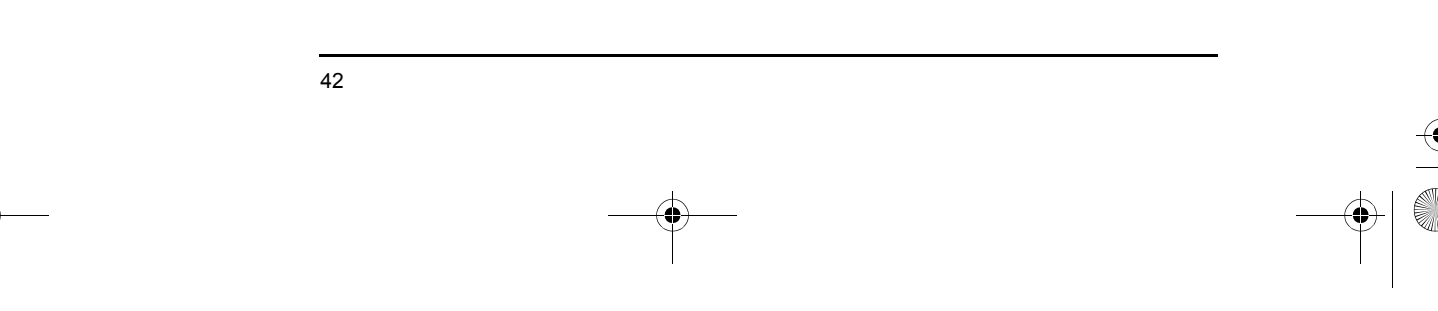

 $(\mathbf{0})$ 

2 ミニタワー PC へのアクセサリのインストール方法 大容量記憶装置のインストール

4 PC のシャーシから金属製のプレートを注意しながら取り外します。取り外 す際には、まず、片側を持ち上げてから手前に引くようにします。指を傷つ けないように十分注意してください。プレートを外す際はドライバを使うと 便利です。

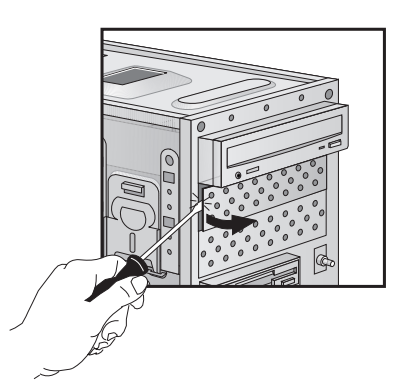

5 増設するドライブにトレイが附属している場合は、そのトレイにドライブを 取り付けます。HP製Zipドライブなど、ドライブの増設にはHP製のインス トール用トレイが必要です。ただし、CD-ROMドライブには、トレイは不 要です。

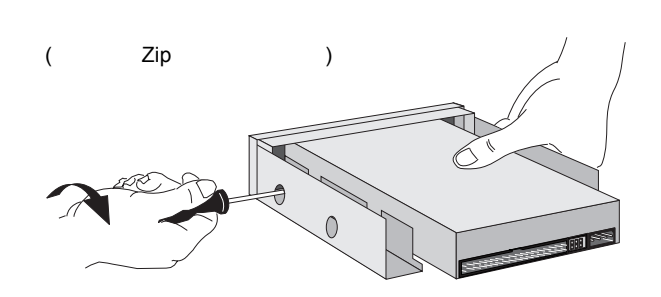

6 シェルフに増設ドライブを完全に押し込み、附属のネジで定位置に固定します。

۲

ミニタワー PC へのアクセサリのインストール方法
 大容量記憶装置のインストール

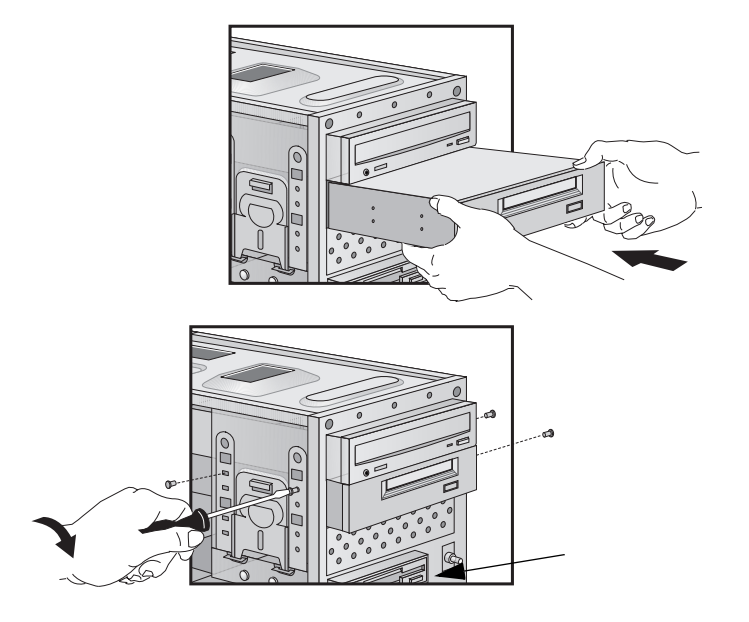

7 増設するドライブの背面に電源ケーブルとデータ・ケーブルを接続します。 (コネクタは一方向にしか差し込めない形になっています)。使用するコネク タについては、36ページの「IDEデバイスの接続」を参照してください。

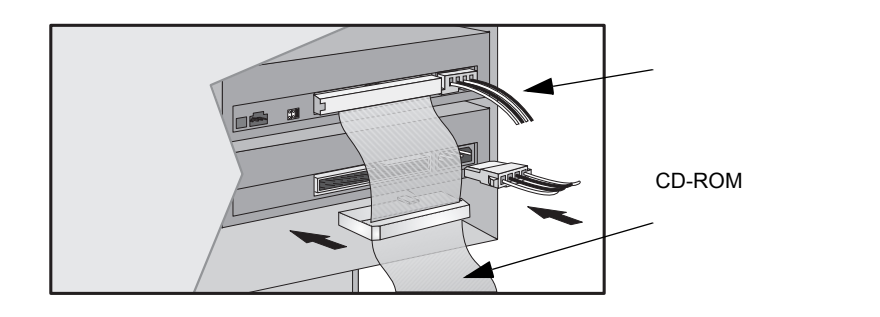

8 ドライブに手が届くようにするために、プラスチックのパネルをカバーから 取り外します。パネルの片側のクリップを外し、反対側を軸にして回転させ て外します。パネルは大切に保管しておいてください。

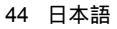

•

 2 ミニタワー PC へのアクセサリのインストール方法 大容量記憶装置のインストール

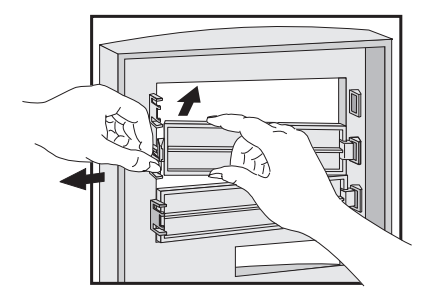

- 9 カバーを取り付ける前に、その他のアクセサリをすべてインストールし、 ケーブルや電源コードをすべて接続します。
- 10 サマリ画面で、新しい構成を確認します(サマリ画面を表示するには、起動 中にVectraのロゴが表示されたら 🔤 キーを押します)。

M

ミニタワー PC へのアクセサリのインストール方法
 アクセサリ・ボードのインストール

### アクセサリ・ボードのインストール

注意

(\$)

静電気によって、電子部品が損傷を受けることがあります。この作業中はすべての装置の電源を切り、また衣服がアクセサリに触れないようにします。静電気の影響を避けるため、アクセサリを包みから取り出すときは、PC本体の上に置いてください。また、アクセサリの取り扱いは最少限にとどめ、取り扱いに \_\_\_\_

本PCには、AGP (Accelerated Graphics Port)スロット(ビデオ・カード用)が1 基、ISA (Industry Standard Architecture) スロットが1基、PCI (Peripheral Component Interface)スロットが4基、ISA/PCIコンボ・スロットが1基搭載さ れています。

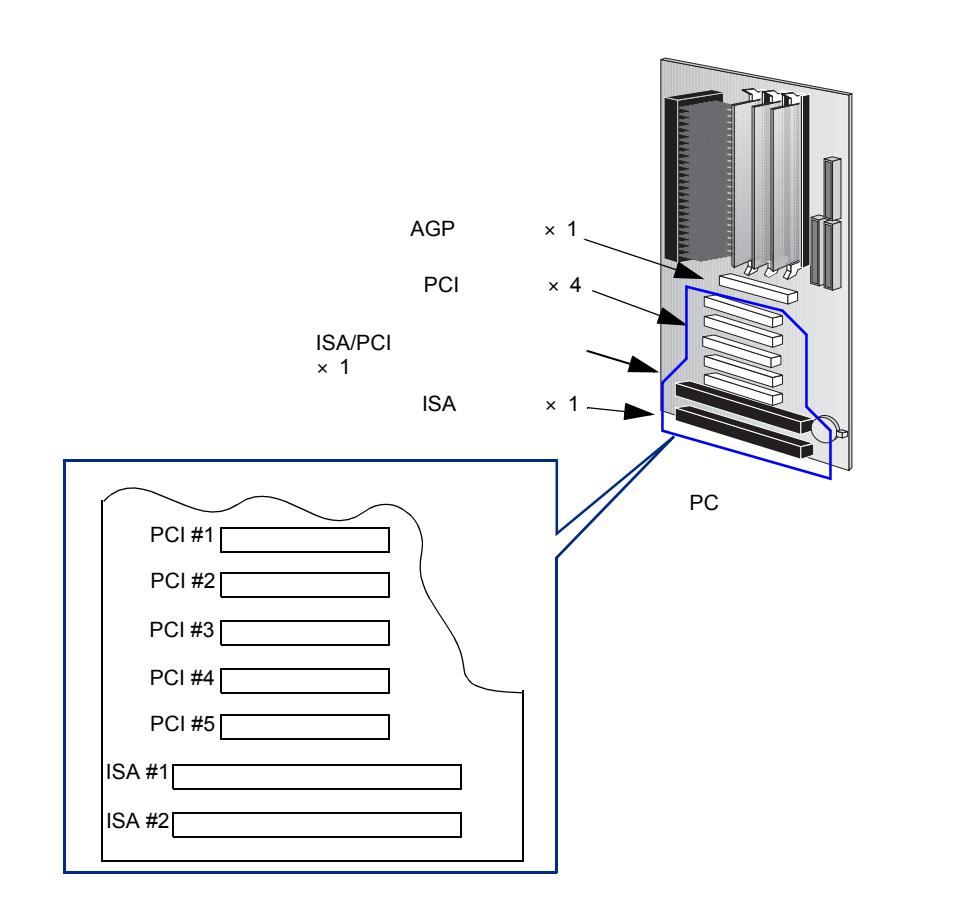

(\$)

 2 ミニタワー PC へのアクセサリのインストール方法 アクセサリ・ボードのインストール

ボードをインストールする

- 1 コンピュータ本体から電源コードと通信ケーブル等を取り外します。
- 2 コンピュータのカバーを取り外します。
- 3 空きスロットを確認します。ボードによっては、インストール先のスロット が指定されているものがあります。詳細は、各ボードのマニュアルを参照し てください。
- 4 ネジを外し、スロット・カバーを取り外します。ネジは後で必要になりますので、無くさないように気をつけてください。取り外したスロット・カバーは、大切に保管してください。

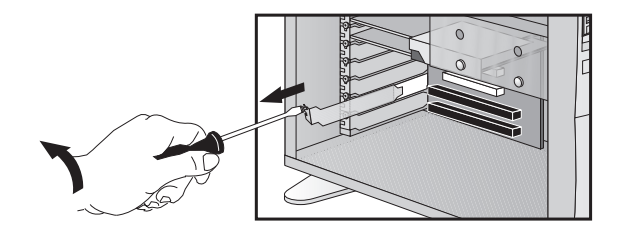

5 ボードの先端を持って、スロットのボード・ガイドに沿って押し込みます。 必要ならば、隣接するスロットのネジをゆるめてください。

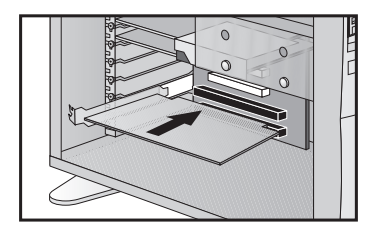

- 6 ボードのコネクタをスロットのソケットに合わせて、ボードをソケット内にしっかりと差し込みます。この時、ボードが曲がらないように注意してください。ボードのコネクタがソケットに確実に差し込まれ、ボード上の他の部品と接触していないことを確認してください。
- 7 スロット・カバーのネジを取り付け、ボードを固定します。隣接するスロットのネジをゆるめていた場合は、それらも必ず締め直します。

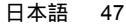

2 ミニタワー PC へのアクセサリのインストール方法
 アクセサリ・ボードのインストール

8 ボードによっては、接続先が決まっている場合があります。

ネットワーク・ケーブルはWOL (Wake On LAN)コネクタに接続
 サウンド・ケーブルはCD-ROMドライブに接続

WOLコネクタの位置は下図の通りです。

WOLコネクタ(LANカード がプリインストールされて いるモデルでは接続済み)

| -            | -       |
|--------------|---------|
| ~            |         |
| -            |         |
|              |         |
|              |         |
|              |         |
|              |         |
|              |         |
|              |         |
|              |         |
| <hr/>        |         |
| $\mathbf{i}$ |         |
| $\backslash$ | No have |
|              |         |
|              |         |
|              |         |
|              |         |
|              |         |
|              |         |
|              |         |
|              |         |
|              |         |
|              |         |
|              |         |
|              |         |
|              |         |
|              |         |

詳細は、アクセサリ・ボードに付属のマニュアルを参照してください。必要なケーブルは、通常アクセサリ・ボードに付属しています。

9 カバーを取り付ける前にその他のアクセサリをすべてインストールし、ケーブルや電源コードをすべて接続します。

注記

ネットワーク・ボードをインストールして、WOLコネクタに接続する際、Wake On LAN モード対応のネットワーク・ボードをご使用の場合は、Setup プログラムで Wake On LANフィールドを有効に設定する必要があります (Advanced メニューから Power Management Setup サブメニューを選択します)。

ネットワーク・ボードなど、ある特定のアクセサリ・ボードをインストールした場合、サービス・パック3を再インストールする必要があります(Windows NT 4.0のみ)。また、この場合、ビデオ・カード用ドライバの再インストールも必要になります。ドライバは、次のHPウェブ・サイトからダウンロードできます。 http://www.hp.com/go/vectrasupport/

 2 ミニタワー PC へのアクセサリのインストール方法 アクセサリ・ボードのインストール

Plug and Play対応アクセサリ・ボードの設定

Plug and Playは、PCのハードウェア・リソースとインストールしたアクセサリ・ ボードの設定を自動で行う業界標準規格です。本 PC は BIOS によって Plug and Playの設定を行います。

PCIボードはすべて Plug and Play対応ですが、ISAボードには対応していないものもあります。お手持ちの ISAボードが Plug and Play 対応かどうか不明の場合は、アクセサリ・ボードのマニュアルを参照してください。

アクセサリ・ボードをインストールした後にPCを起動すると、システムベース・ コンポーネントによって使用されるハードウェア・リソース (IRQ、DMA、メモ リ範囲、I/Oアドレスなど)を、Plug and Play BIOS が自動的に検出します。

- Windows 95 Windows 95のようにPlug and Play対応のオペレーティング・システムは、新し くインストールされた Plug and Play アクセサリ・ボードを自動的に検出し、使 用可能なデバイス・ドライバを自動インストールします。使用可能なドライバが ない場合は、ドライバの入っているフロッピーディスクか CD-ROM を入れるよう にプロンプトが表示されます。
- Windows NT 4.0 Windows NT 4.0のように Plug and Play 非対応のオペレーティング・システムを ご使用の場合、アクセサリ・ボードのインストールについては、オペレーティン グ・システムのマニュアルを参照してください。

Windows NT 4.0ヘルプを表示するには、[スタート] ボタンをクリックして、次 に[ヘルプ] をクリックします。Windows NT 4.0のヘルプの目次やインデックス には、デバイスのインストールに関する情報が収録されています。Windows NT 4.0ではヘルプを参考にしながらモデムやサウンド・ボードなどのデバイスのイン ストールを進めることができます。

Plug and Play非対応ISAアクセサリ・ボードの設定

Plug and Playに非対応のISAアクセサリ・ボードをインストールした場合は、それを使用するための設定を行わなければなりません。本 PC で利用可能な IRQ と I/O アドレスについてのガイドラインは、90 ページの「本 PC が使用する IRQ、 DMA、I/O アドレス」を参照してください。Windows 95 などのオペレーティン グ・システムでは、現在使われている IRQ と I/O アドレスを画面に表示すること ができます。詳細は、オペレーティング・システムのマニュアルを参照してくだ さい。

アクセサリ・ボードのスロット番号については、46ページを参照してください。

Plug and Play非対応アクセサリ・ボードを設定する際の、オペレーティング・システムの機能や制限などについては、オペレーティング・システムのマニュアルを参照してください。

➡ birdupgrade.book 50 ページ 1998年6月25日 木曜日 午後3時8分

•

注記

2 ミニタワー PC へのアクセサリのインストール方法 セキュリティ・ケーブルのインストール

## セキュリティ・ケーブルのインストール

本 PC は、セキュリティ・ケーブルでデスクまたは他の固定物に固定できます。 PCの背面にはケーブルを固定するためのブラケットがあります。

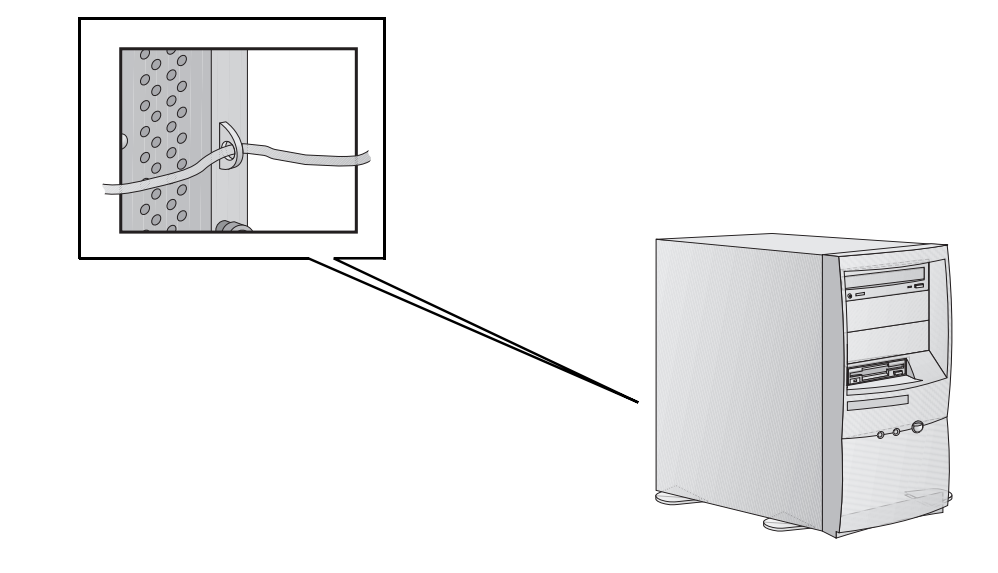

セキュリティ・ケーブルの購入方法については、メーカにお問い合わせください。

•

 2 ミニタワー PC へのアクセサリのインストール方法 バッテリの交換

### バッテリの交換

警告 バッテリは取り付けが正しくないと破裂する危険性があります。また、安全のため、使用済みのバッテリを充電、分解、焼却しないでください。バッテリを交換する際は、メーカ指定または同一タイプのバッテリをご使用ください。本PCに使用するバッテリは、重金属を含まないリチウム電池です。環境保護のためにもバッテリを一般ごみとして廃棄しないでください。

PCの設定内容が消えてしまうようなことが度重なって起きる場合は、そろそろ 内蔵バッテリを交換する時期です。バッテリはCR2032コイン型マンガン/リチ ウム・バッテリをお使いください。このバッテリはたいていのコンピュータ販 売店で扱っています。

バッテリを交換するには

- 1 コンピュータ本体から電源コードと通信ケーブル等を取り外します。
- 2 コンピュータのカバーを取り外します。
- 3 クリップの下から古いバッテリをずらして抜き取ります。
- 4 バッテリ・ホルダに新しいバッテリを入れます。向きが正しいか、しっかり とクリップが留まっているかどうか確かめてください。

 $\overline{\mathbf{\Phi}}$ 

2 ミニタワー PC へのアクセサリのインストール方法 バッテリの交換

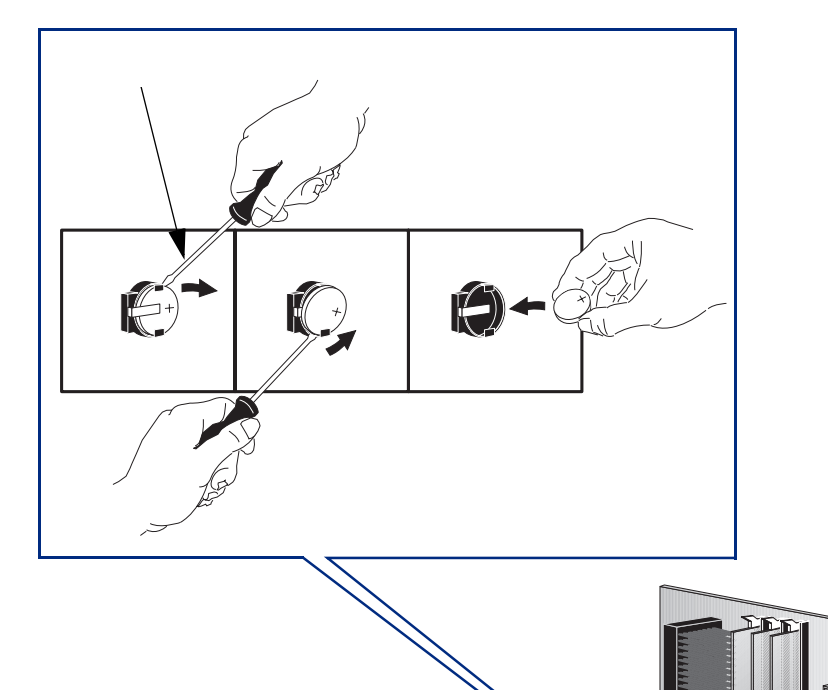

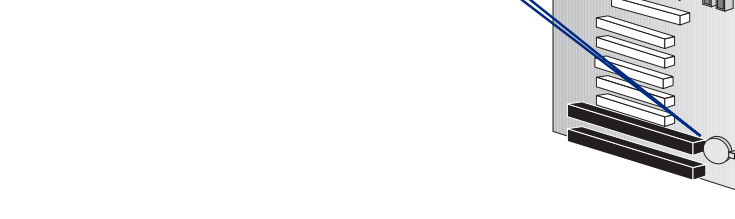

M

- 5 ケーブルおよび電源コードをすべて接続し、カバーを戻します。
- 6 Setup プログラムを立ち上げ、PCを設定し直します。

• \_\_\_\_\_ birdupgrade.book 53 ページ 1998年6月25日 木曜日 午後3時8分

> 2 ミニタワー PC へのアクセサリのインストール方法 キー・ロックのインストール

## キー・ロックのインストール

PCによってはキー・ロックをインストールできる場合があります。

キーロックをインス トールするには 1 コンピュータ本体から電源コードと通信ケーブル等を取り外します。

- 2 コンピュータのカバーを取り外します。

•

3 ドライバでPCのシャーシに付いている丸い小さな金属板を取り外します。

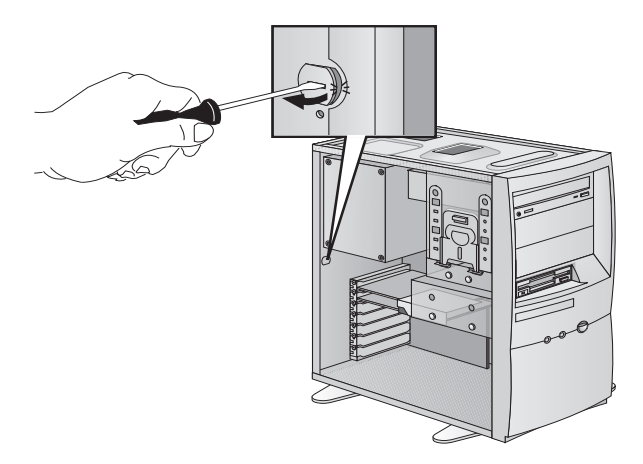

4 キー・ロックを差込み、附属のクリップで固定します。

tirdupgrade.book 54 ページ 1998年6月25日 木曜日 午後3時8分

 $\overline{\mathbf{\Phi}}$ 

۲

2 ミニタワー PC へのアクセサリのインストール方法 キー・ロックのインストール

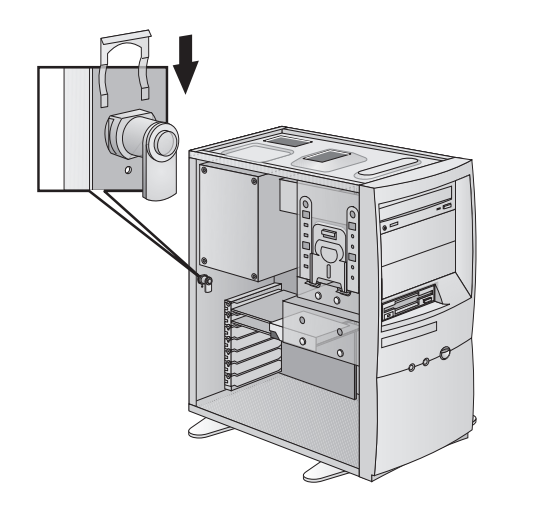

5 ケーブルおよび電源コードをすべて接続し、カバーを取り付けます。

birdupgrade.book 55 ページ 1998年6月25日 木曜日 午後3時8分

•

-(•

¢

3

# セキュリティ機能

本章では、本PCのセキュリティ機能について説明します。

M)

3 セキュリティ機能 パスワードの設定

### パスワードの設定

本PCには、次の2種類のパスワードがあります。

BIOSパスワード

管理者パスワードとユーザ・パスワードの2つのパスワードを使用して、2種類の保護レベルを設定できます。どちらのパスワードも、SetupプログラムのSecurityメニューで設定します。

• ソフトウェア・パスワード

Windows NT4.0、Windows 95などのオペレーティング・システムには、パス ワード機能があります。詳細はオペレーティング・システムのマニュアルを参 照してください。

#### BIOS パスワードの使用

ユーザ・パスワードは、すでに管理者パスワードが設定されているときにのみ 設定できます。どちらの場合も、パスワードを設定することにより、Setupプ ログラムの設定内容を保護でき、また、電源オン時にパスワードを確認するプ ロンプトが表示されるので、部外者によるPCの使用を防止できます。管理者 パスワードとユーザ・パスワードの両方を設定している場合、ユーザ・パス ワードでSetupプログラムに入ったときは、Setupの項目変更が制限されます。 全体の項目変更を行いたい場合は、管理者パスワードでSetupプログラムを起 動してください。

Security メニューの Password Check 項目では、PCを起動するたびにパスワードを確認するのか、または Setup プログラムにアクセスするときだけパスワードを確認するのか設定します。

3 セキュリティ機能 パスワードの設定

#### 管理者パスワードの設定

管理者パスワードは次のように設定します。

- Setup プログラムを開始します (Setup プログラムを表示するには、PCの起動時に F2) キーを押します)。
- 2 Securityメニューを選択します。
- 3 設定項目のSet Administrator Passwordを選択します。この設定では、パス ワードを2度入力するように指示されます。Exitを選択し、続いてExit Saving Changesを選択して、変更を保存してからSetupプログラムを終了し ます。

パスワードのクリアは、パスワード設定と同じ手順で行います。最初に現在の パスワードを入力するように指示されます。次に新しいパスワードを入力する ように指示されますが、パスワード・フィールドには何も入力せずに、 (<-- Enter\_\_\_)キーを押します。

注記

パスワードを忘れた場合は、72ページを参照してください。

注記

3 セキュリティ機能 パスワードの設定

ユーザ・パスワードの設定

ユーザ・パスワードは、すでに管理者パスワードが設定されているときにのみ 設定できます。

ユーザ・パスワードでSetupプログラムに入ったときには、Setupプログラムの 項目変更が制限されます。管理者パスワードでSetupプログラムに入った場合、 制限はありません。

ユーザ・パスワードは次のように設定します。

- 1 Setup プログラムを開始します(Setup プログラムを表示するには、PCの起動時に F2)キーを押します)。
- 2 Security メニューを選択します。
- 3 設定項目のSet User Passwordを選択します。この設定では、パスワードを2 度入力するように指示されます。Exitを選択し、続いてExit Saving Changesを選択して、変更を保存してから Setup プログラムを終了します。

パスワードのクリアは、パスワード設定と同じ手順で行います。最初に現在の パスワードを入力するように指示されます。次に新しいパスワードを入力する ように指示されますが、パスワード・フィールドには何も入力せずに、 (<- Enter\_\_\_\_)キーを押します。

パスワードを忘れた場合は、72ページを参照してください。

⊕ \_\_\_\_\_
 birdupgrade.book 59 ページ 1998年6月25日 木曜日 午後3時8分

•

-(0

4

# トラブルシューティング

本章では、このPCを使用する上での様々な問題の解決方法について説明しま す。本章の指示にしたがっても問題が解決されない場合は、92ページの「HP サポートおよびインフォメーション・サービス」を参照してください。 警告 本章で説明する手順を実行する際は、カバーを取り外す前にすべての電源コー ドおよび通信ケーブルを取り外すなど、通常の安全上の措置を必ず取ってくだ さい。

 $\overline{igoplus}$ 

-()

•

4 トラブルシューティング PC が起動できないとき

## PCが起動できないとき

| 現象                                       | 問題                                      | 原因および解                 | 決法                   |
|------------------------------------------|-----------------------------------------|------------------------|----------------------|
| PCが起動しない                                 | 電源が入らない                                 | 61 ページを参照              |                      |
| PCの電源ライトは点灯し<br>ているが、モニタが真っ<br>暗なまま      | モニタ表示がされない                              | 62ページを参照               |                      |
| PCのスイッチを入れる<br>と、エラー・メッセージ/<br>コードが表示される | POST(パワーオン・セル<br>フ・テスト)でエラーが検<br>出されている | メモリ・エラー                | 63ページを<br>参照         |
|                                          |                                         | キーボード/マウス・<br>エラー      | 64 <i>ページを</i><br>参照 |
|                                          |                                         | フロッピーディスク・<br>ドライブ・エラー | 65ページを<br>参照         |
|                                          |                                         | ハードディスク/CD-<br>ROMエラー  | 66ページを<br>参照         |
|                                          |                                         | CMOSエラー                | 67ページを<br>参照         |
|                                          |                                         | シリアル/パラレル・<br>ポート・エラー  | 68ページを<br>参照         |
|                                          |                                         | その他の設定エラー              | 69ページを<br>参照         |
|                                          |                                         | ビープコード・エラー             | 70ページを<br>参照         |

## その他の問題

| 問題                                   | 原因および解決法                                               |
|--------------------------------------|--------------------------------------------------------|
| PCをオフにできない                           | PCが省電力モードになって 71ページを参照<br>いる                           |
| パスワードを忘れた                            | 72ページを参照                                               |
| Wake On LAN機能が動作しない                  | 73ページを参照                                               |
| サウンド・ボードをインストールした場合、<br>IRQの設定に問題がある | サウンド・ボードに使用し 74ページを参照<br>ているIRQと他のデバイス<br>のIRQが衝突トしている |
| オーディオの問題                             | 75ページを参照                                               |
| ソフトウェアの問題                            | 76ページを参照                                               |

M)

•

-(4

•

### 4 トラブルシューティング 電源が入らないとき

## 電源が入らないとき

|                                                                                                   |                                 | -                                                                                                    |
|---------------------------------------------------------------------------------------------------|---------------------------------|----------------------------------------------------------------------------------------------------|
| 問題                                                                                                | 確認事項                            | 対処法                                                                                                    |
| PCが起動しない – PC<br>の電源ライトが点灯し<br>ない                                                                 | PCの電源コードが正し<br>く接続されているか        | 電源コードをPCとアース付きコンセント<br>に接続する                                                                                                    |
|                                                                                                   | PCを接続した電源コン<br>セントに異常はないか       | 電灯などをコンセントにつなぎ、明かり<br>が点くことを確認する                                                                                                    |
|                                                                                                   | 電圧スイッチの設定は<br>正しいか              | <ul> <li>電源コードを取り外す</li> <li>電圧スイッチの設定を正しくする</li> <li>電源コードを接続する</li> <li>PCを起動する</li> </ul>                                                                                                    |
| それでもPCが起動しないとき                                                                                    |                                 |                                                                                                    |
| 警告:安全のため、PC<br>のカバーが開いていて、<br>電源が投入されている<br>時は絶対に、ドライバ<br>などの金属剥のものを<br>内部コンポーネントに<br>触れさせないでください | 内部デバイスが原因と<br>なっているかどうか確<br>認する | <ul> <li>PCの電源コードを取り外す</li> <li>PCのカバーを開ける</li> <li>すべての内部デバイスの電源コネクタを取り外す</li> <li>PCの電源コードを接続する</li> <li>内部デバイスの電源コネクタを1つずつ接続し、どのデバイスが問題となっているのかを特定する</li> <li>HPサポートまたは最寄りのHP代理店までご連絡ください</li> </ul> |
| それでもPCが起動しないとき                                                                                    |                                 |                                                                                                    |
|                                                                                                   | 電源装置に問題がない<br>かどうか確認する          | <ul> <li>正常に動作することが分かっている<br/>同タイプの別の PC から電源装置を取<br/>り外し、交換する</li> <li>PCが正常に起動する場合は、HPサ<br/>ポートまたは最寄りのHP代理店まで<br/>電源装置の交換をお申し出ください</li> </ul>                                                         |
| 以上の処置を施しても問題が解決しないときは、HPサポート窓口または最寄りの正規販売<br>代理店までご連絡ください                                         |                                 |                                                                                                    |

日本語 61

-

•

۲

•

4 トラブルシューティング 画面に何も表示されないとき

## 画面に何も表示されないとき

| 問題                                                                     | 確認事項                                        | 対処法                                                                                                    |  |
|------------------------------------------------------------------------|---------------------------------------------|----------------------------------------------------------------------------------------------------|--|
| PCの電源ライトおよ<br>びハードディスク動<br>作ライトは点灯して<br>いるが、画面が真っ<br>暗なままで何も表示<br>されない | ディスプレイのス<br>イッチが入ってい<br>るか(LEDが点灯し<br>ているか) | LED信号(緑色、燈色、点滅)の詳細について<br>は、ディスプレイのマニュアルを参照                                                                                                    |  |
|                                                                        | ディスプレイの電<br>源コードが正しく<br>接続されているか            | 電源コードを接続する-コードがアース付きコ<br>ンセントとディスプレイにきちんと接続されて<br>いることを確認する                                                                                                    |  |
|                                                                        | ディスプレイを接<br>続した電源コンセ<br>ントに異常はない<br>か       | 電灯などをコンセントにつなぎ、明かりが点く<br>ことを確認する                                                                                                    |  |
|                                                                        | PCの起動時にビー<br>プ音が出るか                         | ビープ・コードについては 70ページを参照                                                                                                    |  |
| それでもディスプレイ                                                             | が動作しないとき                                    |                                                                                                    |  |
|                                                                        | ディスプレイの輝<br>度およびコントラ<br>ストの設定が正し<br>いか      | 必要に応じ、ディスプレイのマニュアルを参照                                                                                                    |  |
| それでもディスプレイ                                                             | それでもディスプレイが動作しないとき                          |                                                                                                    |  |
|                                                                        | ビデオ・ケーブル<br>のピンが曲がって<br>いないか                | <ul> <li>ディスプレイのスイッチを切り、電源コードを抜く</li> <li>ビデオ・ケーブルを取り外し、曲がったピンをまっすぐに直す</li> <li>ビデオ・ケーブルを接続する</li> <li>ディスプレイのスイッチを入れ、動作するかどうか確かめる</li> </ul>                                                                                     |  |
| それでもディスプレイ                                                             | が動作しないとき                                    |                                                                                                    |  |
|                                                                        | PCのビデオ機能が<br>動作するか                          | <ul> <li>正常に動作することが分かっている同タイプの別のPCからディスプレイを取り外し、<br/>交換する</li> <li>ディスプレイが正常に起動する場合は、HP<br/>サポートまたは最寄りのHP代理店まで<br/>ディスプレイの交換をお申し出ください</li> </ul>                                                                                  |  |
| それでもディスプレイが動作しないとき                                                     |                                             |                                                                                                    |  |
|                                                                        | PCのビデオ・ボー<br>ドが動作するか                        | <ul> <li>電源コードを取り外す</li> <li>PCのカバーを開ける</li> <li>正常に動作することが分かっているビデオ・ボードをインストールする</li> <li>電源コードを接続する</li> <li>ディスプレイをビデオ・ボードに接続する</li> <li>ディスプレイが正常に動作する場合は、HP<br/>サポートまたは最寄りのHP 代理店までビデオ・ボードが壊れている可能性があることをお知らせください</li> </ul> |  |
•

4 トラブルシューティングメモリ・テストエラーが表示されるとき

## メモリ・テストエラーが表示されるとき

| 問題                                     | 確認事項                                                    | 対処法                                                                                                    |
|----------------------------------------|---------------------------------------------------------|----------------------------------------------------------------------------------------------------|
| パワーオン・セルフ・<br>テストでメモリ・テス<br>トエラーが表示される | PCのメモリ・モジュー<br>ルが正しくインストー<br>ルされているか                    | <ul> <li>電源コードを取り外す</li> <li>PCのカバーを開ける</li> <li>メモリ・モジュールのタイプは正しいか、正しいソケットが使用されているか確認する</li> <li>必要に応じ、1章、2章を参照</li> <li>カバーを取り付け、電源コードを接続し、PCが起動するかどうか確認する</li> </ul>                                                                                |
| それでもPCが起動しない                           | いとき                                                     |                                                                                                    |
|                                        | PCのメモリ・モジュー<br>ルは動作するか                                  | <ul> <li>電源コードを取り外す</li> <li>PCのカバーを開ける</li> <li>同じ環境で、メモリ・モジュールが正常に動作しているPCのメモリ・モジュールに置き換えてみる</li> <li>必要に応じて1章、2章を参照</li> <li>カバーを取り付け、電源コードを接続し、PCが起動するかどうか確認する</li> </ul>                                                                          |
| それでもPCが起動しな                            | いとき                                                     |                                                                                                    |
|                                        | システム・ボードは動<br>作するか                                      | <ul> <li>電源コードを取り外す</li> <li>PCのカバーを開ける</li> <li>正常に動作することが分かっている<br/>同タイプの別のPCからシステム・<br/>ボードを取り外し、交換する</li> <li>カバーを取り付け、電源コードを接続<br/>し、PCが起動するかどうか確認する</li> <li>PCが正常に起動する場合は、HP サ<br/>ポートまたは最寄りのHP代理店まで<br/>トラブルの解決法についてお問い合<br/>わせください</li> </ul> |
| PCは起動するが、問題が                           | が解決されてない場合                                              |                                                                                                    |
|                                        | HP DiagToolsハード<br>ウェア診断ユーティリ<br>ティを起動して、診断<br>テストを実行する | 84ページを参照                                                                                                    |
| 以上の処置を施しても問<br>代理店までご連絡くださ             | 題が解決しないときは、<br>い                                        | HPサポート窓口または最寄りの正規販売                                                                                                    |

日本語 63

T)

 $\overline{\textcircled{}}$ 

•

۲

4 トラブルシューティング キーボード / マウス・テストエラーが表示されるとき

### キーボード/マウス・テストエラーが表示されるとき

| 問題                                               | 確認事項                                                      | 対処法                                                                                                    |  |
|--------------------------------------------------|-----------------------------------------------------------|----------------------------------------------------------------------------------------------------|--|
| パワーオン・セルフ・<br>テストでキーボード/<br>マウス・テストエラー<br>が表示される | キーボード/マウス・ケーブルが正<br>しく接続されているか                            | <ul> <li>PCの電源をオフにする</li> <li>PC背面の各コネクタに、ケーブルを正しく接続する</li> </ul>                                                            |  |
| それでもキーボード/マ                                      | マウスが動作しないとき                                               |                                                                                                    |  |
|                                                  | キーボード/マウスにゴミが溜まっ<br>ていないか、押されたまま元の位<br>置に戻らないキーはないか       | <ul> <li>キーボードのキーが、全て同じ高さであるか、押されたまま元の位置に戻らないキーはないか確認する</li> <li>下図の要領でマウスを掃除する</li> </ul>                                   |  |
|                                                  |                                                           |                                                                                                    |  |
|                                                  |                                                           |                                                                                                    |  |
| それでもキーボード/マ                                      | マウスが動作しないとき                                               |                                                                                                    |  |
| <b>スわでキキーボード</b> ()                              | キーボード/マウスは正常に機能するか                                        | <ul> <li>PCの電源をオフにする</li> <li>正常に動作することが分かっている同タイプの別の<br/>PCからキーボード/マウスを取り外し、交換する</li> <li>PCの電源を入れ、起動するかどうかを確認する</li> </ul> |  |
| てれじもキーホートバ                                       | くり入か動作しないとさ                                               |                                                                                                    |  |
|                                                  | システム・小一 トは割TF 9 る小                                        | <ul> <li>              ・             ・</li></ul>                                                                             |  |
| PCは起動するが、問題が解決されてない場合                            |                                                           |                                                                                                    |  |
|                                                  | MS-DOSではキーボードが正常に<br>動作する場合、Windowsのキーボー<br>ドの設定が正しいか確認する | WindowsのSetupプログラムを起動して、正しいキーボー<br>ドを選択してあるかどうか確認する<br>(詳細は、オペレーティング・システムに付属のマニュア<br>ルを参照)                                   |  |
|                                                  | HP DiagToolsハードウェア診断<br>ユーティリティを起動して、診断<br>テストを実行する       | 84ページを参照                                                                                                    |  |
| 以上の処置を施しても                                       | 問題か解決しないときは、HPサボー                                         | ト窓凵または最寄りの止規販売代埋佔までこ連絡ください                                                                                                   |  |

 $\overline{\bullet}$ 

4 トラブルシューティング フロッピーディスク・ドライブ・テストエラーが表示されるとき

### フロッピーディスク・ドライブ・テストエラーが 表示されるとき

| 問題                                                | 確認事項                                                    | 対処法                                                                                                    |
|---------------------------------------------------|---------------------------------------------------------|----------------------------------------------------------------------------------------------------|
| パワーオン・セルフ・<br>テストでフロッピー・<br>ドライブ・テストエ<br>ラーが表示される | Setup プログラムのド<br>ライブの構成設定が正<br>しいか                      | <ul> <li>PCの電源をいったんオフにし、数秒待ってからオンにする</li> <li>"F2 Setup"というメッセージが表示されたら、F2キーを押してSetup<br/>プログラムに入る</li> <li>フロッピーディスク・ドライブが有効に設定され、選択されている<br/>ドライブ・タイブが正しいことを確認する</li> </ul>                                                                                                |
| それでもフロッピーデ                                        | ィスク・ドライブが動作                                             | しないとき                                                                                                    |
|                                                   | HP DiagToolsハード<br>ウェア診断ユーティリ<br>ティを起動して、診断<br>テストを実行する | 84ページを参照                                                                                                    |
| それでもフロッピーデ                                        | ィスク・ドライブが動作                                             | しないとき                                                                                                    |
|                                                   | フロッピーディスク・<br>ドライブのケーブルが<br>正しく接続されている<br>か             | <ul> <li>電源コードを取り外す</li> <li>PCのカバーを開ける</li> <li>フロッピーディスク・ドライブのケーブルが間違ったコネクタに接続されていないか確認する(1章または2章を参照)</li> <li>カバーを取り付け、スイッチをオンにし、フロッピーディスク・ドライブが動作するか確認する</li> </ul>                                                                                                    |
|                                                   | フロッピーディスク・<br>ドライブのケーブルに<br>異常はないか                      | <ul> <li>電源コードを取り外す</li> <li>PCのカバーを開ける</li> <li>正常に動作することが分かっている同タイプの別の PC からフロッ<br/>ピーディスク・ドライブのケーブルを取り外し、交換する<br/>(1章または2章を参照)</li> <li>カバーを取り付け、スイッチをオンにし、フロッピーディスク・ド<br/>ライブが動作するか確認する</li> </ul>                                                                       |
| それでもフロッピーデ                                        | ィスク・ドライブが動作                                             | しないとき                                                                                                    |
|                                                   | フロッピーディスクに<br>欠陥はないか                                    | 正常に動作することが分かっているフロッピーディスクをドライブに挿<br>入し、ドライブが動作するか確認する                                                                                                    |
|                                                   | フロッピーディスク・<br>ドライブが正常に動作<br>するか                         | <ul> <li>電源コードを取り外す</li> <li>PCのカバーを開ける</li> <li>正常に動作することが分かっている同タイプの別の PC からフロッ<br/>ピーディスク・ドライブを取り外し、交換する<br/>(1章または2章を参照)</li> <li>カバーを取り付け、スイッチをオンにし、フロッピーディスク・ド<br/>ライブが動作するか確認する</li> <li>正常に動作する場合は、壊れているドライブを取り替える</li> </ul>                                        |
| 以上の処置を施しても                                        | システム・ボードは動<br>作するか<br>問題が解決しないときは                       | <ul> <li>電源コードを取り外す</li> <li>PCのカバーを開ける</li> <li>正常に動作することが分かっている同タイプの別の PC からシステム・ボードを取り外し、交換する</li> <li>カバーを取り付け、電源コードを接続し、PCが起動するかどうかを確認する</li> <li>ドライブが正常に動作する場合は、HP サポートまたは最寄りのHP<br/>代理店までトラブルの解決法についてお問い合わせください</li> <li>HP サポート窓口または最寄りの正規販売代理店までご連絡ください</li> </ul> |

T

-(4

4 トラブルシューティング

ハードディスク /CD-ROM ドライブ・テストエラーが 表示されるとき

### ハードディスク/CD-ROMドライブ・テストエラーが 表示されるとき

| 問題                                                         | 確認事項                                                     | 対処法                                                                                                    |
|------------------------------------------------------------|----------------------------------------------------------|----------------------------------------------------------------------------------------------------|
| パワーオン・セルフ・<br>テストで八ードディスク<br>/CD-ROM ドライブ・テ<br>ストエラーが表示される | Setup プログラムのド<br>ライブの構成設定が正<br>しいか                       | <ul> <li>PCの電源をいったんオフにし、数秒待ってからオンにする</li> <li>"F2 Setup"というメッセージが表示されたら、F2 キーを押して<br/>Setupプログラムに入る</li> <li>ハードディスク /CD-ROM ドライブが有効に設定され、選択され<br/>ているドライブ・タイブが正しいことを確認する</li> </ul>                                                                                                    |
| それでもハードディスク/                                               | CD-ROM ドライブが動作                                           | Fしないとき                                                                                                    |
|                                                            | HP DiagTools ハード<br>ウェア診断ユーティリ<br>ティを起動して、診断<br>テストを実行する | 84ページを参照                                                                                                    |
| それでもハードディスク/                                               | CD-ROMドライブが動作                                            | Fしないとき                                                                                                    |
|                                                            | 各ドライブのケーブル<br>が正しく接続されてい<br>るか                           | <ul> <li>電源コードを取り外す</li> <li>PCのカバーを開ける</li> <li>各ドライブのケーブルが正しいコネクタに接続されているか確認する(1章または2章を参照)</li> <li>カバーを取り付け、スイッチをオンにし、各ドライブが動作するか確認する</li> </ul>                                                                                                    |
|                                                            | 各ドライブのケーブル<br>に異常はないか                                    | <ul> <li>電源コードを取り外す</li> <li>PCのカバーを開ける</li> <li>正常に動作することが分かっている同タイプの別のPCから各ドライブのケーブルを取り外し、交換する<br/>(1章または2章を参照)</li> <li>カバーを取り付け、スイッチをオンにし、各ドライブが動作する<br/>か確認する</li> </ul>                                                                                                    |
| それでもハードディスク/                                               | CD-ROMドライブが動作                                            | Fしないとき                                                                                                    |
|                                                            | ハードディスク /CD-<br>ROM ドライブが正常<br>に動作するか                    | <ul> <li>電源コードを取り外す</li> <li>PCのカバーを開ける</li> <li>正常に動作することが分かっている同タイプの別のPCからハードディスクまたはCD-ROMドライブを取り外し、交換する(1章または2章を参照)</li> <li>カバーを取り付け、スイッチをオンにし、ドライブが動作するか確認する</li> <li>ドライブが正常に動作する場合は、HP サポートまたは最寄りのHP 代理店までトラブルの解決法についてお問い合わせください。HP Web サポート・サイトからドライバをダウンロードし、再インストールする</li> </ul> |
| 以上の処置を施しても問題                                               | システム・ボードは動<br>作するか<br>顔が解決しないときは、                        | <ul> <li>電源コードを取り外す</li> <li>PCのカバーを開ける</li> <li>正常に動作することが分かっている同タイプの別のPCからシステム・ボードを取り外し、交換する</li> <li>カバーを取り付け、スイッチをオンにし、ドライブが動作するか確認する</li> <li>正常に動作する場合は、HPサポートまたは最寄りのHP代理店までトラブルの解決法についてお問い合わせください。</li> <li>HPサポート窓口または最寄りの正規販売代理店までご連絡ください</li> </ul>                              |

 $\overline{\textcircled{}}$ 

-(4

4 トラブルシューティング CMOS テストエラーが表示されるとき

### CMOSテストエラーが表示されるとき

| 問題                                                                                                    | 確認事項                            | 対処法                                                                                                    |  |  |
|----------------------------------------------------------------------------------------------------|---------------------------------|----------------------------------------------------------------------------------------------------|--|--|
| パワーオン・セルフ・<br>テストでCMOSテスト<br>エラーが表示される                                                                                                    | 電源が正しくシステ<br>ム・ボードに接続さ<br>れているか | <ul> <li>電源コードを取り外す</li> <li>PCのカバーを開ける</li> <li>電源コネクタが、システム・ボードに正しく接続されているかどうか確認する</li> <li>カバーを取り付け、電源コードを接続し、<br/>PCが起動するかどうか確認する</li> <li>念のため、デフォルトの構成を再設定してください(69ページを参照)</li> </ul>       |  |  |
| それでも問題が解決さ                                                                                                    | れないとき                           |                                                                                                    |  |  |
|                                                                                                    | 内蔵バッテリの残量<br>は十分にあるか            | <ul> <li>PCの内蔵時計を、正確な日時にセットする(オペレーティング・システムのマニュアルを参照)</li> <li>PCをオフにし、電源コードのプラグを抜き、その状態で1時間放置する</li> <li>PCを再び起動し、日時の設定が正しいかどうか確認する</li> <li>日時の表示が不正確であれば、PCの内蔵バッテリを交換する(1章または2章を参照)</li> </ul> |  |  |
| システム・ボードは<br>動作するか       ・電源コードを取り外す         ・ PCのカバーを開ける         ・ 正常に動作することが分かっている同タイプの別のPCからシステム・ボードを取り外し、交換する         ・ カバーを取り付け、電源コードを接続し、<br>PCが起動するかどうか確認する         ・ PC が正常に起動する場合は、HP サポートまたは最寄りの HP 代理店までトラブルの解決法についてお問い合わせください。 |                                 |                                                                                                    |  |  |
| 以上の処置を施しても<br>代理店までご連絡くだ                                                                                                    | 問題が解決しないときは<br>さい               | よ、HPサポート窓口または最寄りの正規販売                                                                                                    |  |  |

日本語 67

 $\overline{igodoldsymbol{\bullet}}$ 

-(•

¢

4 トラブルシューティング シリアル / パラレル・ポート・テストエラーが表示されるとき

# シリアル/パラレル・ポート・テストエラーが表示されるとき

| 問題                                                   | 確認事項                                                    | 対処法                                                                                                    |
|------------------------------------------------------|---------------------------------------------------------|----------------------------------------------------------------------------------------------------|
| パワーオン・セルフ・<br>テストでシリアル/パラ<br>レル・ポート・テスト<br>エラーが表示される | Setup プログラムのポー<br>トの構成設定が正しい<br>か                       | <ul> <li>PCの電源をいったんオフにし、数秒<br/>待ってからオンにする</li> <li>"F2 Setup"というメッセージが表示されたら、F2 キーを押して Setup プログラムに入る</li> <li>ポートが有効に設定され、選択されているポートのタイプが正しいことを確認する</li> </ul>                                                                                        |
| それでも問題が解決さ                                           | れないとき                                                   |                                                                                                    |
|                                                      | HP DiagToolsハードウェ<br>ア診断ユーティリティを<br>起動して、診断テストを<br>実行する | 84ページを参照                                                                                                    |
|                                                      | すべてのデバイスが正<br>しく接続され、スイッ<br>チがオンになっている<br>か             | <ul> <li>PCの電源をオフにする</li> <li>PC背面のコネクタに正しくケーブルを<br/>接続し直す</li> <li>PCと外部デバイスのスイッチをオンに<br/>する</li> </ul>                                                                                                    |
|                                                      | 正しいデバイス・ドラ<br>イバがインストールさ<br>れているか                       | デバイスに付属のマニュアルを参照                                                                                                    |
|                                                      | システム・ボードは動<br>作するか                                      | <ul> <li>電源コードを取り外す</li> <li>PCのカバーを開ける</li> <li>正常に動作することが分かっている同<br/>タイプの別のPCからシステム・ボード<br/>を取り外し、交換する</li> <li>カバーを取り付け、電源コードを接続<br/>し、PCが起動するかどうか確認する</li> <li>PCが正常に起動する場合は、HPサポー<br/>トまたは最寄りのHP代理店までトラブ<br/>ルの解決法についてお問い合わせくだ<br/>さい。</li> </ul> |
| 以上の処置を施しても<br>代理店までご連絡くだ                             | 問題が解決しないときは、<br>さい                                      | HPサポート窓口または最寄りの正規販売                                                                                                    |

M

•

•

#### 4 トラブルシューティング その他の構成上の問題

### その他の構成上の問題

| 問題                               | 確認事項                  | 対処法                                                                                                    |
|----------------------------------|-----------------------|----------------------------------------------------------------------------------------------------|
| パワーオン・セルフ・<br>テストでエラーが表<br>示される  | Setup プログラムの<br>設定    | <ul> <li>PCの電源をオンにする、または再起動する</li> <li>"F2 Setup"というメッセージが表示されたら、<br/>F2キーを押してSetupプログラムに入る</li> </ul>                                                                                                    |
|                                  | サマリ画面                 | <ul> <li>PCの電源をオンにする、または再起動する</li> <li>"F2 Setup"というメッセージが表示されたら<br/>ESC キーを押す(サマリ画面を表示しておきたい場合はPAUSEキーを押す。続行するには、任意のキーを押してください)</li> </ul>                                                                                                    |
| それでもエラー表示が                       | がされるとき                |                                                                                                    |
| 構成設定が、何らか(<br>る可能性が高いので、<br>設定する | D理由で破損してい<br>デフォルト値を再 | <ul> <li>PCの電源をオフにし、電源コードを取り外す</li> <li>カバーを取り外す</li> <li>システム・ボード・スイッチ5(CMOSクリア)を<br/>ONの位置にして、既存の設定をクリアする</li> <li>カバーを取り付け、電源コードを接続する</li> <li>PCの電源をオンにする。これによってCMOSの<br/>メモリがクリアされます</li> <li>PCの起動を待つ。「設定はクリアされました」<br/>というメッセージが表示されます</li> <li>PCの電源をオフにし、電源コードとカバーを取り外す</li> <li>システム・ボード・スイッチ5(CMOSクリア)を<br/>OFFの位置にして、設定を有効にする</li> <li>カバーを取り付け、電源コードを接続する</li> <li>PCの電源をオンにする。CMOSデフォルト値を<br/>ロードするため、通常より起動が遅くなります</li> <li>F2キーを押してSetupプログラムに入る。日時の設定など、必要なフィールドを更新してから<br/>設定を保存し、Setupプログラムに入る。3</li> </ul> |

日本語 69

•

-()

# 4 トラブルシューティング 起動時の Beep コード

# 起動時のBeepコード

| 問題                      |             | 原因                                                       | 解決法                                                                                                    |
|-------------------------|-------------|----------------------------------------------------------|----------------------------------------------------------------------------------------------------|
| PC起動時に<br>ビープ音が聞こ<br>える | ビープ音<br>の回数 |                                                          |                                                                                                    |
|                         | 1           | DRAMリフレッシュの<br>失敗                                        | 接触不良の可能性もあるので、RAMを<br>マザーボードに差し込み直してみる。                                                                                                    |
|                         | 2           | パリティ・サーキット<br>の故障                                        | それでもエラーが起こるようであれ<br>ば、正常に動作することが分かってい<br>るメモリ・モジュールと交換する                                                                                                    |
|                         | 3           | Base 64 KBメモリ不<br>良                                      |                                                                                                    |
|                         | 4           | システム・タイマ・<br>エラー                                         | HPサポートまたは最寄りのHP代理店<br>までトラブルの解決法についてお問い                                                                                                    |
|                         | 5           | プロセッサ不良                                                  | 合わせくたさい                                                                                                    |
|                         | 6           | キーボード・コントローラ<br>/Gate A20 故障                             | 接触不良の可能性もあるので、キー<br>ボード・コントローラ・チップをマザー<br>ボードに差し込み直してみる。それで<br>もエラーが起こるようであれば、キー<br>ボード・チップ(コントローラ)を交換<br>する。それでもエラーが起こるようテ<br>ムを確認する。例:別のキーボードを<br>使用してみて、システムのキーボード・<br>ヒューズが破損していないか(あるい<br>は、システムにキーボード・ヒューズ<br>があるか)を確認する |
|                         | 7           | バーチャル・モード<br>例外エラー                                       | HPサポートまたは最寄りのHP代理店<br>までトラブルの解決法についてお問い<br>合わせください                                                                                                    |
|                         | 8           | ディスプレイ・メモリ<br>の読み込み/書込み エ<br>ラー (ビデオ・ボードの<br>メモリ・エラーを示唆) | ビデオ・ボードまたはビデオ・ボード<br>に搭載されているメモリを交換する                                                                                                    |
|                         | 9           | ROM BIOSチェックサ<br>ム・エラー (BIOSチッ<br>プの不良を示唆)               | このタイプのエラーは、BIOSチップを<br>差し込み直すことによって解決される<br>ことはほとんどありません。HPサポー<br>トまたは最寄りの HP 代理店までトラ<br>ブルの解決法についてお問い合わせく<br>ださい                                                                                                    |
|                         | 10          | CMOSシャットダウン・<br>レジスタの読み込み/<br>書込みエラー                     | HPサポートまたは最寄りのHP代理店<br>までトラブルの解決法についてお問い<br>合わせください                                                                                                    |

•

-(•

•

4 トラブルシューティング PCをオフにできないとき

# PCをオフにできないとき

| 問題                                           |                           | 確認事項                                                                                             | 対処法                                                                                                    |
|----------------------------------------------|---------------------------|--------------------------------------------------------------------------------------------------|----------------------------------------------------------------------------------------------------|
| 電源ボタンを<br>低い唸り音<br>ビープ音が聞                    | :押すと<br>または<br>記こえる       | PCがサスペンド/スリープ・<br>モードになっていないか<br>(サスペンド/スリープ・モード<br>の状態で電源を切ると、それま<br>での情報やデータが失われる可<br>能性があります) | <ul> <li>マウスか任意のキーを押して<br/>PCを通常のモードに復帰させ<br/>てみる。</li> <li>PCが復帰せず、電源ボタンを押し<br/>てもオフにできないときは、PCの<br/>電源コードをコンセントから抜い<br/>てください</li> </ul> |
| 電源ボタンを<br>とき低い唸<br>ビープ音は聞<br>くても、PCを<br>できない | 押した<br>り音や<br>にえな<br>たオフに | 作業中のデータを保存し、全て<br>のプログラムを終了したか                                                                   | <ul> <li>可能であれば、作業中のデータ<br/>を保存し、全てのプログラムを<br/>終了する</li> <li>電源ボタンを5秒間押し続ける<br/>ことによって、PCの電源はオフ<br/>になります</li> </ul>                       |

日本語 71

•

4 トラブルシューティング パスワードを忘れたとき

### パスワードを忘れたとき

注記

HP Setup プログラムでパスワード設定を行った場合、本項を参照してください。

| 問題                | 解決法                                                                                                    |
|-------------------|----------------------------------------------------------------------------------------------------|
| ユーザ・パスワード<br>を忘れた | <ul> <li>PCの電源を切る</li> <li>再度電源を入れて、PCを起動する。パスワードを入力するように<br/>指示されたら、管理者パスワードを入力する</li> <li>"F2 Setup"というメッセージが表示されたら、F2キーを押す</li> <li>管理者パスワードを入力し、Setupプログラムへ入る</li> <li>[Security]メニューを選択する</li> <li>[Set User Password] フィールドに新しいユーザー・パスワードを<br/>入力する。これより、忘れたパスワードに代わって新しいパスワードが設定されます</li> <li>F3キーを押して新しいパスワードを保存し、Setupプログラムを終く</li> </ul>                                                                                               |
|                   | 了する                                                                                                    |
| 管理者パスワードを<br>忘れた  | <ul> <li>PCの電源を切り、電源コードを取り外す</li> <li>PC本体のカバーを取り外す</li> <li>システム・ボード・スイッチ6をONの位置にする</li> <li>PCの電源を入れ、起動プロセスが完了するまでそのまま待つ。<br/>メッセージが表示されたら、</li> <li>PCの電源を切る</li> <li>スイッチ6をOFFの位置に戻す</li> <li>PC本体のカバーを取り付ける</li> <li>PCの電源を入れ、起動プロセスが完了するまでそのまま待つ</li> <li>POST(パワーオン・セルフ・テスト)が終わり、"F2 Setup"というメッ<br/>セージが表示されたら、F2キーを押してSetupプログラムに入る</li> <li>新しい管理者パスワードおよびユーザ・パスワードを設定する</li> <li>F3キーを押して新しいパスワードを保存し、Setupプログラムを終<br/>了する</li> </ul> |

•

-(4

4 トラブルシューティング Wake On LAN 機能が動作しないとき

### Wake On LAN機能が動作しないとき

| 問題                                                              | 解決法                                                                                                    |
|-----------------------------------------------------------------|----------------------------------------------------------------------------------------------------|
| Wake On LAN機能をサポートするLAN<br>ボードをインストールしたが、Wake<br>On LAN機能が動作しない | <ul> <li>Wake On LAN ケーブルが、システム・ボード<br/>とLAN・ボードに正しく接続されているか確認<br/>する(デスクトップ・モデルをご使用の場合:<br/>21ページを参照、ミニタワー・モデルをご使<br/>用の場合:48ページを参照)</li> <li>LANボードのインストールおよび使用方法に<br/>ついては、LANボードに付属のマニュアルを<br/>参照</li> <li>Wake On LAN フィールドが、Setup プログラム<br/>の[Advanced] - [Power Management Setup]メニューで無効に設定されているか確認する(こ<br/>のためには、PC を再起動して、"F2 Setup"というメッセージが表示されたら、F2キーを押し<br/>てSetup プログラムに入る必要があります)</li> </ul> |

日本語 73

4 トラブルシューティング IRQの設定に問題があるとき(サウンド・ボードをインストールした場合)

#### IRQの設定に問題があるとき (サウンド・ボードをインストールした場合)

| 問題                                                                                   | 解決法                                                                                                    |
|--------------------------------------------------------------------------------------|----------------------------------------------------------------------------------------------------|
| サウンド・ボードをインストー<br>ルしており、「サウンド・ボー<br>ドに使用できる IRQ(割り込み<br>要求)がありません」というメッ<br>セージが表示された | サウンド・ボードに付属のインストール・ガイドに従って、<br>サウンド・ボードのインストールを行ったかどうか確認する                                                                                                    |
| それでも問題が解決しないとき                                                                       |                                                                                                    |
|                                                                                      | <ul> <li>PCを再起動して、"F2 Setup"というメッセージが表示されたら、F2キーを押してSetupプログラムに入る</li> <li>ISAサウンド・ボード用のIRQを予約する。IRQ5、IRQ9、IRQ10またはIRQ11が、サウンド・ボード用に使用可能。まず、[Advanced]メニューから[Plug and Play Setup]サプメニューを選択し、上記いずれかのIRQをISAサウンド・ボードが使用するように設定する。次に、[Plug and Play Aware O/S]をNOにセットする</li> <li>F3キーを押して新しい設定を保存し、Setupプログラムを終了する</li> <li>Windows NTをオペレーティング・システムとしてご利用の場合、NTを再インストールする</li> </ul> |

注記

•

通常、Windows95のようなPlug and Play対応のオペレーティング・システムでは、新しくインストールされたハードウェアのIRQは自動で割り当てられます。

•

-(

#### 4 トラブルシューティング オーディオに問題があるとき

## オーディオに問題があるとき

| 問題                                           | 解決法                                                                                                    |
|----------------------------------------------|----------------------------------------------------------------------------------------------------|
| どのアプリケーショ<br>ンでも音が出ない                        | Windows NT 4.0をご使用の場合は、ボリューム、ミュート、バランスの設定を確認します。詳細は、<br>オペレーティング・システムに付属のマニュアルを参照してください。                                                                                                    |
|                                              | 音が出ない問題は、ハードウェア・コンフリクトによっても起こります。ハードウェアに対するコン<br>フリクトは、2つ以上の周辺機器が同じ信号ラインやチャネルに対しコンフリクトするときに起こり<br>ます。オーディオ・インターフェイスとほかの周辺機器との間のコンフリクトは、I/Oアドレス、IRQ<br>チャネル、DMAチャネルの設定状況によることが考えられます。コンフリクトを解消するには、オー<br>ディオ・インターフェイスまたは他のISAアクセサリに対するこれらの設定を変更します(74ページ<br>を参照)。 |
| 8 ビットまたは 16<br>ビット・デジタル・<br>サウンドからの出力<br>がない | これは、DMA チャネルの設定状況や割り込みの競合によって起こります。オペレーティング・シス<br>テムに附属しているオーディオ調整ソフトウェアを起動し、オーディオ・インターフェイスの DMA<br>チャネルまたはIRQ設定を変更してください(74ページを 参照)。                                                                                                    |
| マイクロフォンから<br>入力した音が小さ<br>い、または全く入力<br>できない   | マイクロフォンの仕様が、16 ビット・サウンド・コンポーネントの要求を満たしているか確認しま<br>す。マイクロフォンは、600 エレクトレット・タイプでなければなりません。                                                                                                    |
| ハム・ノイズ                                       | オーディオ・コンポーネントの電源ラインのアースが適切でないと、ハム・ノイズが発生しやすくな<br>ります。全ての装置を隣接するコンセント (相互の間隔が 5cm 以内のコンセント)に接続するか、ま<br>たはライン・フィルタを使用してください。                                                                                                    |
| サウンド再生時にパ<br>チパチ音がすること<br>がある                | このようなパチパチ音は通常、PC が音声サンプルを要求された時間内に転送できないことが原因で<br>す。解決法としては、遅いサンプリング速度を使用します。22kHzにおける録音/再生の方が、44kHz<br>における録音よりもシステム・リソースに対する要求を低く抑えることができます。                                                                                                    |
| 録音中にPC がハン<br>グアップする                         | 圧縮しないデジタル音声により、ハードディスクが一杯になることがあります。例えば 44kHz の分<br>解能で録音された1分間のステレオ・サウンドは、約 10.5MB のスペースを占めます。録音を行う<br>前には、ハードディスクに十分なスペースがあるか確認してください。                                                                                                    |
|                                              | 圧縮により、データの占めるスペースを節約できます。オーディオ・インターフェイスが使用するA-<br>lawおよび μ-lawハードウェア圧縮は、16ビットの分解能でサウンドのサンプリングを行い、同じ量<br>のデータを8ビット・サンプルとして生成します。                                                                                                    |

日本語 75

M)

•

۲

۲

4 トラブルシューティング ソフトウェアに問題があるとき

### ソフトウェアに問題があるとき

| 問題                                                  | 解決法                                                                                                    |
|-----------------------------------------------------|----------------------------------------------------------------------------------------------------|
| 電源スイッチ上のインジ<br>ケータが点灯していて、<br>一部のソフトウェアが動<br>作しないとき | オペレーティング・システムおよびアプリケーション・ソフトウェア<br>に付属のマニュアルを参照してください。                                                                                                    |
| 日付と時刻が間違っている                                        | 日付と時刻が間違ってる場合には、次のような原因が考えられます。<br>・ サマー・タイムで時間を変更した<br>・ 長い間PCを電源に接続しておかなかったため、バッテリが放電した<br>日付と時刻は、オペレーティング・システムのユーティリティを使用す<br>るか、またはSetupプログラムで設定できます。 |

→ birdupgrade.book 77 ページ 1998年6月25日 木曜日 午後3時8分

4 トラブルシューティング ハードディスクの内容の復元

#### ハードディスクの内容の復元

ハードディスク・クラッシュなど、予期せぬ事態が生じた場合、出荷時にイン ストールされたハードディスク内のソフトウェアを復元することができます。 復元できるソフトウェアには、主に以下のものがあります。

- オペレーティング・システム
- HP提供のドライバ(ビデオ、IDE、LANなど)
- HP製管理アプリケーション(HP TopTools、HP DiagToolsなど)

出荷後にインストールしたソフトウェア、アプリケーションによって生成され た個人用データは復元の対象とはなりません。

ハードディスクの交換

ハードディスクが破損し使用不能になった場合は、新しいハードディスクに交換する必要があります。ハードディスク・ドライブのインストール方法については、本書の第1章および第2章を参照してください。

新品のハードディスクに交換する場合は、ドライブのパーティション設定およびフォーマットを行う必要があります。パーティションの設定方法については、 オペレーティング・システムに付属のマニュアルを参照してください。

日本語 77

注記

4 トラブルシューティング ハードディスクの内容の復元

CD-ROMからソフトウェアを復元する (Windows 95およびWindows NT搭載システム)

HPリカバリCD-ROMには、工場出荷時状態のHP Vectra VEのディスク・イメージ(出荷時にプリロードされたデータ)が収録されています。

- 1 CD-ROMドライブがない場合は、PC本体のカバーを開けて、セカンダリIDE ケーブルのマスタ・コネクタにCD-ROMドライブを接続します。
- 2 CD-ROMドライブにリカバリCD-ROMをセットします。
- 3 PCを再起動し、CD-ROMからブートさせます(ただし、Setup プログラムで CD-ROMをブート・デバイスに設定しておく必要があります)。
- 4 画面に表示される指示にしたがって、オリジナルのディスク・イメージを復 元します。

2基目のハードディスク・ドライブからソフトウェアを復元する (Windows NT搭載システム)

ソフトウェアの復元方法の1つとして、別のハードディスク・ドライブを復元の 必要なPCのIDE空きコネクタに一時的に接続し、このハードディスク・ドライ ブからソフトウェアの復元が必要なハードディスク・ドライブにソフトウェアを 再インストールする方法があります。2基目のハードディスク・ドライブには、復 元が必要な最初のハードディスク・ドライブと同じディスク・イメージ(オペレー ティング・システム、ドライバ、プリロードのソフトウェアなど)が格納されて いる必要があります。

別のハードディスク からソフトウェアを コピーする

- 別のWindows NT 搭載モデルから起動可能なハードディスク・ドライブを一時的に取り外し、復元が必要なPCのIDE空きコネクタ、例えば、プライマリ IDケーブルのスレープ・コネクタが空いていれば、これに接続します。
- 2 新しいハードディスク・ドライブからブートします。ただし、Setupプログラムでこのドライブを1番目のブート・デバイスに設定しておく必要があります (Setupプログラムを起動するには、F2 Setupが表示されている間に F2 キーを押します)。
- 3 必要に応じて、プライマリIDEケーブルのマスタ・コネクタに接続されている ハードディスク・ドライブのフォーマットを行います。
- 4 マスタ・コネクタに接続されているハードディスクに MASTERS ディレクト リ、I386 ディレクトリおよび LANDRV ディレクトリを作成します。スレー ブ・コネクタに接続されているハードディスク・ドライブから、I386 ディレ クトリおよびLANDRVディレクトリ(このディレクトリが存在する場合)内の すべてのファイルをマスタ・コネクタに接続されているハードディスク・ド ライブにコピーします。

4 トラブルシューティング ハードディスクの内容の復元

- 5 スレーブ・コネクタに接続されたハードディスク・ドライブを取り外し、元の Vectra VE PCに戻します。
- 6 PCを再起動します。
- 7 Setup プログラムを起動し (Setup プログラムを起動するには、F2 Setup が表示 されている間に F2キーを押します)、プライマリIDEケーブルのマスタ・コネク タに接続されているドライブをブート・デバイスとして設定します。
- 8 オペレーティング・システムとHP専用ソフトウェアをインストールします。

Windows NT 4 SP3とHPソフトウェア・コンポーネントのインストール

この作業を行うには、ご使用のHP Vectra VEのハードディスク・ドライブをブート・デ バイスとして設定し、あらかじめ以下のディレクトリを作成しておく必要があります。

| i386    | Windows NT 4を収録。このディレクトリから、<br>Windows NT 4および Service Pack 3を再インスト<br>ルできる。 |
|---------|------------------------------------------------------------------------------|
| LANDRV  | LANドライバー式を収録                                                                 |
| MASTERS | HPソフトウェアのマスタ・バージョンを収録                                                        |

注記

ドライバ等必要なものは次のHP Webサイトからダウンロードできます。 http://www.hp.com/go/vectrasupport

ダウンロードが終了したら、MASTERS ディレクトリ内に IDE ディレクトリおよび VIDEOディレクトリを作成し、それぞれのインストール用ファイルをコピーします。 あとはIDEおよびVIDEOドライバに附属のreadmeファイルに記載された手順にし たがってください。

NT4およびService Pack3のインストール

本項では、Windows NT 4.0 Workstation および Service Pack 3をHP Vectra VEに 手動インストールする方法について説明します。次の順にインストールを行うことを 推奨します。

- Windows NT 4.0 に添付の標準システム・ドライバを使用してベーシック・イン ストールを行います。このとき、ネットワーク機能のインストールは行いません。
- 次に、NT 4.0 Workstationを起動し、稼動した状態で、HPドライバをインストー ルします。これによりハードディスク、ネットワークおよびビデオなどに対して 機能性、安定性、性能などが得られます。

4 トラブルシューティング ハードディスクの内容の復元

HP製ドライバの最新バージョンおよびインストール手順は、下記のHP Webサ イトから入手することができます。 http://www.hp.com/go/vectrasupport

ベーシック・
 この作業を行うには、本PCにCD-ROMドライブを接続しておくか、できれば、
 インストール
 SP 3サブディレクトリの内容ととともに、I386ディレクトリの内容を前述した
 手順で復元しておいてください。

- WINNTを実行し、NT 4.0をインストールします。フロッピーディスクが使用されないように、/Bオプションを使用します。画面に表示される手順にしたがってください。
- ファイル・システムのタイプをたずねるメッセージが表示されたら、FATまたはNTFSのどちらかを選択します。NTFSは32ビットをサポートするファイル・システムで、非常に広い区画を処理できますが、FATタイプのユーティリティを使用した場合、不具合が生じる可能性があります。
- 3 最初のリブート後に表示される2番目のステップ「Windows NTネットワー ク機能のインストール」で、「まだネットワークに接続しない」を選んで、 セットアップ中にネットワークのインストールを行わないように設定しま す。
- 4 セットアップ手順の終了前に表示される設定項目で、ビデオ・アダプタに VGA互換ディスプレイ・アダプタが選択されていることを確認します。
- 5 PCをリブートします。NT 4.0のベーシック・インストールが完了します。
- オプション CD-ROM からオペレーティング・システムのインストールを行う時は、CD-ROM からご使用のハードディスク・ドライブにi386ディレクトリをコピーして ください(約78 Mバイトのスペースを使用)。同時にSP3ディレクトリも作成し、 Service Pack 3をコピーしてください。

NT 4 Service Pack 3 のインストール Service Pack 3は、i386¥Sp3¥i386ディレクトリにあります。ハードディスクの 内容を復元する場合、これらのディレクトリを作成し、SP3 からファイルをす べてロードしてください。Service Pack 3 がお手元にない場合は、下記の Microsoft社のWebサイトからダウンロードしてください。 http://www.microsoft.com

> UPDATE.EXE を実行し、あとは指示に従ってください。アンインストール用 ディレクトリを忘れずに作成してください(Service Packのインストール時に必 要になります)。

)\_\_\_\_\_ birdupgrade.book 81 ページ 1998年6月25日 木曜日 午後3時8分

> 4 トラブルシューティング ハードディスクの内容の復元

HPアプリケーションのインストール

HP TopTools HP TopTools インスタレーション・ソフトウェアとImplementation Guide は、 HP Manageability Webサイト (http://www.hp.com/go/manageability) からダウンロードしてください。ダウンロードしたソフトウェアを展開し、イン ストール・プログラムを実行してください。

HP DiagTools HP DiagTools インスタレーション・ソフトウェアは、HP Webサイトからダウ ンロードしてください(http://www.hp.com/go/vectrasupport)。 HP DiagToolsのインストールと使用に関する詳細は、84ページを参照してくだ さい。

その他のソフトウェアのインストール

以上で、ハードディスクは当初の状態に復元しました。必要に応じて、他のソ フトウェアのインストールを行ってください。ハードディスクのバックアップ は忘れずにとっておいてください。

 $\overline{\mathbf{\Phi}}$ 

•

•

4 トラブルシューティング BIOS の修復

### BIOSの修復

|               | BIOSをアップデート(フラッシュ)しようとしても失敗する場合は、不良なROM<br>イメージ、またはアップデート中の停電などの原因が考えられます。BIOSの<br>アップデートに失敗すると、BIOSは破損したままの状態になります。このよう<br>な状態になったら、BootBlockを使用して、破損したBIOSを修復する必要があ<br>ります。 |
|---------------|----------------------------------------------------------------------------------------------------|
| BootBlockの説明  | BootBlock は、BIOS メモリ内の領域で、通常のBIOSのアップデートで消され<br>てしまうことはありません。BootBlockには必要最低限のコマンドが含まれてい<br>ます。そのコマンドにより、標準のブート・プロセスを行わずに、直接フロッ<br>ピーディスクからブートを行います。                          |
| 注意            | 通常のBIOSアップデート手段として、BootBlockを使用しないでください。<br>BootBlockは、BIOSの復元だけにお使いください。                                                                                                    |
|               | BootBlockは製造過程でロードされるため、アップデートは行われません。                                                                                                    |
| BootBlockの使用法 | 破損 BIOS を修復するには、HT0x0x.ROM という BIOS ファイルを含むフロッ<br>ピーディスクが必要です。ただし、HT0x0x.ROMのままではご使用になれませ<br>んので、必ず AMIBOOT.ROM とファイル名を変更してからお使いください (<br>ファイル名の変更は各自で行ってください)。               |
|               | 破損BIOSを復旧するためのBootBlock起動手順は以下の通りです。                                                                                                    |
|               | <ol> <li>PCの電源コードおよびすべてのネットワーク・ケーブルを取り外します。</li> <li>PC本体のカバーを開けます。</li> </ol>                                                                                                |
|               | 3 システム・ボード・スイッチ5(Clear CMOS)と6(Clear Passwords)をONの<br>位置にします。                                                                                                    |
|               | 4 カバーを取り付け、電源コードを接続します。                                                                                                    |
|               | 5 フロッピーディスクをフロッピーディスク・ドライブに挿入します。                                                                                                    |

¢

 $( \bullet )$ 

 4 トラブルシューティング BIOS の修復

- 6 CTRD+(HOME)を押しながら、PCの電源をオンにします。BootBlockが、フロッピーディスクからAMIBOOT.ROMをロードし、BIOSをフラッシュします。この行程には数分を要します。フラッシュが完了したら、PCは自動的にリプートします。
- 7 PCをシャット・ダウンして、電源コードを取り外します。
- 8 PCのカバーを開け、システム・ボード・スイッチ5と6をOFFの位置に戻し ます。
- 9 カバーを取り付け、電源コードおよびすべてのネットワーク・ケーブルを接続します。フロッピーディスクをフロッピーディスク・ドライブから取り出して、PCの電源をオンにします。

以上の処置で、PCは正常に起動します。

4 トラブルシューティング HP DiagTools

#### HP DiagTools

HP DiagToolsを使って、HP Vectra PCおよびPCワークステーションで発生するハードウェアに関連する不具合を診断することができます。 本ユーティリティには、次の機能を持つツール・セットが含まれます。

- システムの設定を確認し、正常に機能していることを検証する。
- ベーシックおよびアドバンストの2つのレベルでテストを実行し、ハード ウェア関連の不具合を診断する。
- HP のサポート担当者が不具合を速やかに効率的に解決できるよう、正確な 情報を提供する。

ハードウェア関連の不具合を診断には、本ユーティリティの最新バージョンをインストールして、使用方法を理解しておくことが重要です。HPハードウェア診断ユーティリティの最新バージョンがインストールされていない場合は、HPのサポート担当者がサポートを提供する際、まずHP DiagToolsの最新バージョンをご用意頂くようお願いすることがありますのでご了承願います。

本ユーティリティの最新バージョンは、毎日24時間利用可能なHP電子情報サー ビスから入手することができます。これらのサービスにアクセスするには、下 記のHPWebサイトに接続してください。 http://www.hp.com/go/vectrasupport/

診断ユーティリティの DiagToolの起動方法は次の通りです。

起動

- すべてのアプリケーションを終了し、オペレーティング・システムをシャッ トダウンしてPCを再起動します。
  - a 診断ユーティリティを、フロッピーディスクまたはCDから起動させる場 合、PCを再起動する前に、ディスクをそれぞれのドライブに挿入して ください。再起動すると、ユーティリティが自動的に立ち上がり、 Welcome画面が表示されます。
  - b 診断ユーティリティをハードディスクから起動させる場合、PCが再起動 する際に、通常のオペレーティング・システムを起動させるか、ユー ティリティを起動させるかを選択する画面が表示されますので [Vectra Hardware Diagnostics]を選択してください。ユーティリティが自動的に 立ち上がり、Welcome画面が表示されます。

4 トラブルシューティング HP DiagTools

2 Welcome画面が表示されたら、F2 キーを押して次に進みます。画面に表示される指示にしたがって、診断テストを実行します。

ユーティリティは、システムのハードウェア構成を自動検出した後、ただち に診断テストを実行します。

ベーシック・システム・システム・ハードウェアの稼動状態を検証するには、ベーシック・システム・ テスト テストを実行します。

アドバンスト・ 各システム・コンポーネント内部のより綿密なテストを行うには、アドバンス システム・テスト ト・システム・テストを実行します。

- 注記 アドバンスト・テストは、中級または上級ユーザーの方に適しています。
- サポート・チケット システム構成およびテスト結果の正確な記録を残しておくには、サポート・チ ケットを作成する必要があります。サポート・チケットは、最寄りのHPサポー ト窓口まで電子メールまたはファックスでお送りください。

本ユーティリティの使用方法についての詳細は、『Vectra Hardware Diagnostic User's Guide』を参照してください。本ガイドは下記のHPWebサイトで入手できます。

http://www.hp.com/go/vectrasupport/

4 トラブルシューティング デバイスのブート順

#### デバイスのブート順

起動(ブート)を行うドライブを選択するには、Setup プログラムに入り、 [Advanced] メニューから [Advanced CMOS Setup] を選択します。次に、 ブートを行うデバイスを1番から4番まで設定します。ハードディスク・ドライ プをIDEマスタ・コネクタに接続するだけでは、PCがそのハードディスクから プートすることにはなりません。

注記

PC を最初に起動するときは、デフォルト設定によりプライマリ IDE ケーブル (IDE 0)の IDE マスタ・コネクタに接続されたハードディスク・ドライブから ブートします。

| ケーブル     | コネクタ | BIOS ID<br>(Setup プログラムで使用) |  |
|----------|------|-----------------------------|--|
| プライマリIDE | マスタ  | IDE-0                       |  |
| プライマリIDE | スレーブ | IDE-1                       |  |
| セカンダリIDE | マスタ  | IDE-2                       |  |
| セカンダリIDE | スレーブ | IDE-3                       |  |

2本のIDEケーブルに接続したドライブの位置は次のようになります。

別のハードディスク・ドライブからブートするときは、ケーブルにおけるその ドライブの物理的位置を確認してください。

 $\overline{\textcircled{}}$ 

•

4 トラブルシューティング 技術情報

### 技術情報

システム・ボード・スイッチ

システム・ボード・スイッチ

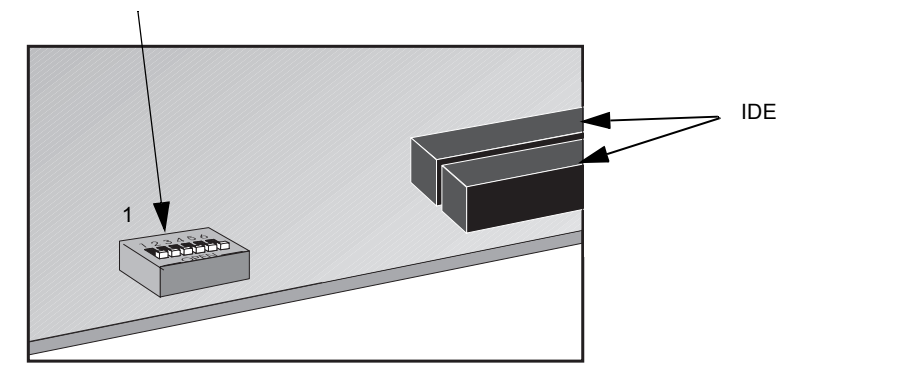

| スイッチ  | 機能                                                                |
|-------|-------------------------------------------------------------------|
| 1 - 4 | プロセッサ速度(次の表を参照)                                                   |
| 5     | CMOS:<br>Off=通常の操作(デフォルト)<br>On= CMOSのクリア、Setup プログラムのデフォルト値を再ロード |
| 6     | パスワード:<br>Off = 有効 (デフォルト)<br>On = 無効 /ユーザーおよび管理者パスワードをクリア        |

| プロセッ                    | サ周波数                   |           |           |           |           |
|-------------------------|------------------------|-----------|-----------|-----------|-----------|
| 100 MHz<br>ローカルバス<br>速度 | 66 MHz<br>ローカルバス<br>速度 | スイッチ<br>1 | スイッチ<br>2 | スイッチ<br>3 | スイッチ<br>4 |
| 350                     | 233                    | On        | Off       | On        | Off       |
| 400                     | 266                    | On        | On        | Off       | On        |
| 450                     | 300                    | On        | On        | Off       | Off       |
| 500                     | 333                    | On        | Off       | Off       | On        |

4 トラブルシューティング 技術情報

#### 電力消費

| 電力消費量 (Windows NT 4.0) | 115 V / 60 Hz | 230 V / 50 Hz |
|------------------------|---------------|---------------|
| 動作時(出入力有り)             | 34.1 W        | 35 W          |
| 動作時 (出入力無し)            | 34 W          | 34.8 W        |
| スタンバイ・モード              | 23 W          | 23.4 W        |
| 電源オフ                   | 2.36 W        | 2.37 W        |

Vスタンバイ電力: 720 mA

注記

フロント・パネルの電源スイッチで電源をオフにすると、電力消費は 5W 以下に なります(ゼロにはなりません)。本PCが採用するこの特殊なオン/オフ方式は電 源装置の寿命を大幅に延ばします。電源オフ時の電力消費をゼロにするには、PC の電源コードをコンセントから抜くか、スイッチ付きの電源プロックを使用して ください。

ISAアクセサリ・スロットに対する最大電力消費/使用可能電力

| +5 V  | 最大3A/スロット(システム・ボードにより制御)   |
|-------|----------------------------|
| +12 V | 最大0.8A/スロット(システム・ボードにより制御) |
| -5 V  | 最大合計0.05A(電源により制御)         |
| -12 V | 最大合計0.1A(電源により制御)          |

すべての電源供給レール間で、スロットあたりの最大電力消費は20Wに制限されます。

| PCIアクセサリ・スロットに対する最大電力消貨/使用可能 | 晨大電力消費/使用可能電 | トに対する | (ロッ | ュサリ・ス | PCIアク |
|------------------------------|--------------|-------|-----|-------|-------|
|------------------------------|--------------|-------|-----|-------|-------|

| +3.3V | 最大7.6A/スロット |
|-------|-------------|
| +5 V  | 最大5A/スロット   |
| +12 V | 最大0.5A/スロット |
| -12 V | 最大0.1A/スロット |

すべての電源供給レール間で、スロットあたりの最大電力消費は25Wに制限されます。

注記

すべてのアクセサリ・スロットの使用可能電力は最大95Wです。

音響ノイズ・エミッション

| 音響ノイズ・エミッション | 音響出力        | 音圧          |
|--------------|-------------|-------------|
| 動作時          | LwA < 40 dB | LpA < 28 dB |
| HDDへのアクセス時   | LwA < 41 dB | LpA < 32 dB |
| FDDへのアクセス時   | LwA < 43 dB | LpA < 37 dB |

4 トラブルシューティング 技術情報

#### 物理的特性

デスクトップ・モデル

 $\overline{igoplus}$ 

-(\$

•

| 特徴                      | 説明                                                                                   |
|-------------------------|--------------------------------------------------------------------------------------|
| 重量<br>(キーボードとディスプレイを除く) | 9.9 kg                                                                               |
| 外形寸法                    | 幅: 43.18 cm<br>高さ: 17 cm<br>奥行き: 43 cm                                               |
| 設置面積                    | 0.175 m <sup>2</sup>                                                                 |
| 保管時温度                   | –20 °C ~ 60°C                                                                        |
| 保管時湿度                   | 8%~80%(相対湿度)、40℃で結露なし                                                                |
| 動作時温度                   | 5 °C ~ 35 °C                                                                         |
| 動作時湿度                   | 15%~80%(相対湿度)                                                                        |
| 電源                      | 電源電圧:100~127、200~240 Vac<br>(全モデルに電圧選択スイッチが付属)<br>電源周波数: 45/66 Hz<br>最大出力: 145 W(連続) |

#### ミニタワー・モデル

| 特徴                      | 説明                                                                                   |
|-------------------------|--------------------------------------------------------------------------------------|
| 重量<br>(キーボードとディスプレイを除く) | 9.8 kg                                                                               |
| 外形寸法                    | 幅 : 19 cm<br>高さ : 40 cm<br>奥行き : 45.2 cm                                             |
| 設置面積                    | 0.0817 m <sup>2</sup>                                                                |
| 保管時温度                   | −20 °C ~ 60°C                                                                        |
| 保管時湿度                   | 8%~80%(相対湿度)、40 ℃で結露なし                                                               |
| 動作時温度                   | 5 °C ~ 35 °C                                                                         |
| 動作時湿度                   | 15%~80%(相対温度)                                                                        |
| 電源                      | 電源電圧:100~127、200~240 Vac<br>(全モデルに電圧選択スイッチが付属)<br>電源周波数: 45/66 Hz<br>最大出力: 145 W(連続) |

 $\overline{igoplus}$ 

-(•

۲

4 トラブルシューティング 技術情報

本PCが使用するIRQ、DMA、I/Oアドレス

| 本PCが使用するIRQ                              | IRQ0  | PIIX4e システム・タイマ           |
|------------------------------------------|-------|---------------------------|
| ここで示したIRQ、<br>DMA、I/Oアドレスの<br>マッピングは、基本構 | IRQ1  | NS309 キーボード・コントローラ        |
|                                          | IRQ2  | カスケードに使用                  |
|                                          | IRQ3  | NS309 COM2、COM4           |
| 成のPCに対するもの                               | IRQ4  | NS309 COM1、COM3           |
| リソースは、バンドル                               | IRQ6  | NS309 フロッピーディスク・コントローラ    |
| されているアクセサ                                | IRQ7  | NS309 LPT                 |
| リ・ボードによって異                               | IRQ8  | NS309 RTC                 |
| なります。                                    | IRQ12 | NS309 マウス                 |
|                                          | IRQ13 | 数値演算コプロセッサ                |
|                                          | IRQ14 | PIIX4e IDE チャネル 1         |
| 本PCが使用するDMA                              | DMA 0 | 空き                        |
|                                          | DMA 1 | 空き                        |
|                                          | DMA 2 | NS309 フロッピーディスク・コントローラ    |
|                                          | DMA 3 | NS309 LPT ECP             |
|                                          | DMA 4 | DMA チャンネル 0 ~ 3 のカスケードに使用 |
|                                          | DMA 5 | 空き                        |
|                                          | DMA 6 | 空き                        |
|                                          | DMA 7 | 空き                        |

•

 $\overline{igoplus}$ 

-(•

•

#### 4 トラブルシューティング 技術情報

|          | -            |                            |
|----------|--------------|----------------------------|
| 本PCが使用する | 0000 - 000F  | DMAコントローラ 1                |
| 1/0アドレス  | 0020 - 0021  | マスタ割り込みコントローラ(8259)        |
|          | 002E - 002F  | NS309 構成レジスタ               |
|          | 0040 - 0043  | タイマ1                       |
|          | 0060、0064    | キーボード・コントローラ(リセット、スロー A20) |
|          | 0061         | ポートB                       |
|          |              | (スピーカ、NMIステータスおよびコントロール)   |
|          | 0070 ビット7    | ´`NMIマスク・レジスタ              |
|          | 0070 - 0071  | RTCおよびCMOSデータ              |
|          | 0080         | 製造ポート(POSTカード)             |
|          | 0081 - 0083、 |                            |
|          | 008F         | DMAロー・ページ・レジスタ             |
|          | 0092         | PS/2 リセットおよびFast A20       |
|          | 00A0 - 00A1  | スレーブ割り込みコントローラ             |
|          | 00C0 - 00DF  | DMAコントローラ2                 |
|          | 00F0 - 00FF  | コプロセッサ・エラー                 |
|          | 0170 - 0177  | IDEセカンダリ・チャネル              |
|          | 01F0 - 01F7  | IDEプライマリ・チャネル              |
|          | 0278 - 027F  | LPT 2                      |
|          | 02E8 - 02EF  | シリアル・ポート4(COM4)            |
|          | 02F8 - 02FF  | シリアル・ポート2(COM2)            |
|          | 0372 - 0377  | IDEセカンダリ・チャネル              |
|          |              | 2台目のフロッピーディスク・ドライブ         |
|          | 0378 - 037A  | LPT1                       |
|          | 03B0 - 03DF  | VGA                        |
|          | 03F8 - 03FF  | COM3                       |
|          | 03E0h- 03E5  | フロッピーディスク・ドライブ・コントローラ      |
|          | 03F6         | IDF プライマリ・チャネル             |
|          | 03F7         | フロッピーディスク・ドライブ・コントローラ      |
|          | 03F8 - 03FF  | COM1                       |
|          | 0400 - 0401  | 割り込みエッジ/レベル制御              |
|          | 0678 - 067B  |                            |
|          | 0778 - 077B  | LPT1 FCP                   |
|          |              | PCI 構成領域                   |
|          | 0010-0011    |                            |

日本語 91

<u>+</u>

4 トラブルシューティング HP サポートおよびインフォメーション・サービス

#### HPサポートおよびインフォメーション・サービス

ヒューレット・パッカード社のコンピュータは、長期間にわたり故障無く使用 していただけるよう高い品質と信頼性を念頭において開発、製造されています。 ご使用のコンピュータ・システムが高い信頼性を維持し、また最新の開発成果 に合わせてアップグレードできるよう、HPは全世界に正規販売代理店からなる ネットワークを配置し、充実したサポートとサービスを行っています。

HPが提供する各種サービスとサポートについての詳細は、次のHP Webサイト にアクセスしてください。

```
Vectra ホーム・ページ
```

```
http://www.jpn.hp.com/GRP1/vectra (日本語)
```

http://www.hp.com/go/vectra/(英語) サポート・ページ

http://www.hp.com/go/vectrasupport/(英語)

HP Webサイトでは、次の情報をはじめ、HP製品、各種サービスおよびサポートに関する幅広い情報を提供しております(日本HPのWebサイトでは、一部の機能は提供しておりません)。

- HPの各種サービスとサポートの内容
- 本PC用サポート・ガイド(HTML形式)
- 本PCに必要なマニュアルー式を収録したMISキット (詳細はviページを参照してください)
- 本PC用ドライバとソフトウェア

#### 索引

#### В

 $(\mathbf{\Phi})$ 

Beep コード 70 BIOS, アップデートの失敗 82 С CD-ROM ドライブ POST エラー 66 インストール 14,42 CMOS 設定のクリア 69 POST エラー 67 D DMA, 仕様 90 н HP DiagTools 84 HP サポート 92 I/O アドレス, 仕様 90 IDE デバイス 接続 8.36 設定 10,38 IRQ 、 競合 74 仕様 90 Ρ PC オフにできない 71 画面に何も表示されないとき 62 電源が入らないとき 61 W Wake On LAN 機能が動作しない 73 Ζ Zip ドライブ, インストール 14, 32 あ アクセサリ・ボード 設定 22, 23, 49 インストール 19,46 L١ インストール CD-ROM ドライブ 14, 42 CD-KOM ドライブ 14, 42 Zip ドライブ 14, 42 アクセサリ・ボード 19, 46 キー・ロック 27, 53 セキュリティ・ケーブル 24, 50 大容量記憶装置 8,36 テープ・ドライブ 14,42 ハードディスク・ドライブ 11,39 メモリ 6,34 え エアフロー・ガイド、取り外しと取り付け5

お オーディオに問題があるとき 75 音響ノイズ・エミッション 88 か カバー . 取り付け 4,32 取り外し3,31 管理者パスワードの設定 57 き キーボード,POST エラー 64 キー・ロック,インストール27,53 I 技術情報 DMA 90 I/O アドレス 90 IRQ 90 音響ノイズ・エミッション 88 システム・ボード・スイッチ 87 雷力消費 88 物理的特性 89 さ サポート,HP 92 U システム・ボード・スイッチ 87 修復 <sup>IEI2</sup> BIOS アップデートの失敗 82 シリアル・ポート ,POST エラー 68 せ セキュリティ・ケーブル,インストール 24,50 接続,IDE デバイス 8,36 設定 アクセサリ・ボード 22, 23, 49 そ ソフトウェアに問題があるとき 76 た 大容量記憶装置、インストール8、36 τ テープ・ドライブ, インストール 14, 42 デバイスのブート順 86 電源装置 取り付け 33 取り外し 33 電力消費 88 Ł 取り付け エアフロー・ガイド 5 カバー 4,32 電源装置 33 取り外し エアフロー・ガイド5

**カバー** 3,31 電源装置 33 は POST エラー 66 インストール 11, 39 内容の復元 77 パスワード へつ -BIOS パスワードの使用 56 管理者パスワード 57 設定 56 ユーザ・パスワード 56 忘れたとき 72 パスワードの設定 56 バッテリ , 交換 25, 51 パラレル・ポート ,POST エラー 68 ιζι 復元 ハードディスクの内容 77 物理的特性 89 フロッピーディスク・ドライブ,POST エラー 65 ŧ マウス, POST エラー 64 め メモリ POST エラー 63 インストール 6,34 も 問題 \_\_\_\_\_ Beep コード 70 BIOS アップデートの失敗 82 CD-ROM ドライブ 66 CMOS 67 IRQ の競合 74 PC をオフにできないとき 71 Wake On LAN 機能が動作しない 73 オーディオ 75 画面に何も表示されないとき 62 キーボード 64 シリアル・ポート 68 ソフトウェア 76 電源が入らないとき 61 パスワードを忘れたとき 72 パラレル・ポート 68 ハードディスクの内容の復元 77 ハードディスク・ドライブ 66 フロッピーディスク・ドライブ 65 マウス 64 メモリ・テストエラーが表示されるとき 63 Ю

ユーザ・パスワードの設定 58

birdupgrade.book 95 ページ 1998年6月25日 木曜日 午後3時8分

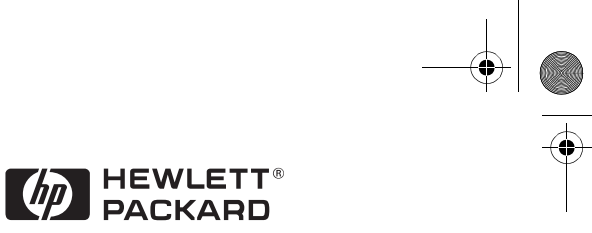

Part Number D6548-UPG-ABJ Created in France 06/98

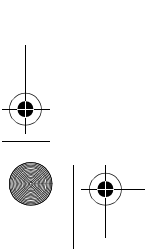

 $\overline{\textcircled{}}$ 

-(•

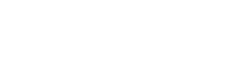

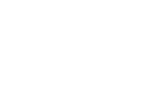

birdupgrade.book 96 ページ 1998年6月25日 木曜日 午後3時8分

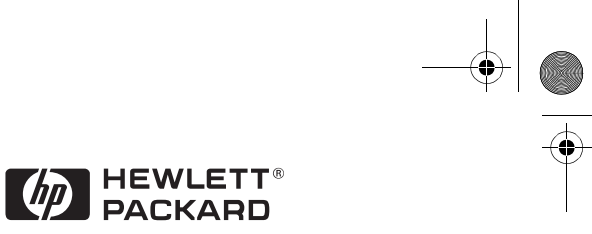

Part Number Created in

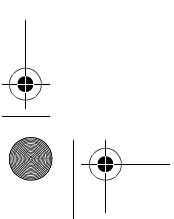

 $\overline{\bullet}$